HIDIC S10 シリーズ

> 2a >IJ-ス

 $h = F \phi_{\pm} P \sigma_{\pm} P h$  $f \sigma_{\pm} P \sigma_{\pm} P$ 

## 対象機種

| HIDIC-S10/2 |    | NESP-S2 | 25E |
|-------------|----|---------|-----|
| HIDIC-S10/2 | Е  | NESP-2  | Е   |
| HIDIC-S10/2 | Н  | NESP-2  | Н   |
| HIDIC-S10/2 | Hf | NESP-2  | Hf  |

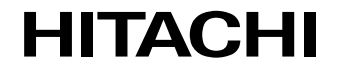

SAJ-2-121(F)

本製品を輸出される場合には,外国為替及び外国貿易法並びに 米国の輸出管理関連法規などの規制をご確認のうえ,必要な手 続きをお取りください。 なお,ご不明な場合は,弊社担当営業にお問い合わせください。

 1996年7月(第1版)
 SAJ-2-121(A)(廃版)

 1998年5月(第2版)
 SAJ-2-121(B)(廃版)

 1998年11月(第3版)
 SAJ-2-121(C)(廃版)

 1999年5月(第4版)
 SAJ-2-121(C)(廃版)

 2000年5月(第5版)
 SAJ-2-121(E)(廃版)

 2011年6月(第6版)
 SAJ-2-121(F)

このマニュアルの一部、または全部を無断で転写したり複写することは、 固くお断りいたします。 このマニュアルの内容を、改良のため予告なしに変更することがあります。

All Rights Reserved, Copyright © 1996, 2001, Hitachi, Ltd.

### 安全上のご注意

取付、運転、保守・点検の前に必ずこのマニュアルとその他の付属書類をすべて熟読し、正しくご使用く ださい。機器の知識、安全の情報そして注意事項のすべてについて熟読してご使用ください。また、このマ ニュアルは最終保守責任者のお手元に必ず届くようにしてください。

このマニュアルでは、安全注意事項のランクを「危険」「注意」として区分してあります。

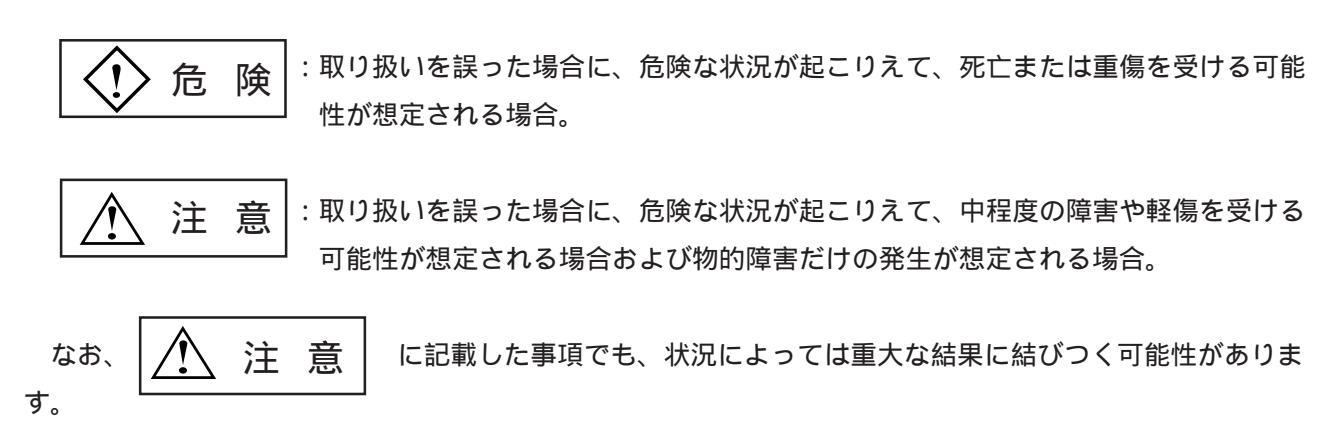

いずれも重要な内容を記載していますので必ず守ってください。

禁止、強制の絵表示の説明を次に示します。

:禁止(してはいけないこと)を示します。例えば分解禁止の場合は 🔍 となります。

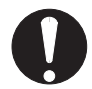

: 強制(必ずしなければならないこと)を示します。例えば接地の場合は 😃 となります。

1. 取付について

注 意 カタログ、マニュアルに記載の環境で使用してください。 高温、多湿、じんあい、腐食性ガス、振動、衝撃がある環境で使用すると感電、火災、誤 動作の原因となることがあります。 マニュアルにしたがって取り付けてください。 取り付けに不備があると落下、故障、誤動作の原因となることがあります。 電線くずなどの異物を入れないでください。 火災、故障、誤動作の原因となることがあります。

2. 配線について

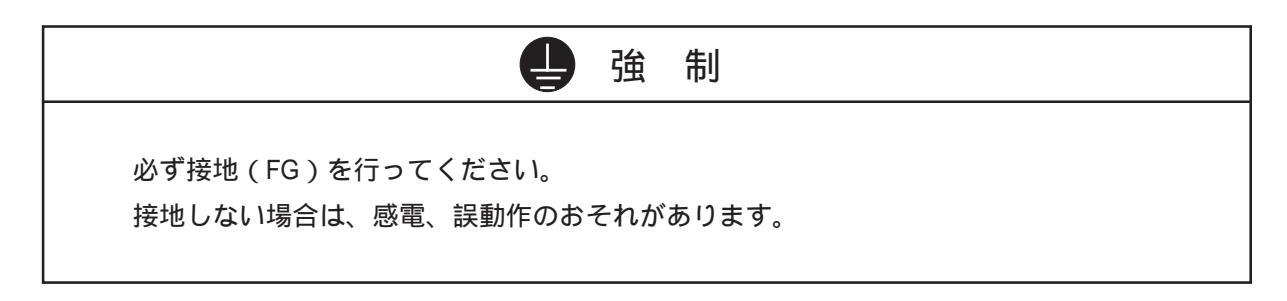

| ⚠ 注 意                                                                                                    |  |
|----------------------------------------------------------------------------------------------------|--|
| 定格にあった電源を接続してください。<br>定格と異なった電源を接続すると火災の原因になることがあります。<br>配線作業は、資格のある専門家が行ってください。<br>配線を誤ると火災、故障、感電のおそれがあります。 |  |

3. 使用上の注意

通電中は端子に触れないでください。
 感電のおそれがあります。
 非常停止回路、インタロック回路等はPCの外部で構成してください。
 PCの故障により、機械の破損や事故のおそれがあります。

⚠ 注 意 運転中のプログラム変更、強制出力、RUN、STOP等の操作は十分安全を確認して行ってく ださい。 操作ミスにより、機械の破損や事故のおそれがあります。 電源投入順序にしたがって投入してください。 誤動作により、機械の破損や事故のおそれがあります。

4. 保守について

| () 危                                             | 険                      |
|--------------------------------------------------|------------------------|
| 電池の(+)( - )の逆接続、充電、分解、<br>さい。<br>破損、発火のおそれがあります。 | . 加熱、火中に投入、ショートはしないでくだ |

③禁止

分解、改造はしないでください。 火災、故障、誤動作の原因となります。

## ⚠ 注 意

モジュール/ユニットの脱着は電源をOFFしてから行ってください。 感電、誤動作、故障の原因となることがあります。 ヒューズは指定品と交換してください。 火災、故障の原因となります。

#### 保証・サービス

特別な保証契約がない場合において、この製品の保証は次の通りです。

1. 保証期間と保証範囲

【保証期間】

この製品の保証期間は、ご注文のご指定場所に納入後1年といたします。

【保証範囲】

上記保証期間中に、このマニュアルに従った製品仕様範囲内の正常な使用状態で故障を生じた場合 は、その機器の故障部分をお買上げの販売店または(株)日立エンジニアリングサービスにお渡しくだ さい。交換または修理を無償で行います。ただし、郵送いただく場合は、郵送料金、梱包費用はご注文 主のご負担となります。

次のいずれかに該当する場合は、この保証の対象範囲から除外いたします。

製品仕様範囲外の取扱い、ならびに使用により故障した場合。 納入品以外の事由により故障した場合。 納入者以外の改造、または修理により故障した場合。 リレーなどの消耗部品の寿命により故障した場合。 上記以外の天災、災害など、納入者側の責任にあらざる事由により故障した場合。

ここでいう保証とは、納入した製品単体の保証を意味します。したがって、当社ではこの製品の運用 および故障を理由とする損失、逸失利益等の請求につきましては、いかなる責任も負いかねますのであ らかじめご了承ください。また、この保証は日本国内でのみ有効であり、ご注文主に対して行うもので す。

2. サービスの範囲

納入した製品の価格には技術者派遣などのサービス費用は含まれておりません。次に該当する場合は 別個に費用を申し受けます。

取付け調整指導および試運転立ち会い。 保守点検および調整。 技術指導、技術教育、およびトレーニングスクール。 保証期間後の調査および修理。 保証期間中においても、上記保証範囲外の事由による故障原因の調査。

## はじめに

このたびは、CPUオプション J.NETモジュールをご利用いただきましてありがとうございます。 この「ハードウェアマニュアル オプション J.NET」は、J.NETモジュールの取扱いについて述べた ものです。このマニュアルをお読みいただき正しくご使用いただくようお願いいたします。

このモジュールを使用する場合は、下記バージョンのシステムを使用してください。

<システム>

| 対象ツール | システムF/D名称 バージョン            |                  |
|-------|----------------------------|------------------|
| PSE   | LADDER SYSTEM              | Ver5.0 Rev5.0 以降 |
|       | Compact PMS SYS            | Ver5.0 Rev5.0 以降 |
| PC98  | ラダーOS ロードシステム              | Ver4.3 Rev5.0 以降 |
|       | CPMS ロードシステム Ver4.3 Rev5.0 |                  |
|       | CPMSE ロードシステム              | Ver2.3 Rev5.0 以降 |

< 無効となる機能 >

シーケンスサイクルと同期した入出力サービスリフレッシュ機能(5.3節参照)。 リフレッシュサイクルモニタ機能(5.7節参照)。

NESP (Nissan Electronic Sequence Processor) シリーズをご使用のユーザは

下記対応表を参照の上ご使用ください。

| HIDIC-S10   | シリーズ | ズ】 | 【NESPシリ | リーズ】 |
|-------------|------|----|---------|------|
| HIDIC-S10/2 |      |    | NESP-S2 | 25E  |
| HIDIC-S10/2 | Е    |    | NESP-2  | Е    |
| HIDIC-S10/2 | Н    |    | NESP-2  | Н    |
| HIDIC-S10/2 | Hf   |    | NESP-2  | Hf   |

⚠ 注 意 2 CPU(LWP000)を使用し、表示器などのステーション側からPUT/GETコマンドに よってデータの読み書きをする際は、下記エリアヘデータの読出し・書込みを行わないで ください。下記エリアはサポートされていません。誤って設定した場合にはCPUがエラー となる可能性があります。 DW000 ~ DWFFF TS000 ~ TS1FF 設定禁止エリア US000~US0FF CS000~CS0FF

下記バージョンより古いシステムでは、下記機能が動作せずに無効となります。

|                                                                                                    | 目 次                                                              |
|----------------------------------------------------------------------------------------------------|------------------------------------------------------------------|
| 1 ご使用にあたり<br>1.1 CPUマウントベース<br>1.2 オプションモジュールの実∛<br>1.3 アース配線                                             | 1<br>2<br>埃                                                      |
| <ol> <li>2 仕 様</li></ol>                                                                                  | 5<br>6<br>6<br>6<br>6<br>6<br>6<br>6                             |
| <ul> <li>3 各部の名称と機能、配線</li> <li>3.1 各部の名称と機能</li> <li>3.2 配 線</li></ul>                                   | ······7<br>8<br>9<br>5法9<br>10                                   |
| <ul> <li>4 利用の手引き</li> <li>4.1 J.NETシステムのソフト</li> <li>4.2 ユーザの作成するプログラム</li> <li>4.2.1 ユーザプログラム</li></ul> | トウェア構成 13<br>トウェア構成 14<br>ム 16<br>星 16<br>星 16<br>20<br>20<br>21 |
| 4.7.1 演算ファンクション<br>JCMD<br>JRSP<br>JSND<br>JRCV                                                           | 22<br>26<br>30<br>31<br>32                                       |

| 4.7 | .2 サブルーチン | <br>33 |
|-----|-----------|--------|
|     | J _ C M D | <br>34 |
|     | J R S P   | <br>36 |
|     | J _ S N D | <br>38 |
|     | J R C V   | <br>40 |
| 4.8 | 通信時間      | <br>42 |
|     |           |        |

| 5 オペレーション                    | 45 |
|------------------------------|----|
| 5.1 システムを立上げるにあたり            | 46 |
| 5.1.1 システム構成                 | 46 |
| 5.2 システム立上げ                  | 47 |
| 5.2.1 J.NET SUPPORTシステム立上げ手順 | 47 |
| 5.2.2 PSEシステム立上げ手順           | 48 |
| 5.2.3 PSEシステム基本オペレーション       | 49 |
| 5.2.4 PSE機能体系                | 50 |
| 5.3 システム情報編集                 | 53 |
| 5.4 NET1(NET2)情報編集           | 55 |
| 5.4.1 ステーションID               | 55 |
| 5.4.2 入出力エリア設定               | 57 |
| 5.4.3 転送エリア設定                | 59 |
| 5.4.4 スロット情報設定               | 61 |
| 5.4.5 LGB設定                  | 64 |
| 5.5 F/D機能                    | 72 |
| 5.5.1 ディレクトリ表示               | 72 |
| 5.5.2 メイン(サブ)モジュール情報セーブ      | 73 |
| 5.5.3 F/Dロード                 | 74 |
| 5.5.4 ファイルコンペア               | 75 |
| 5.5.5 ファイル消去                 | 77 |
| 5.6 ユーザ演算ファンクション登録           | 78 |
| 5.6.1 機能概要                   | 78 |
| 5.6.2 演算ファンクション              | 78 |
| 5.7 リフレッシュサイクルモニタ            | 80 |
| 5.7.1 機能概要                   | 80 |
| 5.8 エラー情報表示                  | 81 |
| 5.8.1 機能概要                   | 81 |

| 6 保   | 守                    | 83  |
|-------|----------------------|-----|
| 6.1 保 | 守点検                  | 84  |
| 6.1.1 | 定期点検                 | 84  |
| 6.1.2 | T/M(テスト/メンテナンスプログラム) | 85  |
| 6.1.3 | T/M動作時のハードウェア構成      | 85  |
| 6.2 H | ラブルシューティング           | 87  |
| 6.2.1 | 手 順                  | 87  |
| 6.2.2 | 故障かな!?と思うまえに         | 88  |
| 6.3 I | ニラーと対策               | 91  |
| 6.3.1 | PSEエラーコード表           | 91  |
| 6.3.2 | CPU LED表示メッセージ表      | 92  |
| 6.3.3 | ハードウェアエラー            | 93  |
| 6.3.4 | ハンドラ検出のエラーコード表       | 94  |
| 6.3.5 | 通信エラー                | 95  |
| /     |                      |     |
| 1寸    |                      | 99  |
| 付録A.1 | CPUのメモリマップ           | 100 |
| 付録A.2 | J.NETモジュールのメモリマップ    | 101 |
| 付録A.3 | エラーフリーズ              | 102 |
| 付録A.4 | エラー積算カウンタ            | 104 |
| 付録A.5 | コマンド / レスポンスバッファ     | 105 |
| 付録A.6 | データ送信 / 受信バッファ       | 107 |
| 付録A.7 | トレース                 | 109 |
| 付録A.8 | PUT/GETコマンド使用時の注意点   | 112 |
| 付録A.9 | トラブル調査書              | 113 |

# 1 ご使用にあたり

### 1.1 СРUマウントベース

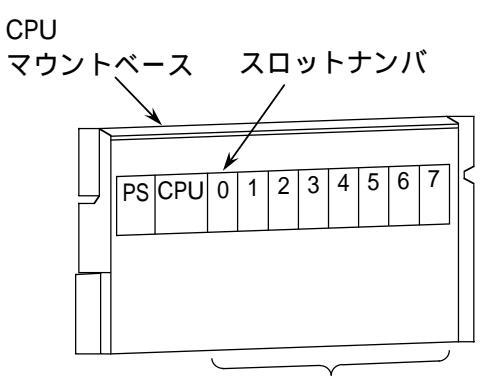

オプションスロット

CPUマウントベースには、次の2種類 があります。 ・4スロット用(形式:HPC-1002) ・8スロット用(形式:HPC-1000) 例えば、8スロット用マウントベースの 場合は、1スロットタイプのモジュール を8モジュール、2スロットタイプのモ ジュールを4モジュールまで実装できま す。

(1.2 オプションモジュールの実装

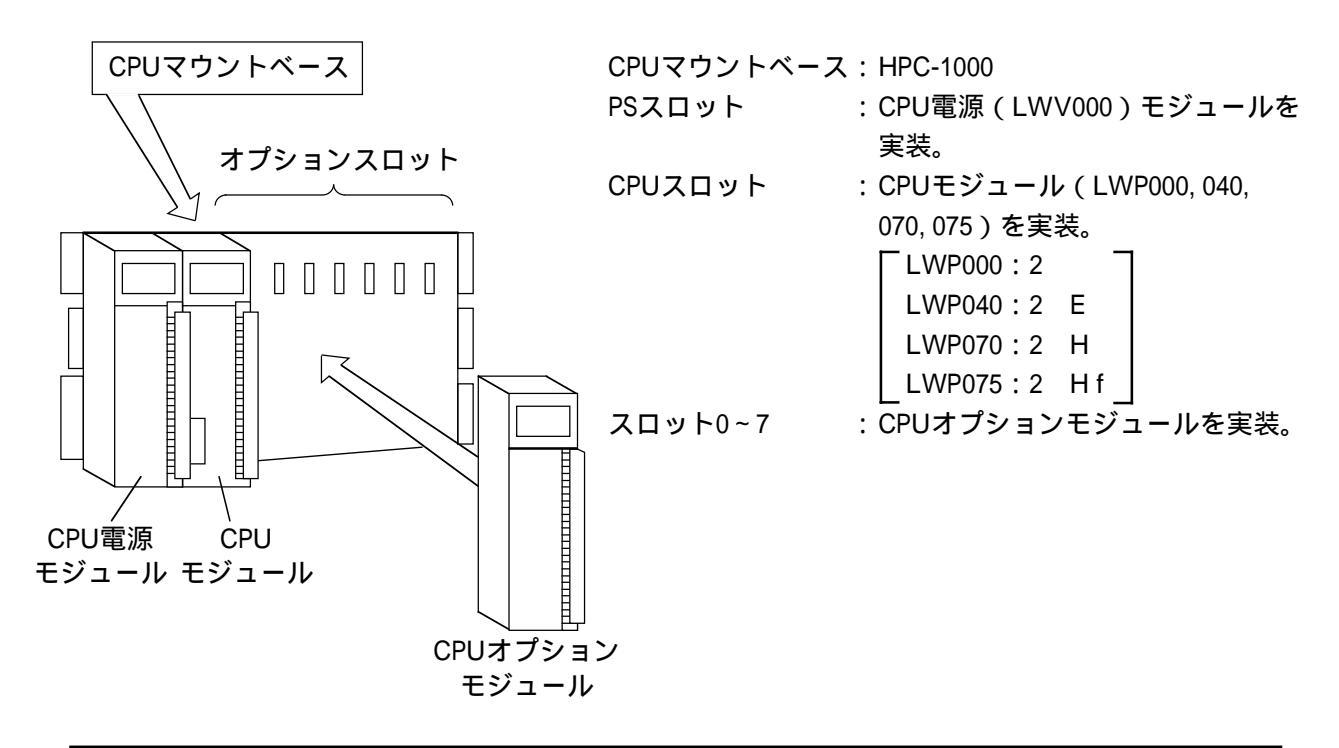

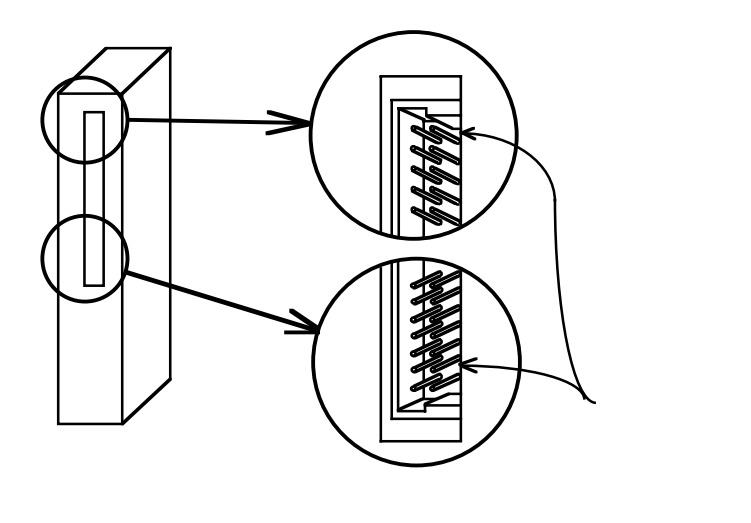

オプションモジュール実装時は、次の ことに注意してください。

> 左図のように、コネクタのピンが曲 がっていないことを確認してください。

> 下図のように、CPUマウントベース に対して、正面からまっすぐ実装し てください(悪い例のように、斜め に実装すると、ピン曲がりが発生し オプションモジュールが誤動作する ことがあります)。

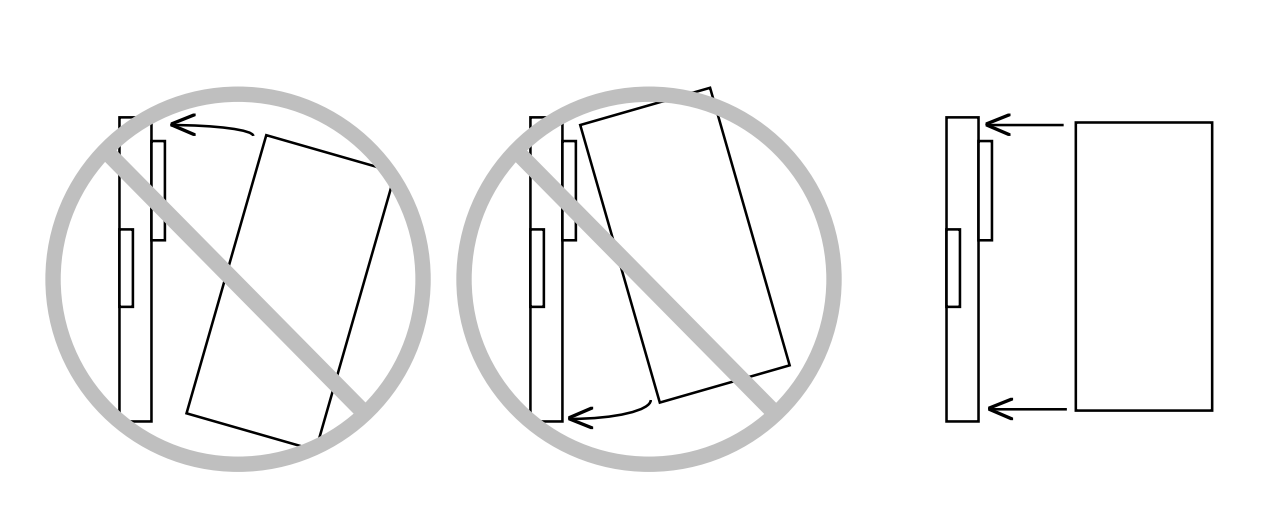

| ▲注 意                                                                  |
|-----------------------------------------------------------------------|
| キャビネットの構造上、CPUマウントベースが頭上に実装されている場合、モジュールは、<br>脚立などを使用してまっすぐに実装してください。 |

### 1.3 アース配線

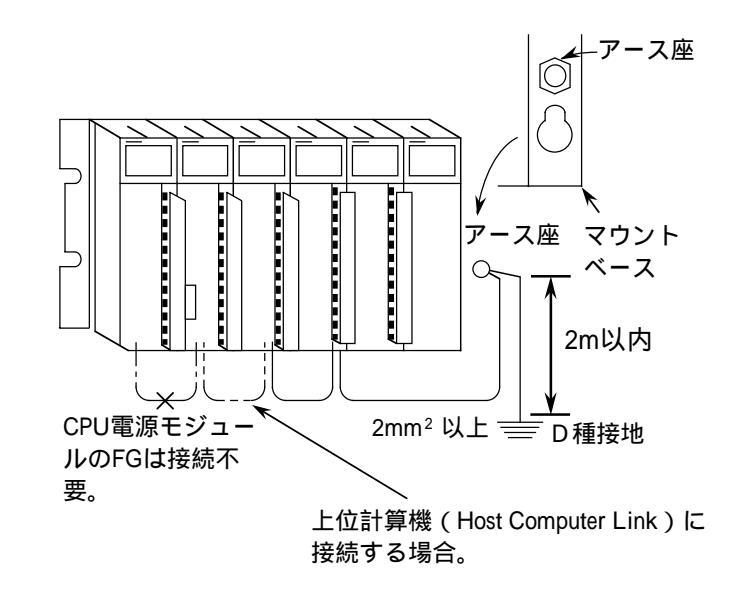

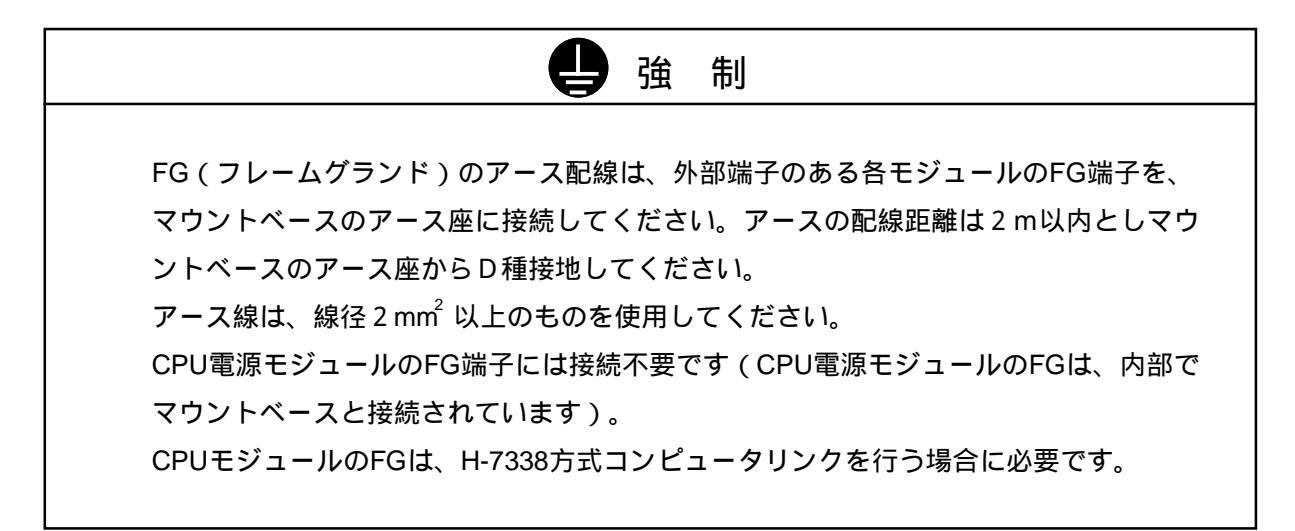

## 2 仕 様

## 〔2.1 用 途

J.NETモジュール(型式:LWE580)は、JEMA規格のプログラマブルコントローラ用フィールドネット ワーク[レベル1]に準拠したネットワークに接続し、各種ステーション機器(J.STATIONなど)との間で データ通信を行います(ただし、メッセージ書込み、読出しサービスはサポートしていません)。

|--|

### 2.2.1 システム仕様

| 項目               | 仕様                                               |
|------------------|--------------------------------------------------|
| 型式               | LWE580                                           |
| ネットワーク数          | 2ネットワーク / モジュール(NET1 , NET2)                     |
| J.NETモジュール最大実装枚数 | 2モジュール / CPU<br>(1, 3, 5, 7の空きスロットに<br>のみ左詰めで実装可 |
| モジュールスロット幅       | 1スロット幅モジュ - ル                                    |
| 質量               | 0.5kg                                            |

2.2.2 回線仕様

| 項目         |     | 仕様                                                                                                    |
|------------|-----|----------------------------------------------------------------------------------------------------|
| 伝送方式       |     | 直列伝送(ビットシリアル伝送)                                                                                                 |
| 電気的インタフェース |     | RS-485                                                                                                    |
| ステーション台    | ì数  | 最大31台 / 1ネットワーク(62台 / モジュール)                                                                                    |
|            | 線種  | 2対のツイストペアシールドケーブル<br>推奨ケーブルKPEV-SB 2P 0.5mm <sup>2</sup><br>(日立電線㈱製)                                            |
| 接続ケーブル     | 距離  | 伝送速度により下記となります。<br>伝送速度 1.0 Mbps最大240m<br>伝送速度 0.5 Mbps最大480m<br>伝送速度 0.25 Mbps最大800m<br>伝送速度 0.125 Mbps最大1000m |
|            | 端子台 | 40点端子台(M3×40)                                                                                                   |

## 3 各部の名称と機能、配線

## (3.1 各部の名称と機能

|         |            | — モジュールNo.設定スイッチ                            |
|---------|------------|---------------------------------------------|
| LWE580  |            | 」 1台のCPUユニットに、J.NETモジュールを2枚まで実装             |
| TX R    | XER        | できます。このスイッチによりメインモジュールとサブ                   |
| NET1 •  | • •        | ~ モジュールの設定を行います(T/Mの詳細は6.1.2項               |
| NET2 •  | °~~        | ーを参照)。                                      |
| MODU.   |            | 下表に従って設定してください。                             |
| NO.     |            | 払告い。 マインノサブ                                 |
| RATE    | >          | 設定NO. スインアップ                                |
|         |            |                                             |
| J. NE I |            |                                             |
|         | B1         | <u>  0, 5   1/M使用</u><br>ビットレート いたフィッチ      |
|         | A1         | ヒットレート設定人1ッナ<br>伝送速度を設定します。設定No と伝送速度の関係けてま |
|         | A2 B2      | 山区歴度を設定しより。 設定10.2 山区歴度の関原は下衣               |
|         | B3         | 0x ) [ x ) x 9 .                            |
|         | B4         | 設定No. 伝送速度                                  |
|         | A4<br>B5   | 0 1.0Mbps                                   |
|         |            | 1 0.5Mbps                                   |
|         | A6 B6      | 2 0.25Mbps                                  |
|         | A7 B7      | 3 0.125Mbps                                 |
|         | B8         | _ 8 ~ F │T/M使用                              |
|         | A8 89      | ― インタフェース用端子台                               |
|         | A9         | NETn : ネットワーク番号を示します。                       |
| TERM1   | A10        | TERMn : 終端抵抗用端子。ネットワークの端となる場                |
|         | A11 B11    | 合は、短絡してください。                                |
|         | B12        | A.B : 送受信データ線を接続します。                        |
|         | B13        | SG : シグナルグランドを接続します。                        |
|         | A13        | SHD シールドを接続します。                             |
| L C SHD | A14        | FG ・ アース配線を接続します                            |
| TERM2   | B15<br>A15 |                                             |
|         | B16        |                                             |
|         | B17        | 各ネットワーク CJ. NET モシュールか送信時に点灯 します。           |
|         |            | 受信用LED                                      |
| 2 30    | A18        | 各ネットワークでJ.NETモジュールが受信時に点灯します。               |
| SHD     | A19        | エラーLED                                      |
| FG      | B20        | J.NETモジュールのハードエラーが発生したときに点灯し                |
|         |            | ます(6.3.3項参照)。                               |
|         |            | モジュール型式                                     |
|         |            | LWE580                                      |

|                    | ⚠注 意                      |
|--------------------|---------------------------|
| モジュールNo.設定スイッチおよび、 | ビットレート設定スイッチは、動作中に変更しないでく |
| ださい。誤動作の原因となります。   |                           |

## 3.2 配 線

3.2.1 インタフェース信号と配線方法 <sub>ネットワーク1(NET1)</sub>

|       | LWE580                                  |        | ピン         |           |                     | 信号名                 |                  |
|-------|-----------------------------------------|--------|------------|-----------|---------------------|---------------------|------------------|
|       |                                         |        | 番号         | 略         | 称                   |                     | 名称               |
|       | NET1 • • •                              |        | A11        | Α         |                     | 送受信デー               | -9               |
|       | NET2 • • •                              |        | A12        | В         |                     | Linkage da          | ta               |
|       |                                         |        | A13        | SG        | 6                   | 信号用接地<br>Signal Gro | ք<br>und         |
|       |                                         |        | A14        | S⊢        | ID                  | シールド用<br>SHielD gro | ]接地<br>pund      |
|       | J. NET                                  | \<br>\ | B11        |           | DM                  | 送受信用終               | §端抵抗             |
|       |                                         |        | B12        | IE        | RM                  | TERMinal            | registor         |
|       |                                         |        | ネット        | フーク       | 2 ( NET             | [2]                 |                  |
|       | A2                                      |        | ピン         |           |                     | 信号名                 |                  |
|       | A3                                      |        | 番号         | 略         | 称                   |                     | 名称               |
|       | A4 B4                                   |        | A16        | Α         |                     | 送受信デー               | -9               |
|       | AS                                      |        | A17        | В         |                     | Linkage da          | ita              |
|       |                                         | A18    | SG         | 6         | 信号用接地<br>Signal Gro | ይ<br>und            |                  |
|       | A7<br>A8<br>A8                          |        | A19        | SH        | ID                  | シールド用<br>SHielD gro | ]接地<br>bund      |
|       | <u>B9</u><br>A9<br>B10                  |        | B16<br>B17 | TE        | RM                  | 送受信用終<br>TERMinal   | §端抵抗<br>registor |
|       |                                         |        |            |           |                     |                     |                  |
|       |                                         |        |            |           |                     | 信只夕                 |                  |
|       | $E \xrightarrow{J} B \xrightarrow{B12}$ |        | 番号         | 略         | 称                   |                     |                  |
|       | T SG A13 B13<br>1 SUD B14               |        | A20        | FC        | 3                   | 保守用接地               |                  |
|       |                                         |        |            |           |                     |                     | unu              |
|       | TERM2 A15                               |        | インタン       | フェー       | ス信号                 | 電圧レベル               |                  |
|       |                                         |        | 呼び         | 名         | マ                   | 'ーク                 | スペース             |
|       |                                         |        | 解新         | R         | 1/                  | OFF                 | 0/ON             |
|       | 1 SG A18 B18                            |        | 出力象        | ≩件<br>    | - 6 ~               | ~ - 1.5V            | 1.5 ~ 6V         |
|       |                                         |        | 入力氛        | <b>杀件</b> | - 0.                | 2V以下                | 0.2V以上           |
| r=0   | FG B20                                  |        | 入力第        | 条件は       | Bから見                | 見たAの電位              | を表します。           |
| アース接続 |                                         | J      | TERM       | /i端子      | (B11-B              | 12, B16-B17         | )はこのモジュールの       |
|       |                                         |        | 各ネッ        | トワー       | クが終                 | 端となる場合              | 合短絡してください。       |
|       |                                         |        | 内部で約       | 終端抵       | 抗(120               | 0 )が接続              | きれます。            |

| ▲注 意                                              |
|---------------------------------------------------|
| シールド用接地 (SHD) ×2端子と保守用接地 (FG) 端子は内部で接続されています。FG端子 |
| は必ずアースに接続してください。                                  |

#### 3.2.2 ケーブル仕様

2対のツイストペアシールドケーブルです。

J.NET, J.STATION用ケーブルとして下記の計装用ポリエチレン絶縁ビニルシースケーブ ルを推奨します。

推奨ケーブル型式: KPEV-SB 2P 0.5mm<sup>2</sup>(日立電線㈱製)の

インタフェースケーブル仕様

| 項目              | 仕 様         |
|-----------------|-------------|
| 最大導体抵抗(20 )     | 34.0 /km    |
| 耐電圧             | AC1000V/1分間 |
| 最小絶縁抵抗(20 )     | 2500M • km  |
| 静電容量(1kHz)      | 60pF/m      |
| 特性インピーダンス(1MHz) | 110         |

(注)上記推奨ケーブルの1MHzにおける特性インピーダンスは110 ですが、他の伝送
 速度も考慮しJ.NET,J.STATIONでは終端抵抗120 を内部に持っています。

ネットワークの終端となる場合はTERM端子を短絡してください。

J.NET, J.STATION内部で120の終端抵抗が接続されます。

3.2.3 配線例

ケーブルの両端に接続されている装置は、終端抵抗を接続してくだい。J. NETモジュールはNET1とNET2 の2つの独立したネットワークを持っていますので、全く別のネットワークとして配線してください。

下記にNET1の配線例を示します。なお、NET2の配線も同様です。

J.NETモジュールがNET1の終端となる場合の接続

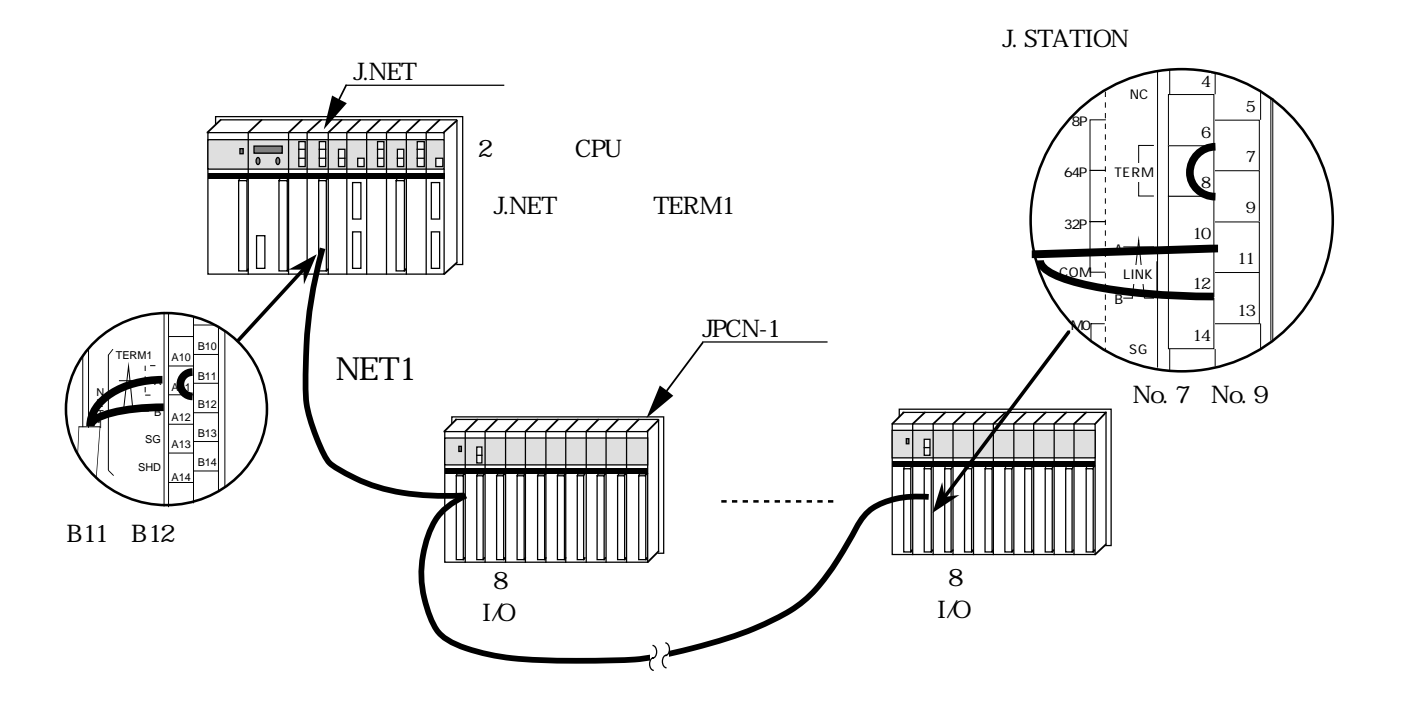

J.NETモジュールが終端とならない場合の接続

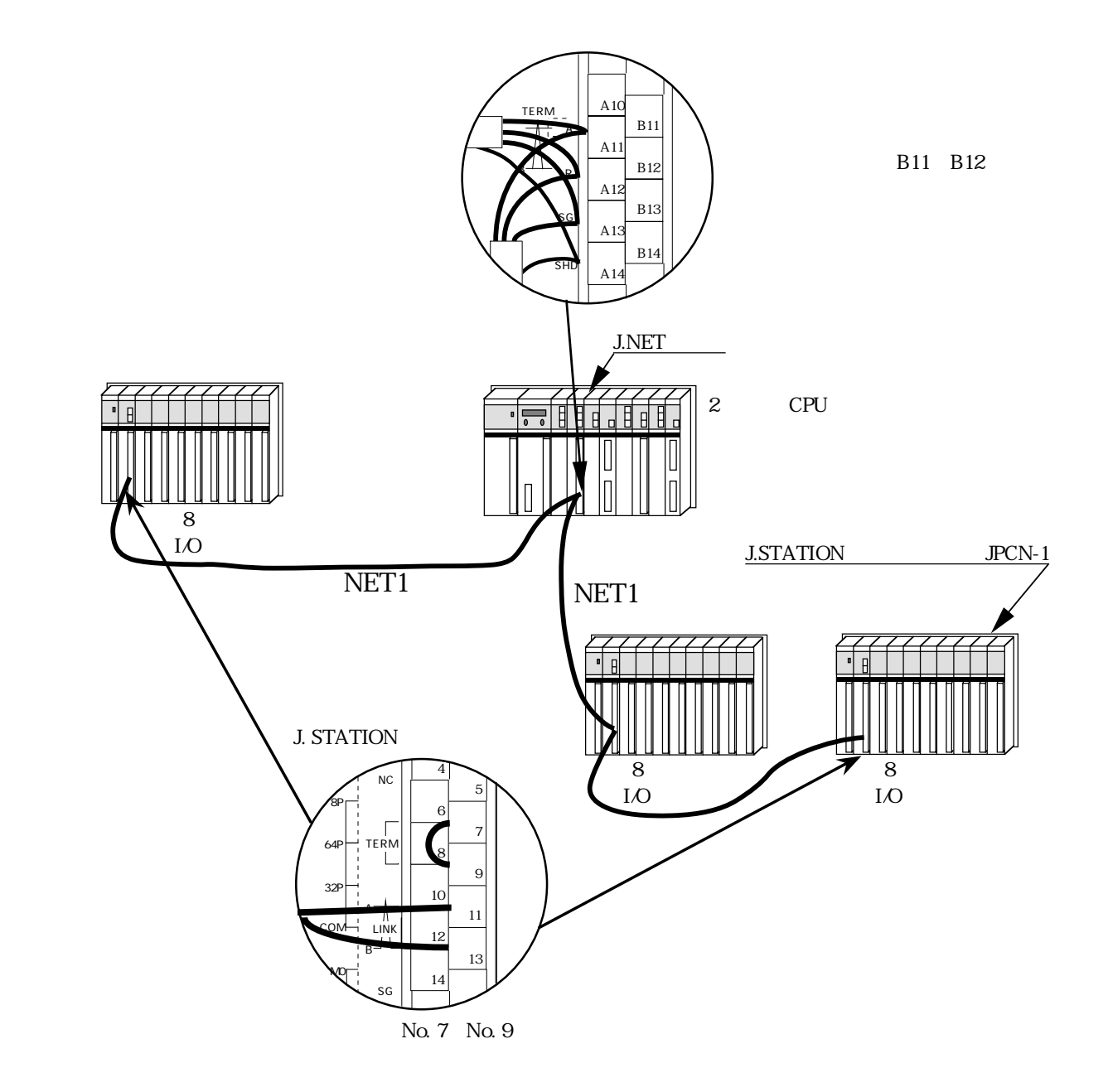

:

# 4 利用の手引き

#### 4.1 J.NETシステムのソフトウェア構成

J.NETシステムのソフトウェア構成概要を示します。

通信制御プログラム,送信ハンドラ,受信ハンドラ,サブOSは、ROMプログラムですのでローディングが不要です。

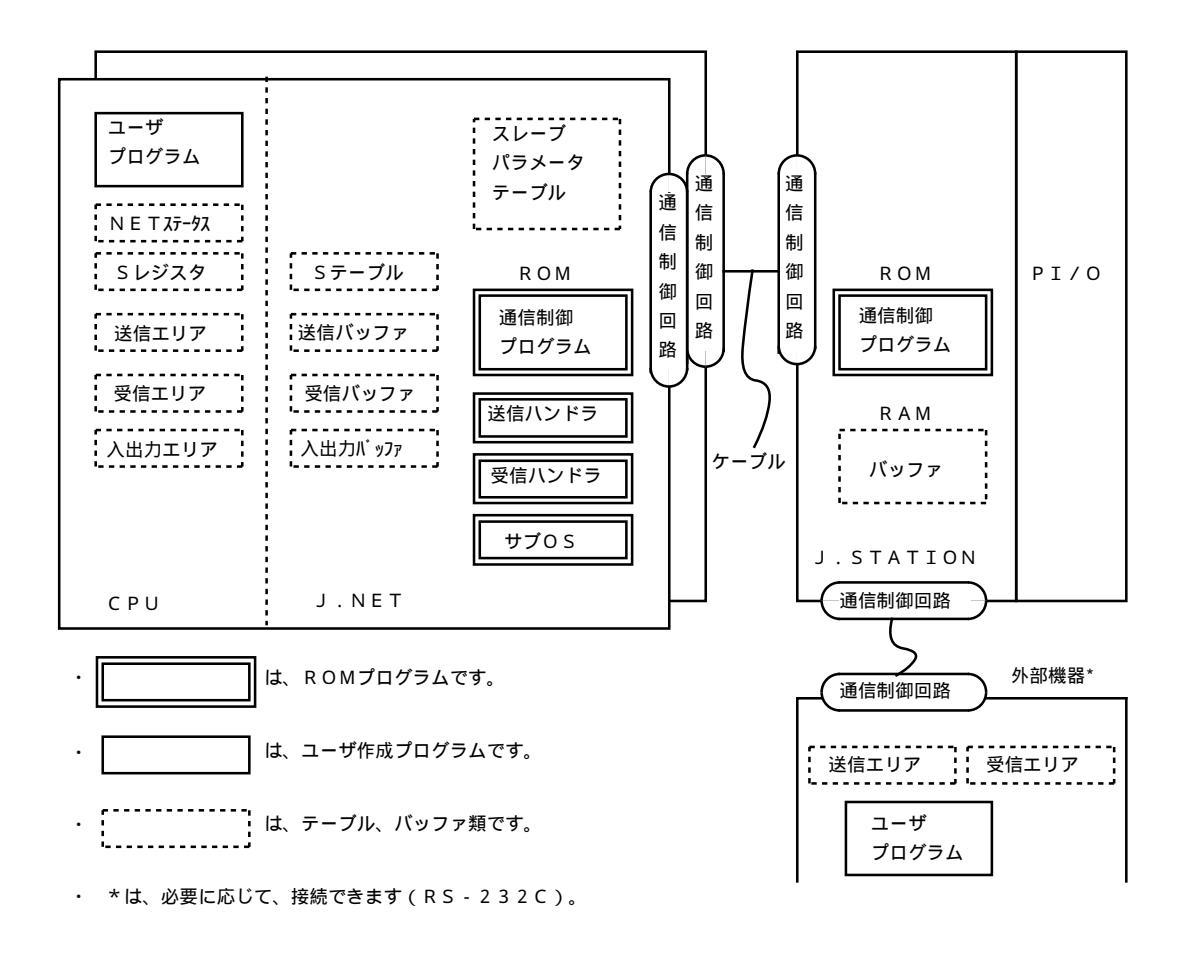

通信制御プログラム

主な機能を以下に示します。

・PI/OとのI/O通信を行います。

| CPU    | J.NET | PI/O                                 |
|--------|-------|--------------------------------------|
| 入出力エリア | <     | ──────────────────────────────────── |

・外部機器とのデータ送受信を行います。

| CPU   | J.NET                                | J.STATION | 外部機器      |
|-------|--------------------------------------|-----------|-----------|
| 送信エリア | ─────────────────────────────        |           | ──→ 受信エリア |
| 受信エリア | ──────────────────────────────────── |           | ―― 送信エリア  |

・外部機器からのデータ受信完了時、CPUへ割込みをかけサブOSを起動します。

送信ハンドラ,受信ハンドラ

主な機能を以下に示します。

・ユーザプログラムから起動され、通信制御プログラムに対してデータの送受信を要求します。

・データ送受信情報をNETステータス,Sレジスタ,Sテーブルに設定します。

サブOS

通信制御プログラムからの割込みにより起動されます。主な機能を以下に示します。

・データ受信完了時受信タスクを起動します(受信タスクの登録は、「5.4.5 LGB設定」を参照して ください)。

N E T ステータス , S レジスタ , S テーブル

通信制御プログラムが、データ送受信情報,エラー情報を設定するレジスタ、テーブルです。ユーザプロ グラムは、この情報を参照して、データ送受信処理,エラー処理を行います。

入出力エリア

入出力エリアとして、 I / O通信可能なエリアを下表に示します。

| 名称               | シ ン ボ ル 範 囲                 | 点 数           |
|------------------|-----------------------------|---------------|
| 外部入力             | XW000(X000)~XWFF0(XFFF)     | 256ワード(4096点) |
| 外部出力             | YW000(Y000)~YWFF0(YFFF)     | 256ワード(4096点) |
| 内部レジスタ           | RW000(R000)~RWFF0(RFFF)     | 256ワード(4096点) |
| ク゛ローハ゛ルリンクレシ゛スタ  | GW000(G000)~GWFF0(GFFF)     | 256ワード(4096点) |
| トランスファレシ゛スタ      | JW000(J000)~JWFF0(JFFF)     | 256ワード(4096点) |
| レシーフ゛レシ゛スタ       | QW000(Q000)~QWFF0(QFFF)     | 256ワード(4096点) |
| <b>イ</b> ベントレジスタ | EW400(E400)~EWFF0(EFFF)     | 192ワード(3072点) |
| 拡張内部レジスタ         | MW000(M000)~MWFF0(MFFF)     | 256ワード(4096点) |
| ファンクションワークレシ゛スタ  | FW000~FWBFF                 | 3072ワード       |
| 拡張メモリ            | / 1 0 0 0 0 ~ / 4 F F F F F | 2 Mワード        |

▲注 意

入出力エリアにDWエリア(DW000~DWFFF)を設定しないでください。DWエリアは入 出力エリアとしてサポートされていません。誤って設定した場合にはCPUでエラーが発生 する可能性があります。

## 4.2 ユーザの作成するプログラム

この節では、J.NETシステムを構成するためにユーザが、作成するソフトウェアについて説明します。 J.STATIONを接続し、I/O通信のみ実行する場合はこのページのプログラム作成は不要です。

- 4.2.1 ユーザプログラム
  - ハンドラはユーザプログラムより起動されます。ユーザプログラムには次の3種類の形態があります。 ラダープログラム … シーケンスプログラムとも呼ばれます。

- Cモードプログラム … コンピュータ言語(C言語、アセンブラなど)で作成され、タスク、 Pコイルの形で実行されます。CPMS(Compact Process Monitor System)と拡張メモリが必要です。
- BASICプログラム... FA BASIC言語で作成され、タスク、Pコイルの形で実行され ます。FA - BASICと拡張メモリが必要です。

ラダープログラムでは演算ファンクションよりハンドラに起動をかけます。 C モードプログラム, B A S I C プログラムではサブルーチンよりハンドラに起動をかけます。

4.2.2 ユーザプログラムの受信処理

データを受信完了すると、その情報は該当のNETステータスへ反映されます。

ユーザプログラムがラダープログラムの場合は、NETステータスを条件として受信ハンドラ(演算 ファンクション)を起動します。受信データ取込み遅れは、シーケンスサイクル内でおさまります。

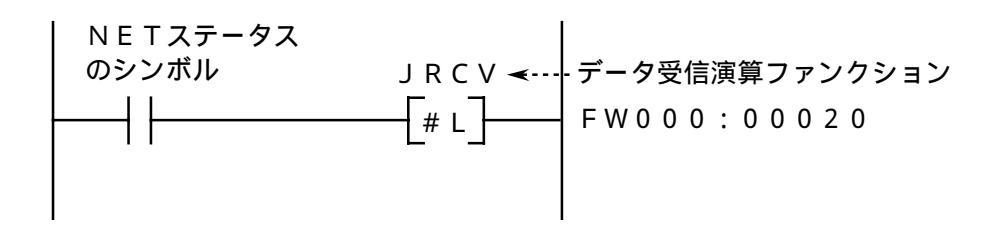

ユーザプログラムがCモードプログラムの場合は、NETステータスを監視し、受信完了発生のとき、 受信ハンドラ(サブルーチン)を起動してください。

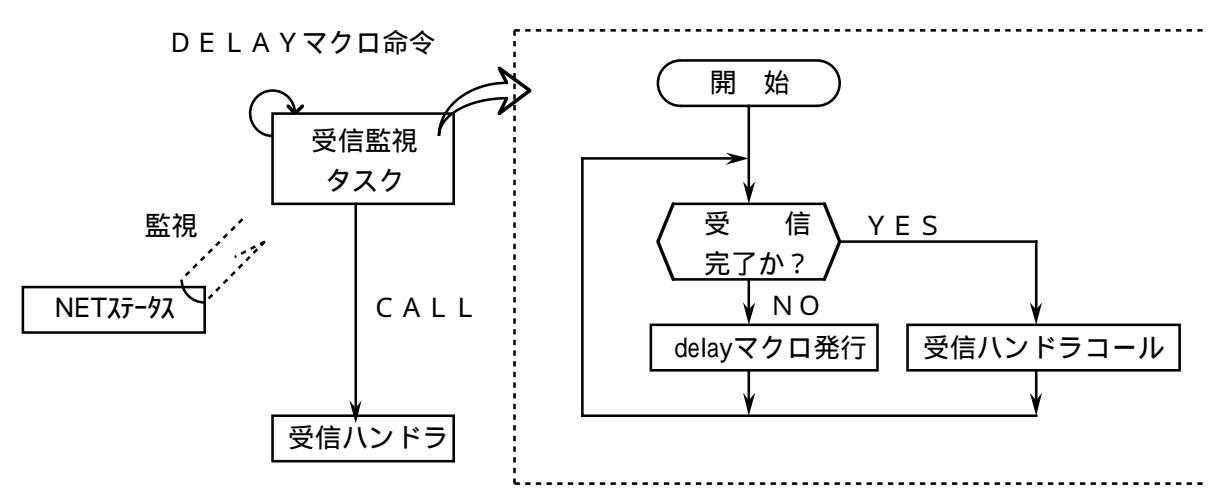

上図方式の場合、受信完了監視間隔は、CPMS(Compact Process Monitor System)のDELAY マクロ(処理遅延)で決まります。したがって、DELAYマクロによる処理遅延時間分、あるいは受信 監視タスクの処理レベルが低い(一般には処理レベルを低く設定します)ための処理遅れにより受信 データ取込み遅れが発生します。

そこでユーザプログラムがCモードプログラム、BASICプログラムの場合は、サブOSが受信 完了時に起動するユーザタスクを作成し登録します。

これによりユーザプログラムで受信完了を監視する必要がなくなり、サブOSより起動されたタスク 内で受信ハンドラをサブルーチンコールすれば受信データを取込むことができます。

起動タスクナンバの登録は、PSEにて行い、タスクの登録は、CPMSのPSEデバッガ機能 (「コンパクトPMSデバッガ PSE V5(マニュアル番号 SAJ-3-010)」を参照) で行います。

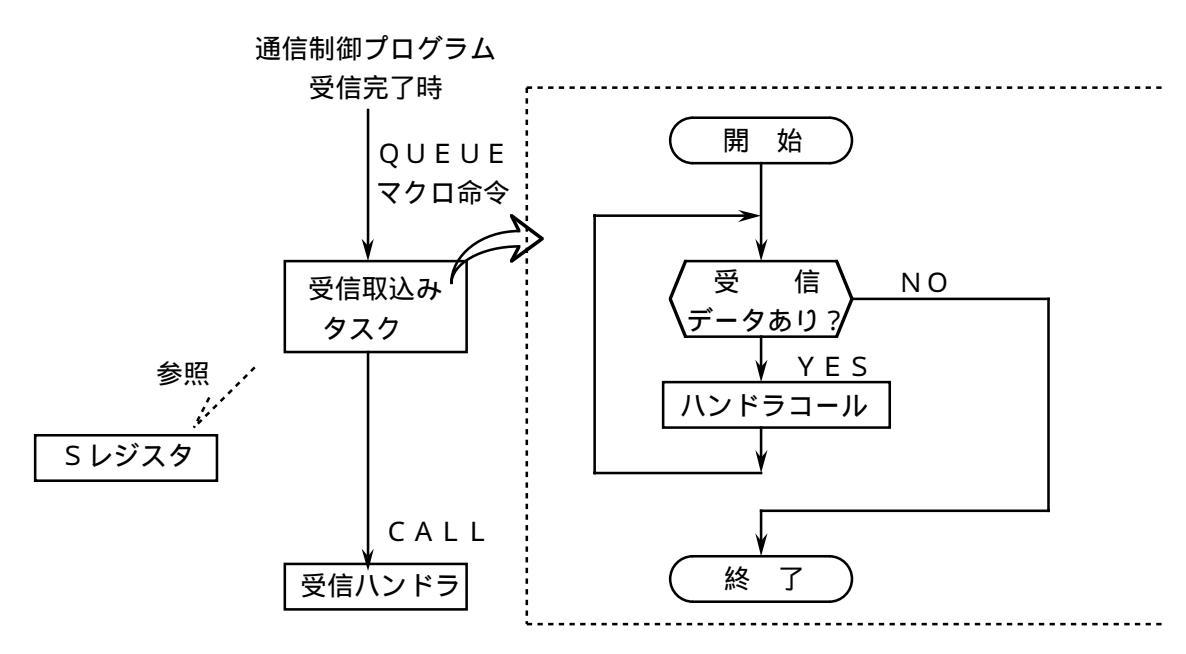

## 4.3 JEMA規格との対応

JEMA規格には下表に示す通信サービスがあります。これらのサービスに対応する、J.NETの通信コマンド と機能について記します。

| JEMA規格サーヒ、ス名 | J.NETコマンド名          | 機能                                                                                                    |
|--------------|---------------------|----------------------------------------------------------------------------------------------------|
| 初期設定サービス     | システムプログラム<br>にて自動発行 | J.NETおよびステーションの立上り時、情報交換を行うサービスで<br>す。J.NETはユーザが設定したステーション情報に従い、RESET<br>または電源立上げ時自動的に情報交換を行います。                         |
| 入出力サービス      | システムプログラム<br>にて自動発行 | J.NET / ステーション間で入出力データの交換を行うサービスです。<br>J.NETの入出力エリアを設定することにより自動的にI/O通信<br>を行います。                                         |
| データ読出し       | POLLINGコマント         | J.NETがステーションからの要求がないか問合わせるコマンドです。<br>J.NETはステーションとの初期設定サービス情報交換後、データ通信<br>の空き時間を利用して自動的に発行されます。                          |
| サーヒ゛ス        | ₽UTコマンド             | ステーションがJ.NETへデータを書込むサービスです。J.NETはステーション<br>との初期設定サービス情報交換後、データ読出しサービスのPUT<br>要求により、J.NETへデータを書込みます。                      |
|              | GETコマンド             | ステーションがJ.NETのデータを読出すサービスです。J.NETはステーション<br>との初期設定サービス情報交換後、データ読出しサービスのGET<br>要求により、J.NETのデータを読出します。                      |
| データ書込み       | READאליד            | J.NETがステーションからデータを読出すサービスです。ユーザは必要<br>に応じてコマンド(演算ファンクションおよびサブルーチン)を発行し、<br>ステーションからデータを読出すことができます。                       |
| サーヒ゛ス        | WRITEאיז            | J.NETがステーションへデータを書込むサービスです。ユーザは必要に<br>応じてコマンド(演算ファンクションおよびサブルーチン)を発行し、ス<br>テーションへデータを書込むことができます。                         |
| リセットサーヒ゛ス    | リセットコマント            | J.NETがステーションを初期状態に戻すサービスです。ユーザは必要<br>に応じてコマンド(演算ファンクションおよびサブルーチン)を発行し、<br>ステーションを初期状態に戻すことができます。                         |
| 一斉同報サービス     | 一斉同報コマンド            | J.NETからネットワークに接続されているすべてのステーションに送信<br>するサービスです。ユーザは必要に応じてコマンド(演算ファンクション<br>およびサブルーチン)を発行し、すべてのステーションにブロードキャスト<br>通信できます。 |
| メッセージ書込みサービス | 未城゚ート               | ステーションにメッセージデータを書込むサービスです。J.NETはこの通<br>信サービスをサポートしていません。                                                                 |
| メッセージ読出しサービス | 未城。-ト               | ステーションからメッセージデータを読出すサービスです。J.NETはこの<br>通信サービスをサポートしていません。                                                                |

初期設定サービス / 入出力サービス / データ読出しサービス / データ書込みサービスのPUT, GET サービスは、J.NETの内部パラメータテーブルにステーション情報を設定し、リセットまたは電源立 上げによりJ.NET / ステーション間で自動的に通信を行います。

READサービス/WRITEサービス/リセットサービス/一斉同報サービスの使い方については、

「4.7 ハンドラ」を参照してください。

## 4.4 NETステータス

NETステータステーブルは、各ステーションごとの通信情報を格納するテーブルです。

J.NET SUPPORTシステムにより、NETステータステーブルの先頭アドレスを下記ビット エリアからユーザが登録してください。NETステータステーブルの構成は下表のとおりです。

登録可能エリアは (X000~XFFF) の8種類です。

Y 0 0 0 ~ Y F F F J 0 0 0 ~ J F F F Q 0 0 0 ~ Q F F F G 0 0 0 ~ G F F F R 0 0 0 ~ R F F F E 4 0 0 ~ E F F F

NETステータステーブルは、NET1,2ごとに登録し、連続した128点の容量が必要です (例えば、X500から指定した場合、X500~X57Fが占有され、下表の にはX5が該当しま す)。

は登録したシンボル

| ステーション                       | 送信可               | データ受信     | レスポンス受信           | エラーフラグ            |
|------------------------------|-------------------|-----------|-------------------|-------------------|
| ΙD                           | フラグ               | フラグ       | フラグ               |                   |
| アキ                           | -                 | -         | -                 | -                 |
| 1                            | 0 1               | 2 1       | 4 1               | 6 1               |
| 2                            | 02                | 22        | 4 2               | 62                |
| $\left\langle \right\rangle$ | $\langle \rangle$ | $\langle$ | $\langle \rangle$ | $\langle \rangle$ |
| 30                           | 1 E               | 3 E       | 5 E               | 7 E               |
| 3 1                          | 1 F               | 3 F       | 5 F               | 7 F               |

| ビット | 0 | 送信中  | データ受信なし | レスポンス受信なし | エラーなし |
|-----|---|------|---------|-----------|-------|
| 内容  | 1 | 送信可能 | データ受信あり | レスポンス受信あり | エラーあり |

## 4.5 Sレジスタ

Sレジスタは、各ネットごとに発生したエラー情報を格納するレジスタです。各ネット(NET1, NET2)に接続された全ステーション(子局)のどれか1局でもエラーになった場合ONします。

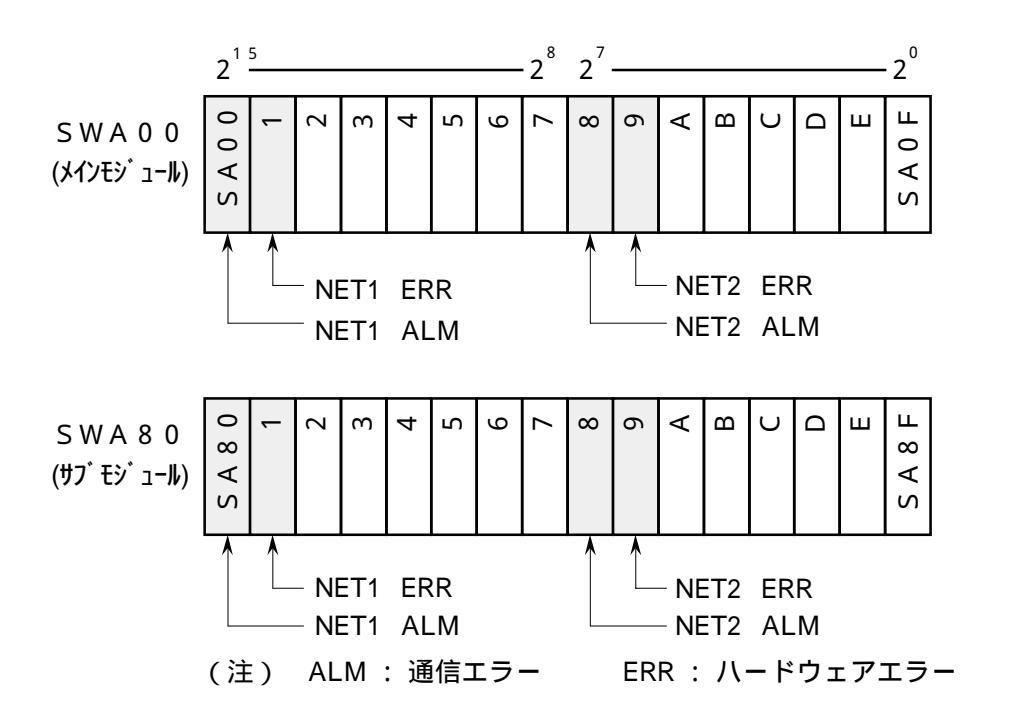

| シンボル    | ビット | 内 容                             |
|---------|-----|---------------------------------|
| S A 0 0 | 0   | メインモジュールのNET1は、通信正常。            |
|         | 1   | メインモジュールのNET1で通信エラーが発生しました。     |
| S A 0 1 | 0   | メインモジュールのNET1は、正常動作。            |
|         | 1   | メインモジュールのNET1でハードウェアエラーが発生しました。 |
| S A 0 8 | 0   | メインモジュールのNET2は、通信正常。            |
|         | 1   | メインモジュールのNET2で通信エラーが発生しました。     |
| S A 0 9 | 0   | メインモジュールのNET2は、正常動作。            |
|         | 1   | メインモジュールのNET2でハードウェアエラーが発生しました。 |
| S A 8 0 | 0   | サブモジュールのNET1は、通信正常。             |
|         | 1   | サブモジュールのNET1で通信エラーが発生しました。      |
| S A 8 1 | 0   | サブモジュールのNET1は、正常動作。             |
|         | 1   | サブモジュールのNET1でハードウェアエラーが発生しました。  |
| S A 8 8 | 0   | サブモジュールのNET2は、通信正常。             |
|         | 1   | サブモジュールのNET2で通信エラーが発生しました。      |
| S A 8 9 | 0   | サブモジュールのNET2は、正常動作。             |
|         | 1   | サブモジュールのNET2でハードウェアエラーが発生しました。  |

他のビットは、未使用。

#### 、 4.6 Sテーブル

Sテーブルは、データ受信時の受信バイト数、レスポンス受信時の受信バイト数、通信中に発生したエラー コードを格納するアドレスのテーブルです(エラーコードの詳細は、6.3.4,6.3.5項を参照してください)。

| ネット  | ステーション |               | メインモジュール      |                   |
|------|--------|---------------|---------------|-------------------|
| No.  | ΙD     | データ受信バイト数     | レスポンス受信バイト数   | エラーコード            |
|      | (255)  | / A 4 0 0 0 0 | / A 4 0 0 4 0 | / A 4 0 0 8 0     |
| NET1 | 1      | 0 2           | 4 2           | 82                |
|      | 2      | 04            | 4 4           | 84                |
|      | ζ      | ζ             | ζ             | $\langle \rangle$ |
|      | 3 0    | / A 4 0 0 3 C | / A 4 0 0 7 C | / A 4 0 0 B C     |
|      | 3 1    | 3 E           | 7 E           | ΒE                |
|      | (255)  | / A 4 0 1 0 0 | / A 4 0 1 4 0 | / A 4 0 1 8 0     |
| NET2 | 1      | 102           | 1 4 2         | 182               |
|      | 2      | 1 0 4         | 144           | 184               |
|      | ζ      | ζ             | ζ             | ζ                 |
|      | 3 0    | / A 4 0 1 3 C | / A 4 0 1 7 C | / A 4 0 1 B C     |
|      | 3 1    | 1 3 E         | 17E           | 1 B E             |

表4-1 Sテーブル割付表

| ネット  | ステーション | +             | ナブモジュール       |               |
|------|--------|---------------|---------------|---------------|
| No.  | ID     | データ受信バイト数     | レスポンス受信バイト数   | エラーコード        |
|      | (255)  | / A C 0 0 0 0 | / A C 0 0 4 0 | / A C O O 8 O |
| NET1 | 1      | 0 2           | 4 2           | 82            |
|      | 2      | 0 4           | 4 4           | 84            |
|      | ζ      | ζ             | ζ             | ζ             |
|      | 3 0    | / A C 0 0 3 C | / A C 0 0 7 C | / A C 0 0 B C |
|      | 3 1    | 3 E           | 7 E           | ВЕ            |
|      | (255)  | / A C 0 1 0 0 | / A C 0 1 4 0 | / A C O 1 8 O |
| NET2 | 1      | 102           | 1 4 2         | 182           |
|      | 2      | 104           | 144           | 184           |
|      | ζ      | ζ             | ζ             | ζ             |
|      | 3 0    | / A C 0 1 3 C | / A C 0 1 7 C | / A C 0 1 B C |
|      | 3 1    | 1 3 E         | 1 7 E         | 1 B E         |

#### 、 4.7 ハンドラ

J.NETモジュールがユーザプログラムに提供するハンドラは、演算ファンクション,サブルーチンの2 種類があります。

4.7.1 演算ファンクション

演算ファンクションは、以下の4種類があります。

| 名 称  | 機能                              | 備考                 |
|------|---------------------------------|--------------------|
| JCMD | サービス要求演算ファンクション。データ書込みサー        | RESET, 一斉同報、       |
|      | ビス(READ/WRITEコマンド)、RESETサービスー   | READ,WRITEコマンド     |
|      | 斉同報サービスを発行します。                  |                    |
| JRSP | サービス確認演算ファンクション。READコマンド発       | READコマンドのみ         |
|      | 行により受信したデータを指定エリアに取込みます。        |                    |
| JSND | データ送信演算ファンクション。J.STATIONの       | J.STATIONに対してのみ発行可 |
|      | RS-232Cポートから外部機器に対しデータを送信しま     |                    |
|      | す。                              |                    |
| JRCV | データ受信演算ファンクション。                 | J.STATIONに対してのみ発行可 |
|      | J.STATIONのRS-232Cポートが外部機器から受信した |                    |
|      | データを取込みます。                      |                    |

注 意

演算ファンクションを使用する場合、J.NETサポートシステムで、演算ファンクション (「 5.6 ユーザ演算ファンクション登録」を参照)の登録をしてください。 [演算ファンクション基本形式]

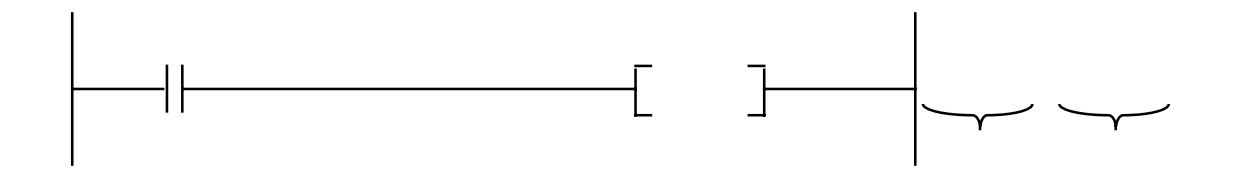

: 演算ファンクション名称 (JCMD, JRSP, JSND, JRCV)

:第一パラメータ(送受信エリア先頭アドレス)

: 第二パラメータ(送受信エリアバイト数)

第一パラメータは、シンボル入力(FW000など)となります。 送受信エリアの先頭アドレスを設定してください。 数値データ(拡張メモリのアドレスなど)を直接入力できません。

送受信エリアのデータ長 (バイト数)を設定してください。 第二パラメータの設定範囲は、演算ファンクションにより異なります。

| JCMD | 4~254バイト |
|------|----------|
| JRSP | 4~254バイト |
| JSND | 4~516バイト |
| JRCV | 4~516バイト |

送受信エリア

|   | $2^{\frac{1}{5}} 2^{8}$ | 2 <sup>7</sup> 2 <sup>0</sup> | MDL : モジュール番号(00:メイン,01:サブ)     |
|---|-------------------------|-------------------------------|---------------------------------|
| 0 | MDL                     | SID                           | SID : ステーションID(/01~/1F)         |
| 2 | ΝΕΤ                     | S V C                         | NET : ネット番号(00:NET1,01:NET2)    |
| 4 | データ1                    | データ2                          | SVC : サービスコード                   |
| 6 | データ3                    |                               | SVC サービス名                       |
|   |                         |                               | /31 リセットサービス                    |
|   |                         |                               | / 3 2 データ書込みサービス                |
|   | :                       | データN                          | / 3 3 一斉同報サービス                  |
|   |                         |                               | データ1~N:1~250(JCMD,JRSP)         |
|   |                         |                               | 1 ~ 5 1 2 ( J S N D , J R C V ) |

WRITE, READコマンドの場合、送受信エリアのデータはさらに詳細な設定が必要となり、 次ページのデータ構成となります。

| 2 <sup>15</sup> 2 <sup>8</sup> | 2 <sup>7</sup> 2 | 0  |           | MDL:モジュー.                 | ル番号(/00:メイン,/01:サブ)                      |
|--------------------------------|------------------|----|-----------|---------------------------|------------------------------------------|
| MDL                            | SID              |    |           | SID:ステーシ                  | ョンID(/01~/1F)                            |
| NET                            | SVC              |    |           | N E T : ネット番 <sup>.</sup> | 号(/00:NET1,/01:NET2)                     |
| protocol_ID                    | version          |    |           | SVC:サービス                  | コード                                      |
| command_ID                     | status_ID        |    |           |                           |                                          |
| request_ID                     | UL_data_len      |    |           | S V C                     | サービス名                                    |
| block_num                      | address_len      | 7  | 1         | / 3 2                     | データ書込みサービス                               |
| address                        |                  | 1  |           |                           |                                          |
|                                |                  |    | ブ         | protocl_ID                | :プロトコルの登録 / 非登録を示します。                    |
| data_len                       |                  | 1  |           |                           | 設定は"/00"としてください。                         |
|                                |                  |    | ッ<br>5    | version                   | :プロトコルのバージョンを示します。                       |
| data                           |                  |    | 1         | command ID                | 設定は"/00"としてくたさい。                         |
|                                |                  |    |           | command_ID                | : フロトコルことに決まっているコマフト識別用の                 |
|                                |                  |    | ,         |                           |                                          |
|                                |                  | -' | <u>v</u>  | コード                       | コマンド名称                                   |
| ;                              |                  |    |           | / 1 1                     | WRITEコマンド                                |
| ;                              |                  |    |           | / 1 2                     | READコマンド                                 |
| address_len                    |                  | 7  | T         | status_ID                 | :コマンドに対する応答を示します。                        |
| address                        |                  |    |           |                           | コマンド送信時は"/00"と設定してくださ                    |
| [                              | data_len         | 1  | ブ<br>     |                           | 6).                                      |
| I                              |                  | ĺ  | ロッ        | request ID                | ・サービスが完了するまで内容を保持するコマンド                  |
|                                |                  |    | ク         | request_re                | 「「「「「「」」」、「「」、「」、「」、「」、「」、「」、「」、「」、「」、「」 |
| data                           |                  |    | n         |                           |                                          |
|                                |                  | ,  |           | UL_data_len               |                                          |
| L                              |                  | ı' | <u>v </u> | block_num                 | : block_num以トに何フロックのデータが続くかを設            |
|                                |                  |    |           |                           | 定してください。                                 |

R E A D , W R I T E コマンドの送受信エリア

address\_len

: addressフィールドのバイト数を設定してください。

| 7  | 6 | 5 0               |
|----|---|-------------------|
| 属性 |   | addressフィールドのバイト長 |

| 属性    | 意  味                   |
|-------|------------------------|
| /00   | addressフィールドがシンボル(文字列) |
| / 0 1 | addressフィールド数値         |
| / 1 0 | キ体田(記字)ないでください)        |
| / 1 1 | 本使用(設定しないでくたさい)        |

| address  | : 送受信先のアドレスを設定してください。     |
|----------|---------------------------|
|          | 設定は下位バイトより格納してください。       |
| data_len | :dataフィールドのバイト数を設定してください。 |
| data     | : 送信データの設定または受信データを示します。  |
|          |                           |

JCMD:WRITEコマンド)

[機能] パラメータによって指定されたコマンドを送信します。

[キー入力手順] FUNC J C M D シフト # 転送アドレス 転送バイト数

[ステータス情報] 送受信状態やエラー情報は、Sレジスタ、NETステータステーブル、 Sテーブルに格納します。

[プログラム例1] NETステータステーブルがQ000~Q07Fで、子局のアドレス/24000~ 7に8バイト書込む場合のWRITEコマンド発行例を示します。

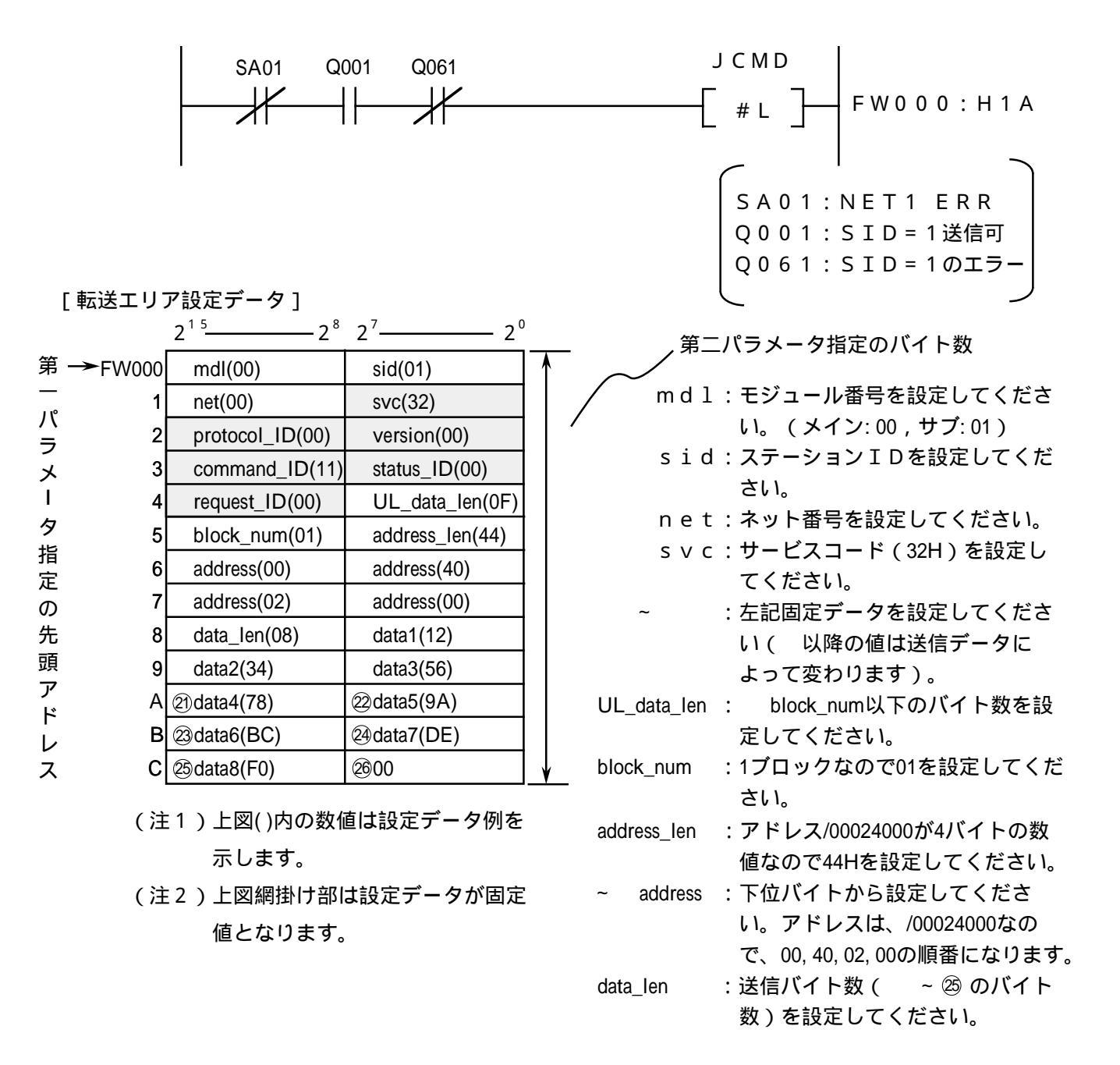
J C M D : R E A D コマンド

[プログラム例2] NETステータステーブルがQ000~Q07Fで、子局のアドレス/24000~ 7を8バイト読出す場合のREADコマンド発行例を示します。

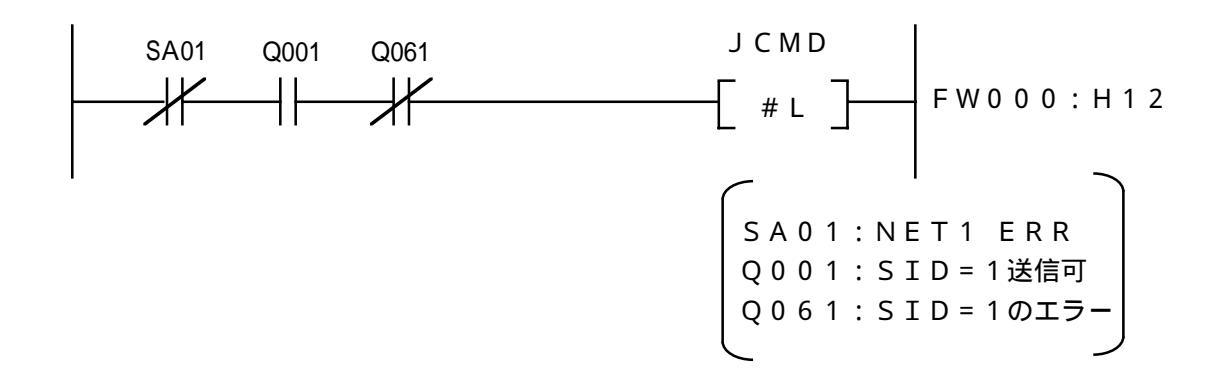

[転送エリア設定データ]

|        |         | 2 <sup>15</sup> 2 <sup>8</sup> | 2 <sup>7</sup> 2 <sup>0</sup> | <u>、</u> 第二パラメータ指定のバイト数                                                    |
|--------|---------|--------------------------------|-------------------------------|----------------------------------------------------------------------------|
| 第—     | → FW000 | mdl(00)                        | sid(01)                       |                                                                            |
|        | 1       | net(00)                        | svc(32)                       |                                                                            |
| ハラ     | 2       | protocol_ID(00)                | version(00)                   | md1:モジュール番号を設定してくださ                                                        |
| x      | 3       | command_ID(12)                 | status_ID(00)                 |                                                                            |
| I      | 4       | request_ID(00)                 | UL_data_len(07)               | sid:ステーションIDを設定してくたさ                                                       |
| タ      | 5       | block_num(01)                  | address_len(44)               | い。                                                                         |
| 指<br>完 | 6       | address(00)                    | address(40)                   |                                                                            |
| の      | 7       | address(02)                    | address(00)                   |                                                                            |
| 先      | 8       | data_len(08)                   | 00                            | ↓ ・・・・・・・・・・・・・・・・・・・・・・・・・・・・・・・・・・・・                                     |
| 頭<br>ア | ·<br>(注 | 1 ) 上図( )内の数値                  | は設定データ例を                      | (以降の値は送信データによって<br>変わります)。                                                 |
| トレス    | (注      | 示します。<br>2 )上図網掛け部は            | 設定データが固定                      | UL_data_len : block_num以下のバイト数を設定<br>してください。                               |
|        |         | 値となります。                        |                               | block_num :1ブロックなので01を設定してくだ<br>さい。                                        |
|        |         |                                |                               | address_len :アドレス/00024000が4バイトの数値<br>なので44Hを設定してください。                     |
|        |         |                                |                               | ~ address :下位バイトから設定してください。<br>アドレスは、/00024000なので、00,<br>40,02,00の順番になります。 |

data\_len :受信バイト数を設定してください。

JCMD:RESETコマンド

[プログラム例3] NETステータステーブルがQ000~Q07Fの場合のRESETコマンド発行例 を示します。

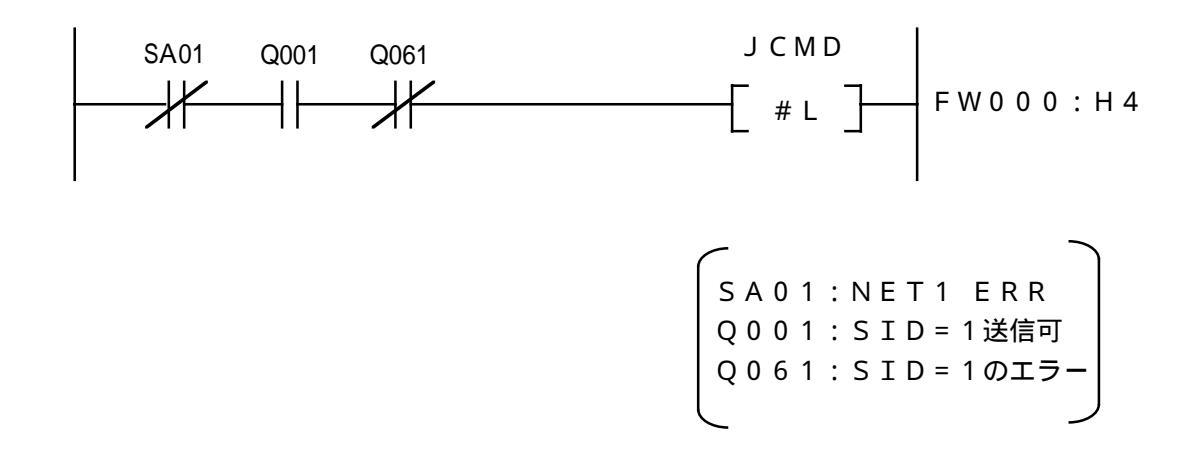

[転送エリア設定データ]

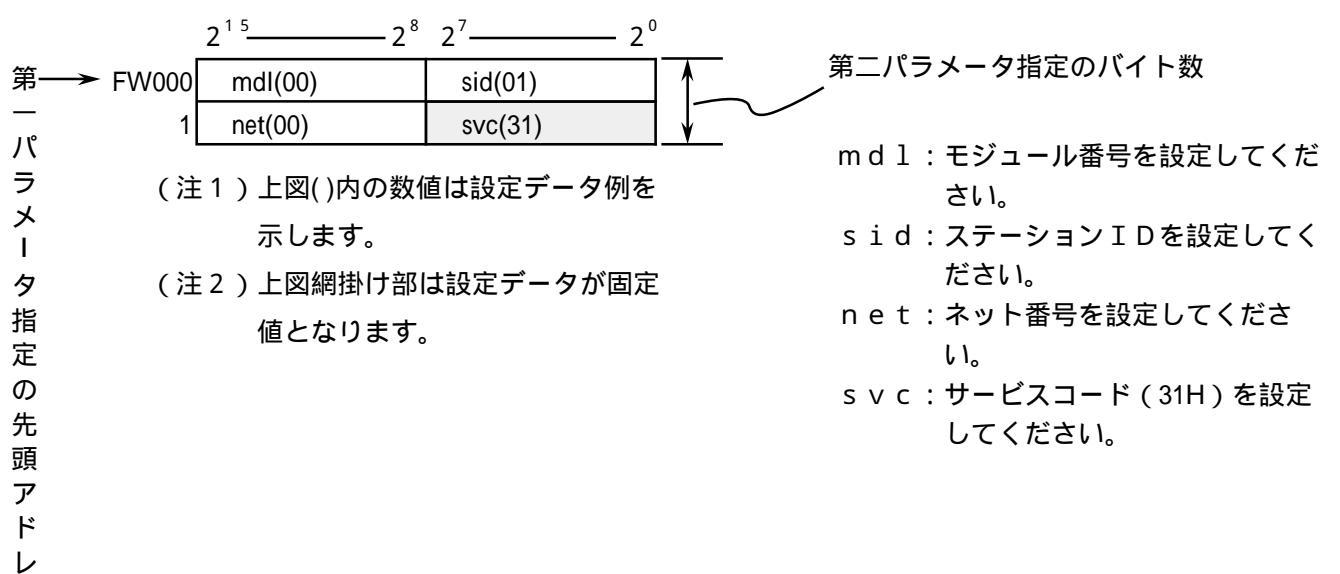

ス

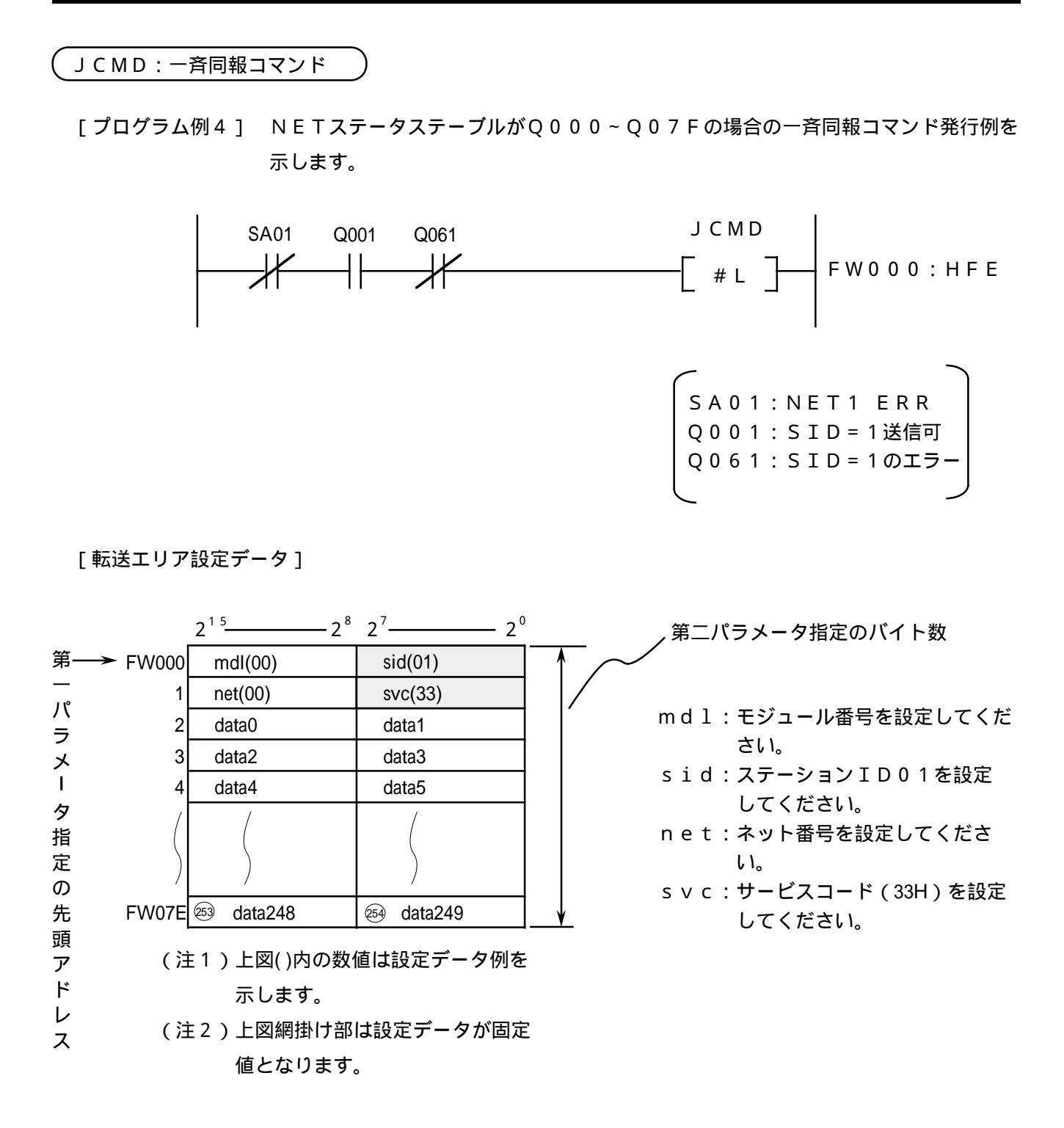

#### JRSP

ラ

メ

L

タ

ア

ド

JCMDのREADコマンド発行によりステーションからJ.NET内のバッファに受信した 「機能] データをユーザが指定したエリアに取込みます。

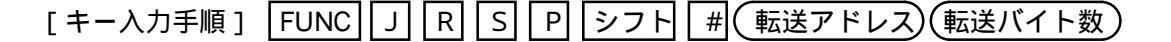

- [ステータス情報] 送受信状態やエラー情報は、Sレジスタ、NETステータステーブル、Sテーブルに 格納します。
- [プログラム例]NETステータステーブルがQ000~Q07Fで、JCMDのREADコマンド要求に 対する子局からの応答データをFW080~FW086に取込む場合のJRSP発行例を 示します。

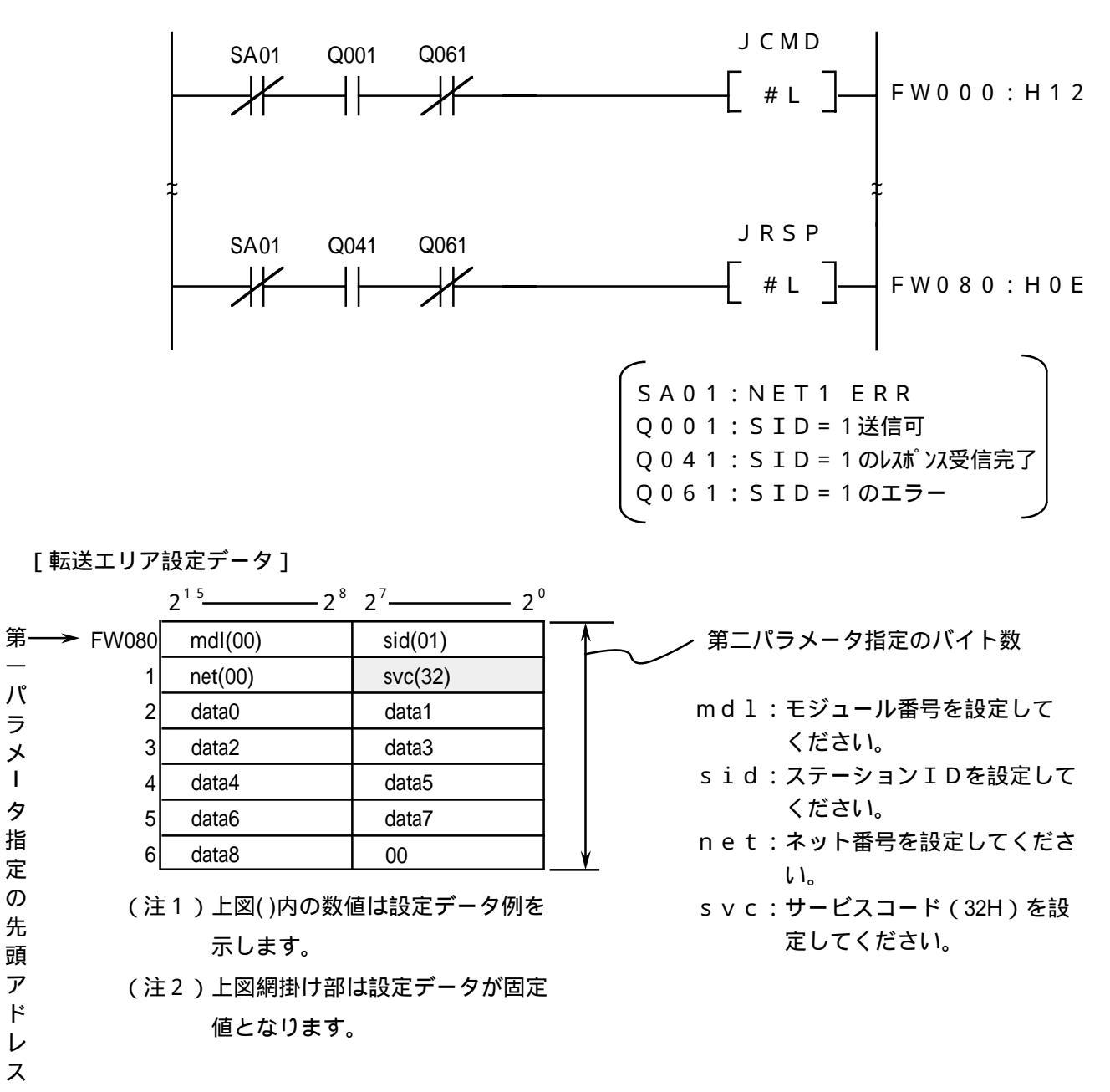

JSND

- [機能] パラメータにより指定された送信エリアから、指定バイト数分をJ.STATIONに接続され た外部機器に対し、データ送信します。
- [キー入力手順] FUNC J S N D シフト # 転送アドレス 転送バイト数
- [ステータス情報] 送受信状態やエラー情報は、Sレジスタ、NETステータステーブル、Sテーブルに 格納します。
- [プログラム例] NETステータステーブルがQ000~Q07F LGB設定あり 接続した外部機器に対して、FW000から128バイトのデータを送信する場合の 例を示します。(第2パラメータの指定バイト数はmdlなどが付加されるため、必ず 送信バイト数+4バイトとしてください。)

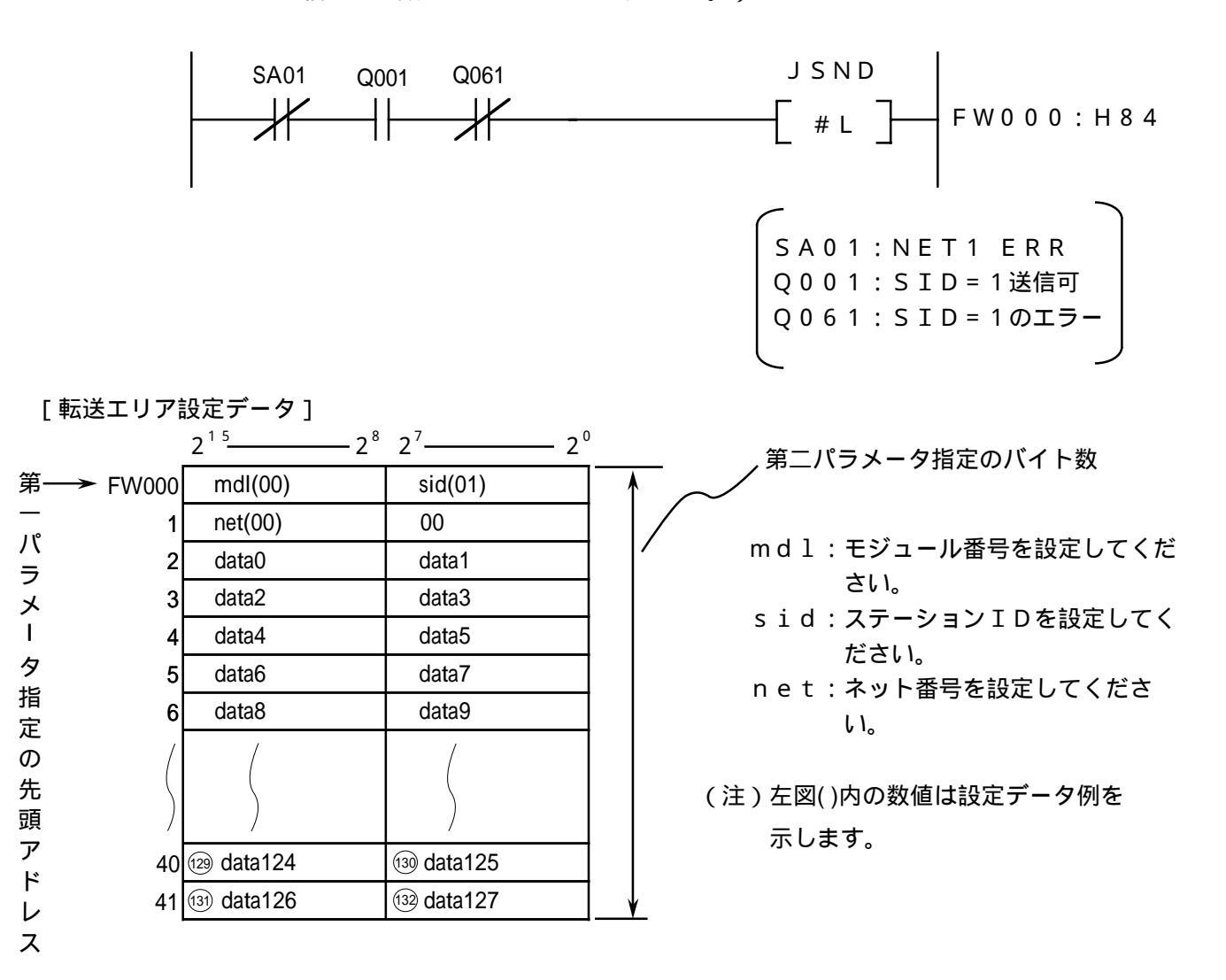

#### JRCV

パ

ラ

አ

Т

タ

指

定 ወ 先

頭

ア

ド

レ ス

[機能] J.STATIONが外部機器から受信したデータをパラメータで指定した受信エリアに指定したバイト 数分取り込みます。

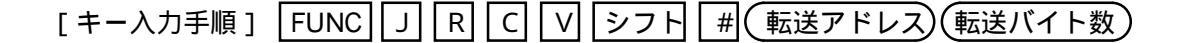

[ステータス情報] 送受信状態やエラー情報は、Sレジスタ、NETステータステーブル、Sテーブルに 格納します。

N E T ステータステーブルがQ000~Q07F 「プログラム例 ] の場合に、J.STATIONに LGB 設定 あり 接続した外部機器より、受信したデータをFW100から32バイト取込む場合の例 を示します。(第2パラメータの指定バイト数はmdlなどが、付加されるため、必ず 受信データ数+4バイトとしてください。)

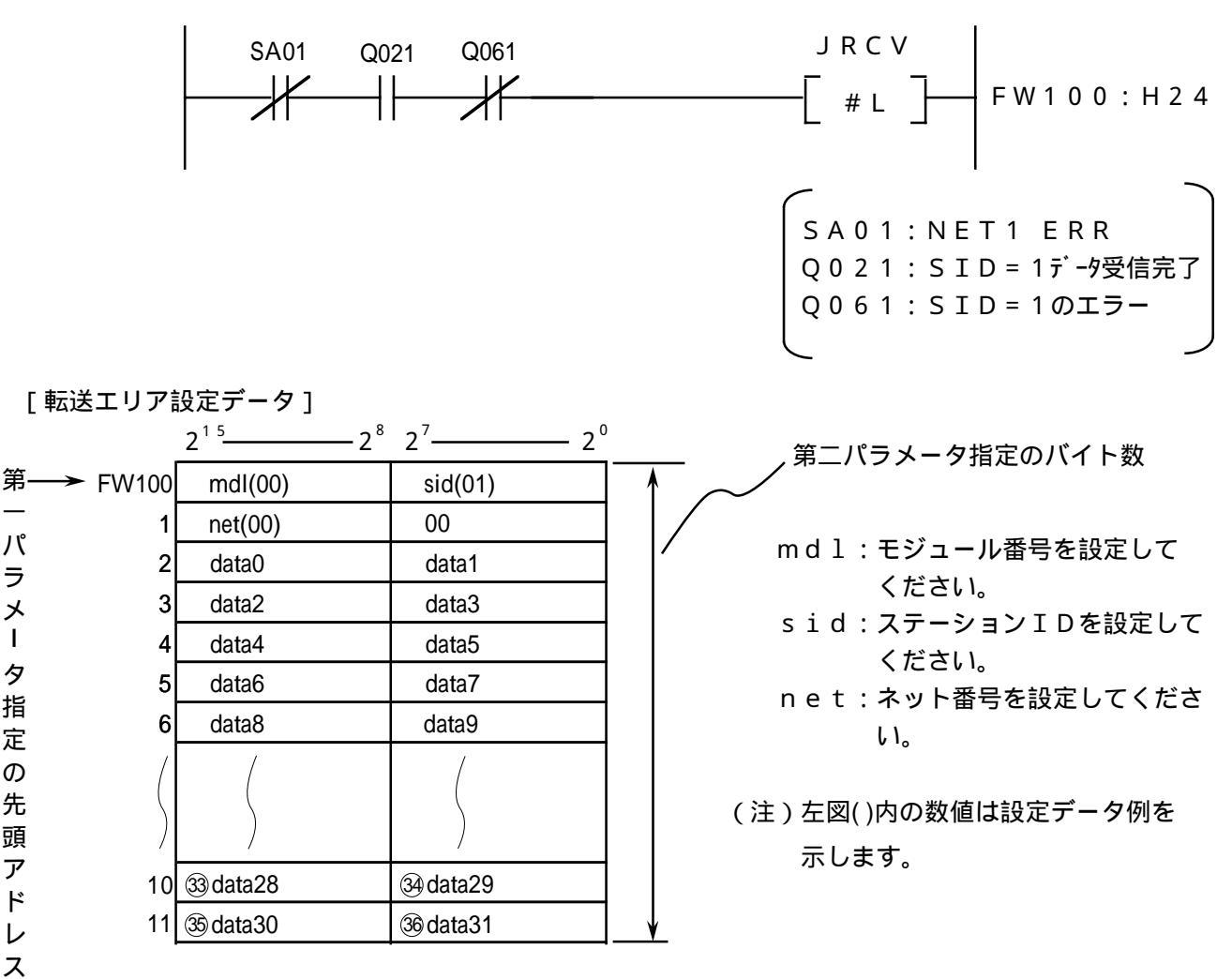

4.7.2 サブルーチン

サブルーチンは、演算ファンクションと同様、以下の4種類があります。

| 名 称   | 機能                             | リンクアドレス       |
|-------|--------------------------------|---------------|
| J_CMD | サービス要求サブルーチン。                  |               |
|       | データ書込みサービス(READ/WRITEコマンド) ,   | / A 0 0 4 0 C |
|       | RESETサービス , 一斉同報サービスを発行します。    |               |
| J_RSP | サービスサブルーチン。                    |               |
|       | READコマンド発行により受信したデータを指定エ       | / A 0 0 4 1 2 |
|       | リアに取込みます。                      |               |
| J_SND | データ送信サブルーチン。                   |               |
|       | J.STATIONのRS-232Cポートから外部機器に対し  | / A 0 0 4 0 0 |
|       | データを送信します。                     |               |
| J_RCV | データ受信サブルーチン。                   |               |
|       | J.STATIONのRS-232Cポートが外部機器から受信し | / A 0 0 4 0 6 |
|       | たデータを取込みます。                    |               |

ユーザプログラムは、C言語、68000アセンブラ言語などにて作成します。

J.NETモジュールのハンドラ(サブルーチン)は、ユーザプログラムからアドレス指定でコールす るためユーザプログラムに含めた形では作成(リンク)できません。

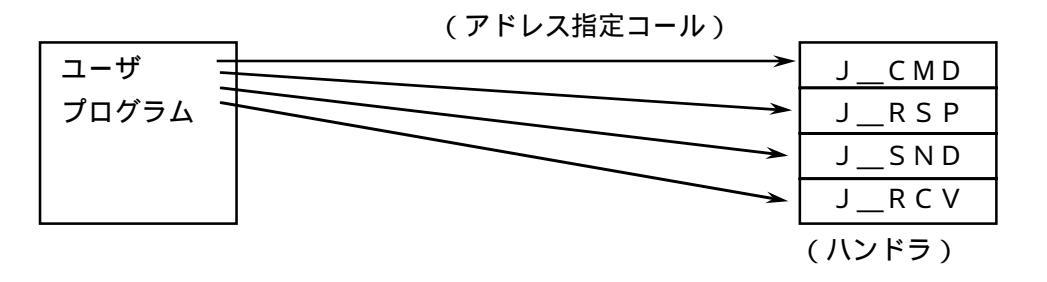

#### J\_CMD

[機能] パラメータにより指定されたコマンドを送信します。

[リンク手順]

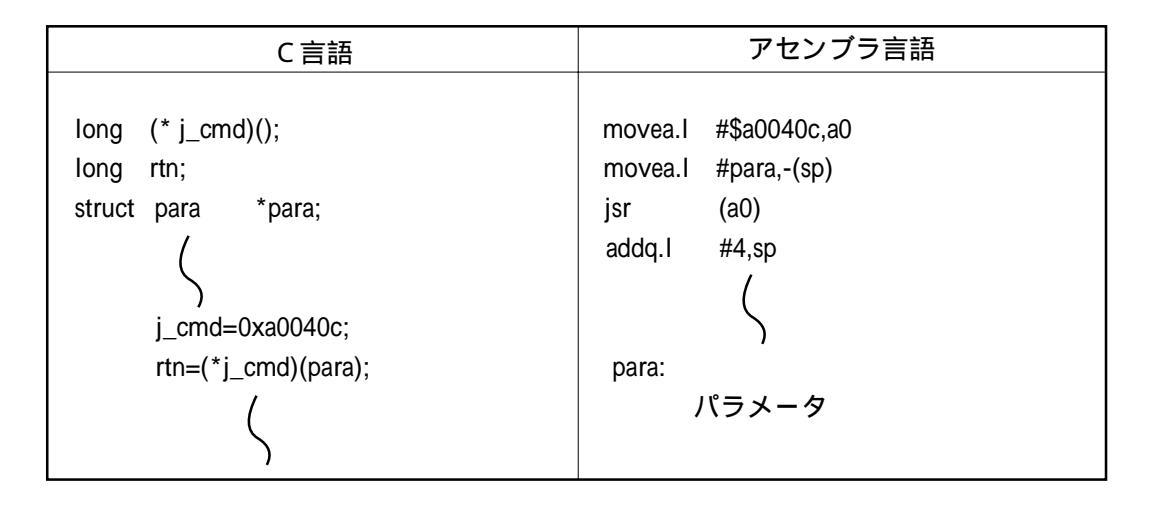

```
注 意
```

アセンブラ言語の場合、D0レジスタ(リターンコード格納)以外のレジスタの内容は 保証します(C言語の場合は、特にレジスタを意識する必要はありません)。 J\_CMDサブルーチンは、ユーザプログラムのスタックを128バイト使用します。 128バイト以上エリアを確保してください。

[パラメータ]

```
struct para{
    unsigned char mdl; /*モジュール番号(0=メイン,1=サブ)*/
    unsigned char sid; /*ステーションID(/01~/1F) */
    unsigned char net; /*ネット番号(0=NET1,1=NET2)*/
    unsigned char svc; /*サービスコード */
    unsigned long adr; /*送信データの先頭アドレス */
    unsigned short len; /*送信データのバイト数(/01~/FA)*/
};
```

サービスコード /31:リセットサービス
 /32:データ書込みサービス
 /33:一斉同報サービス
 送信データ JEM-F3008におけるデータ部

[リターンコード]

= 0 : 正常終了

= / F F F F F F F F F : 異常終了

エラー情報は、Sテーブルのエラーコード、NETステータスのエ ラーフラグに格納します。

- = / 80000000: 入力パラメータエラー
   パラメータの、mdl, sid, net, svc, lenが範囲外か
   SVPT(スレーブパラメータテーブル)のステーション番号が未登
   録の場合エラーとなります。
- [ノート]
  - 1 o n g (\* f) (); 倍精度整数へのポインタの関数値として返す関数 f の宣言

#### J\_RSP)

[機能] J\_CMDの各種コマンド(READ)によりステーションからレスポンスを受信している場合、パラメータによって指定されたエリアに指定バイト数分受信データを取込みます。

[リンク手順]

| C言語                                                                                            | アセンブラ言語                                                                                        |
|------------------------------------------------------------------------------------------------|------------------------------------------------------------------------------------------------|
| long (* j_rsp)();<br>long rtn;<br>struct para *para;<br>j_rsp=0xa00412;<br>rtn=(*j_rsp)(para); | movea.l #\$a00412,a0<br>movea.l #para,-(sp)<br>jsr (a0)<br>addq.l #4,sp<br>(<br>para:<br>パラメータ |

| 注意                                                                                                    |  |
|----------------------------------------------------------------------------------------------------|--|
| アセンブラ言語の場合、D0レジスタ(リターンコード格納)以外のレジスタの内容は<br>保証します(C言語の場合は、特にレジスタを意識する必要はありません)。<br>J_RSPサブルーチンは、ユーザプログラムのスタックを128バイト使用します。<br>128バイト以上エリアを確保してください。 |  |

#### [パラメータ]

| struct para{ |            |                                  |       |
|--------------|------------|----------------------------------|-------|
| unsigned     | char mdl;  | / *モジュール番号(0=メイン,1=サブ            | ) * / |
| unsigned     | char sid;  | / * ステーションID(/01~/1F)            | * /   |
| unsigned     | char net;  | / *ネット番号(0 = N E T 1,1 = N E T 2 | ) * / |
| unsigned     | char svc;  | / *サービスコード                       | * /   |
| unsigned     | long adr;  | / *受信データの先頭アドレス                  | * /   |
| unsigned     | short len; | /*受信データのバイト数(/01~/FA             | ) * / |
| };           |            |                                  |       |

サービスコード / 32:データ書込みサービス

[リターンコード] = 0 : 正常終了 データ取込み後、まだ未取込みデータがある場合、NETステータ スのレスポンス受信フラグは、ON(受信データあり)のままで す。 = 1 : 受信バッファ内に受信データなし。 受信データ取込み中、バッファ内に最終データが現れました。 = / 0 0 1 A 0 0 0 0 : パラメータの指定バイト数と実際に受信したバイト数が同じ場合、 またはパラメータの指定バイト数より実際に受信したバイト数が少 ない場合。 = / F F F F F F F F: 異常終了 エラー情報は、Sテーブルのエラーコード、NETステータスのエ ラーフラグに格納します。 入力パラメータエラー = / 8 0 0 0 0 0 0 0 : パラメータの、mdl, sid, net, svc, lenが範囲外 かSVPT(スレーブパラメータテーブル)のステーション番号が 未登録の場合エラーとなります。

[ノート]

受信データ取込みにおいて、パラメータの指定バイト数より実際に受信したバイト数が少ない 場合、受信データエリアには、実際に受信したデータ以降に"0"が設定されます。 下記に受信データのバイト数を10バイトと設定し、実際に6バイトのデータを受信したとき の例を示します。

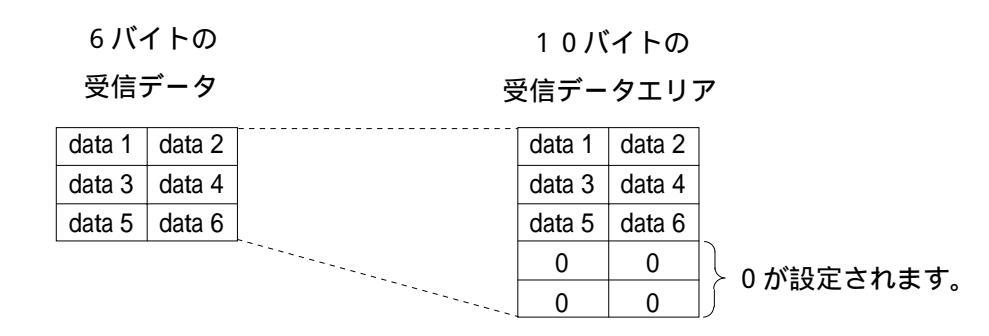

#### J\_SND

[機能] パラメータにより指定された送信エリアから、指定バイト数分をJ.STATIONに接続され た外部機器に対し、データ送信します。

[リンク手順]

| C言語                                                                                               | アセンブラ言語                                                                                         |
|---------------------------------------------------------------------------------------------------|-------------------------------------------------------------------------------------------------|
| long (* j_snd)();<br>long rtn;<br>struct sr_para *padr;<br>j_snd=0xa00400;<br>rtn=(*j_snd)(padr); | movea.I #\$a00400,a0<br>movea.I #sr_para,-(sp)<br>jsr (a0)<br>addq.I #4,sp<br>sr_para:<br>パラメータ |

| 注意                                                                                                    |
|----------------------------------------------------------------------------------------------------|
| アセンブラ言語の場合、D0レジスタ(リターンコード格納)以外のレジスタの内容は<br>保証します(C言語の場合は、特にレジスタを意識する必要はありません)。<br>J_SNDサブルーチンは、ユーザプログラムのスタックを128バイト使用します。<br>128バイト以上エリアを確保してください。<br>J_SNDサブルーチンによるデータ送信は、入出力サービスに同期して行うため入出<br>カサービスリフレッシュ周期に影響を与えます。 |

#### [パラメータ]

struct sr\_para{
 unsigned char mdl; /\*モジュール番号(0=メイン,1=サブ)\*/
 unsigned char sid; /\*ステーションID(/01~/1F) \*/
 unsigned char net; /\*ネット番号(0=NET1,1=NET2)\*/
 unsigned char fu; /\*アキ \*/
 unsigned long adr; /\*送信データの先頭アドレス \*/
 unsigned short len; /\*送信データのバイト数(/01~/200) \*/
};

[リターンコード]

- = 0 : 正常終了
- =/FFFFFFFF: 異常終了

エラー情報は、Sテーブルのエラーコード、NETステータスのエ ラーフラグに格納します。

= / 8 0 0 0 0 0 0 0 : 入力パラメータエラー
 パラメータの、mdl, sid, net, lenが範囲外かSVPT
 (スレーブパラメータテーブル)のステーション番号が未登録の場合
 エラーとなります。

### J\_RCV)

[機能] パラメータにより指定された受信エリアに、指定バイト数分をJ.STATIONに接続された 外部機器より、データを受信します。

[リンク手順]

| C言語                                                                                               | アセンブラ言語                                                                                         |
|---------------------------------------------------------------------------------------------------|-------------------------------------------------------------------------------------------------|
| long (* j_rcv)();<br>long rtn;<br>struct sr_para *padr;<br>j_rcv=0xa00406;<br>rtn=(*j_rcv)(padr); | movea.I #\$a00406,a0<br>movea.I #sr_para,-(sp)<br>jsr (a0)<br>addq.I #4,sp<br>sr_para:<br>パラメータ |

| 注意                                                                                                    |
|----------------------------------------------------------------------------------------------------|
| アセンブラ言語の場合、D0レジスタ(リターンコード格納)以外のレジスタの内容は<br>保証します(C言語の場合は、特にレジスタを意識する必要はありません)。<br>J_RCVサブルーチンは、ユーザプログラムのスタックを128バイト使用します。<br>128バイト以上エリアを確保してください。 |

#### [パラメータ]

| struct sr_pa | ra{        |                                |        |
|--------------|------------|--------------------------------|--------|
| unsigned     | char mdl;  | / *モジュール番号(0=メイン,1=サコ          | ブ) * / |
| unsigned     | char sid;  | / *ステーションID(/01~/1F)           | * /    |
| unsigned     | char net;  | / *ネット番号(0 = N E T 1,1 = N E T | 2)*/   |
| unsigned     | char fu;   | / * アキ                         | * /    |
| unsigned     | long adr;  | / *受信データの先頭アドレス                | * /    |
| unsigned     | short len; | / *受信データのバイト数(/01~/200)        | * /    |
| };           |            |                                |        |

[リターンコード] = 0 : 正常終了 データ取込み後、まだ未取込みデータがある場合、NETステータ スのデータ受信フラグは、ON(受信データあり)のままです。 = 1 : 受信バッファ内に受信データなし。 =/001A0000: 受信データ取込み中、バッファ内に最終データが現れました。 パラメータの指定バイト数と実際に受信したバイト数が同じ場合、 またはパラメータの指定バイト数より実際に受信したバイト数が少 ない場合。 =/FFFFFFF; 異常終了 エラー情報は、Sテーブルのエラーコード、NETステータスのエ ラーフラグに格納します。 = / 8000000: 入力パラメータエラー パラメータの、mdl,sid,net,lenが範囲外かSVPT (スレーブパラメータテーブル)のステーション番号が未登録の場合 エラーとなります。

[ノート]

受信データ取込みにおいて、パラメータの指定バイト数より実際に受信したバイト数が少ない 場合、受信データエリアには、実際に受信したデータ以降に"0"が設定されます。 下記に受信データのバイト数を10バイトと設定し、実際に6バイトのデータを受信したとき の例を示します。

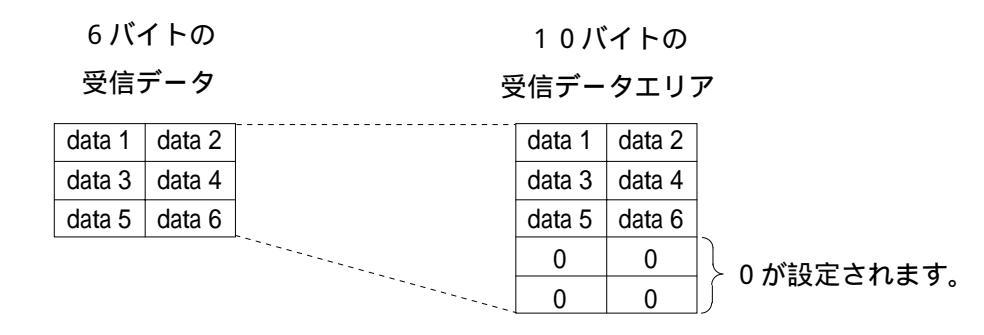

#### 4.8 通信時間

J.NETモジュールの通信時間は、構成により以下のようになります。
 J.STATIONと接続した場合(I/O通信のみ,データ送信なしのとき)

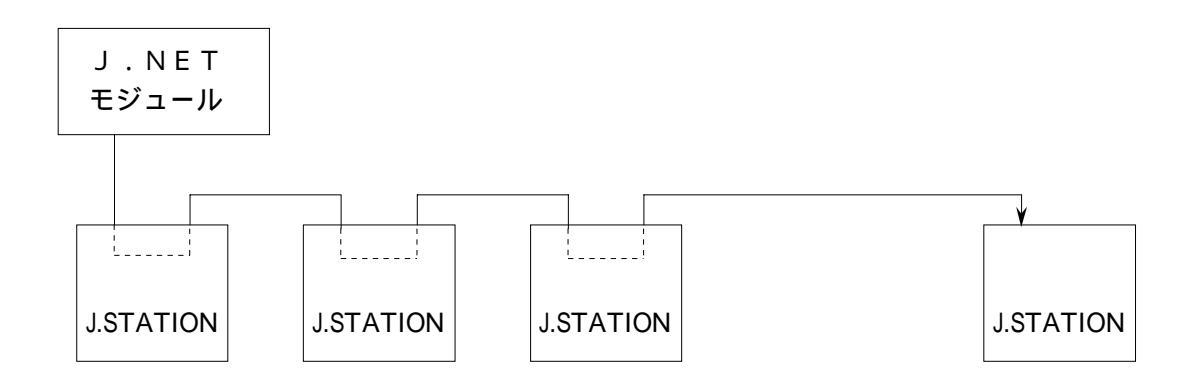

J.STATIONは、I/Oユニットに実装し、リモートI/Oユニットを構成します。

PI/Oへのデータ入出力(入出力サービス)は、J.NETモジュールが、設定されたリフレッシュ サイクルにて、自動的に行います。

J.STATIONとの1回あたりのI/O通信(入出力サービス)時間は、PI/Oの点数に依存します。

| N点のI/0ユニットの場合 | 1.85 + 0.0031N [ m s ] | (1Mbps)           |
|---------------|------------------------|-------------------|
|               | 2.35 + 0.0054N [ m s ] | (500kbps)         |
|               | 3.45 + 0.0092N [ m s ] | ( 2 5 0 k b p s ) |
|               | 4.85 + 0.0176N [ m s ] | (125kbps)         |

全J.STATIONのI/O通信時間の合計より、大きな値をリフレッシュサイクルとして設定して ください。 J.STATIONと接続した場合(データ送信ありのとき)

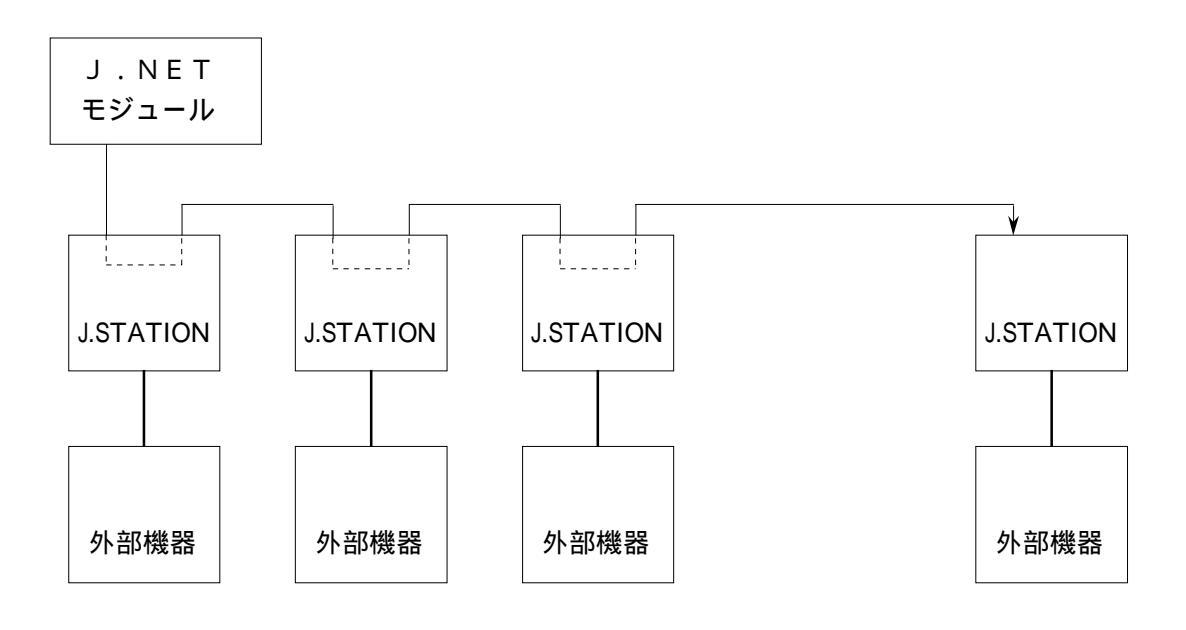

J.STATIONは、RS-232Cインタフェースを持っており、外部機器(パソコンなど) が接続できます。

外部機器との1回あたりの通信時間は、下式で求められます。

通信時間 = A + B + C

A: J. NETの通信(入出力サービス+メッセージ)時間

B: RS-232C通信時間

C:外部機器の処理時間

J.NETの1回あたりの通信(入出力サービス+メッセージ)時間は、1回あたりの送受信バイ ト数に依存し、前ページのI/O通信(入出力サービス)時間に下記時間を加算します。

| Nバイト送信の場合 | 0.014N [ m s ] | ( 1 M b p s ) |
|-----------|----------------|---------------|
| Nバイト受信の場合 | 0.025N [ m s ] |               |
| Nバイト送信の場合 | 0.022N[ms]     | (0.5Mbps)     |
| Nバイト受信の場合 | 0.033N [ m s ] |               |
| Nバイト送信の場合 | 0.038N[ms]     | (0.25Mbps)    |
| Nバイト受信の場合 | 0.049N[ms]     |               |
| Nバイト送信の場合 | 0.067N [ms]    | (0.125Mbps)   |
| Nバイト受信の場合 | 0.078N [ms]    |               |

また、J.STATIONはバッファを持っているため、外部機器が遅くても、J.NETの通信時間 に影響を与えません。

# 5 オペレーション

# 5.1 システムを立上げるにあたり

J.NET SUPPORTシステムは、J.NETモジュールとステーションの通信情報を設定するマン マシンツールです。

#### 5.1.1 システム構成

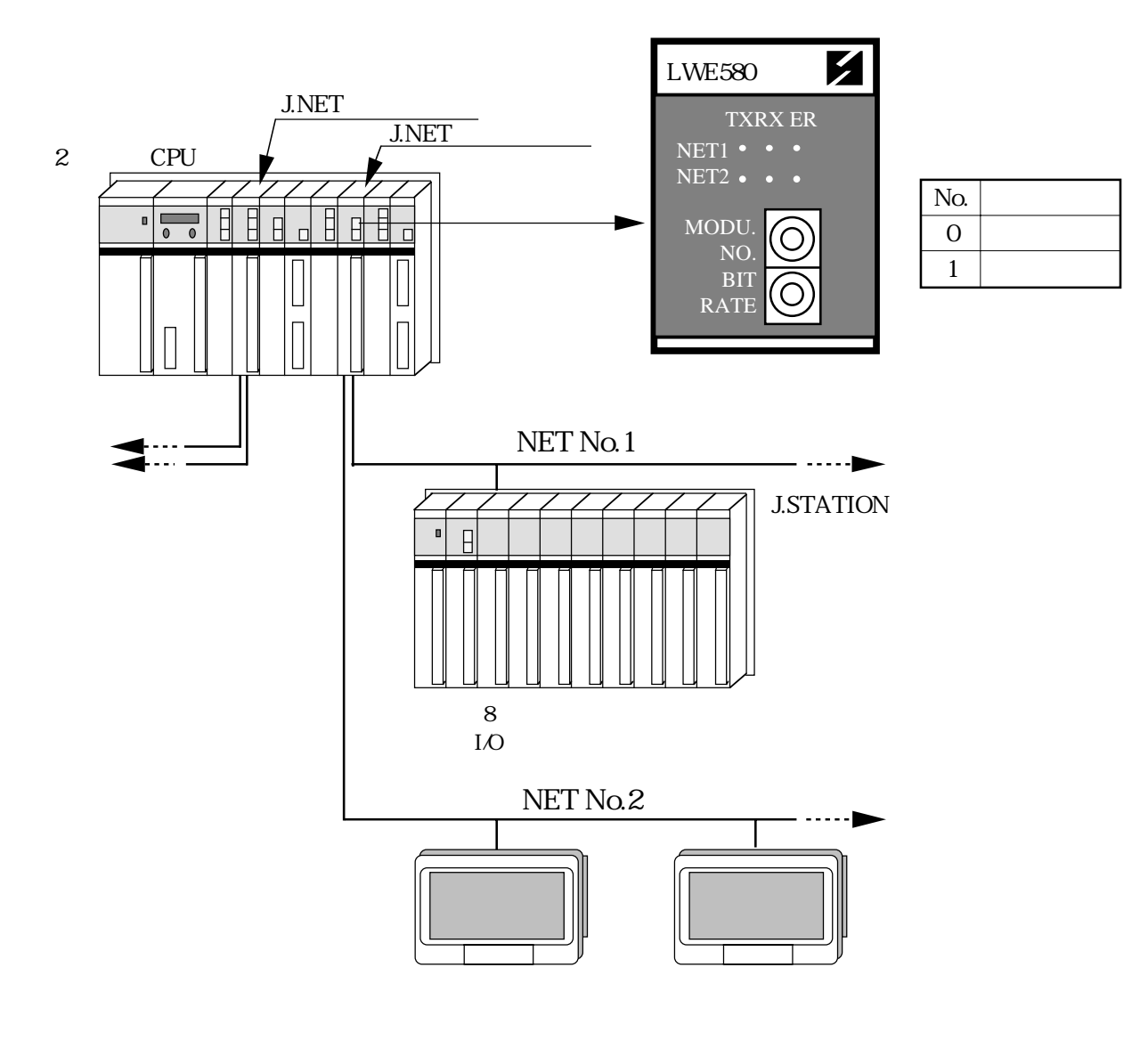

J.NETモジュールを1枚使用する場合は、必ずメインに設定してください。

J.NETモジュールを2枚使用する場合は、必ずメインとサブに区別してください。

、5.2 システム立上げ

#### 5.2.1 J.NET SUPPORTシステム立上げ手順

 (1) C P U の電源を切り、J.NETモジュールを実装 (1)モジュール実装 します。 [2](a) J. NETモジュールのMODU No. [2] ロータリースイッチ設定 スイッチによりメイン / サブを設定します (0:メイン,1:サブ)。 (b) J.NETモジュールのBIT RATE スイッチにより、通信の伝送速度を設定します (0:1Mbps,1:0.5Mbps, 2:0.25Mbps,3:0.125Mbps)。 〔3〕CPUとPSEのインタフェースケーブルを接続し、 (J.NET SUPPORT) [3] J.NET SUPPORT SYSTEM PSEシステム立上げ フロッピーディスクによりPSEを立上げます (5.2.2項参照)。 J.NETモジュールの編集を行います。 [4] . N E T の 編 集 J

#### 初期画面

J.NET SUPPORT A PCSno=0000 Nno=000 MODE=STP Rno=04 KBD=NORM \*\*\*\* J.NET SUPPORT SYSTEM (Ver1.0 Rev0.0) \*\*\*\* KEYIN MENU NO. = MENU 1 : J.NET MAIN EDITION 2 : J.NET SUB EDITION 3 : J.NET F/D 4 : J.NET UFET 5 : REFRESH CYCLE MONITOR 6 : J.NET MAIN ERROR INFORMATION 7 : J.NET SUB ERROR INFORMATION

#### 5.2.2 PSEシステム立上げ手順

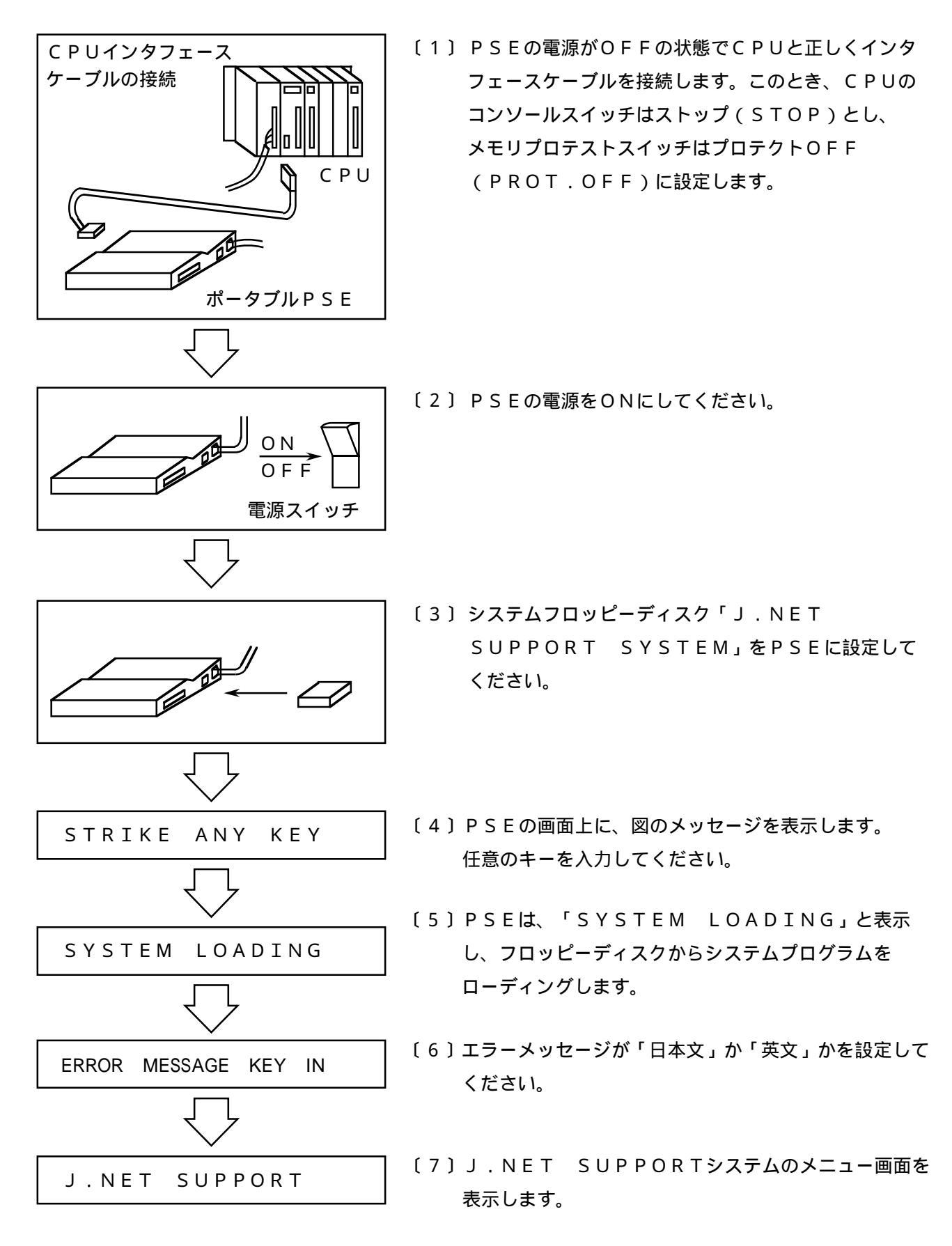

5.2.3 PSEシステム基本オペレーション

オペレーションは、画面に表示されたカーソルにそって入力することにより、簡単に操作できます。 選択する基本的なオペレーションには、次の3種類があります。

・選択項目のナンバを入力する。

・設定キーまたは修正キーを選択して押す。

・数値データを入力する。

設定キーまたは修正キーを押す場合の操作

画面に〔SET/RTY/CLS〕のように選択キーが表示される場合、それらのキーの意味は、次のようになっています。

| 表示画面名称 | 対応するキー | 意  味              |
|--------|--------|-------------------|
| S E T  | 設定キー   | ОК                |
| CLS    | 終了 キー  | 1 つまたはそれ以上前の画面に戻す |
| RTY    | 再設定キー  | データの再設定をする        |
| CNT    | 続行キー   | 処理を繰返し行う          |
| DEL    | 削除キー   | ファイルなどの削除を行う      |

CLS:CLOSE RTY:RETRY CNT:CONTINUE DEL:DELETE 5.2.4 PSE機能体系(1/3)

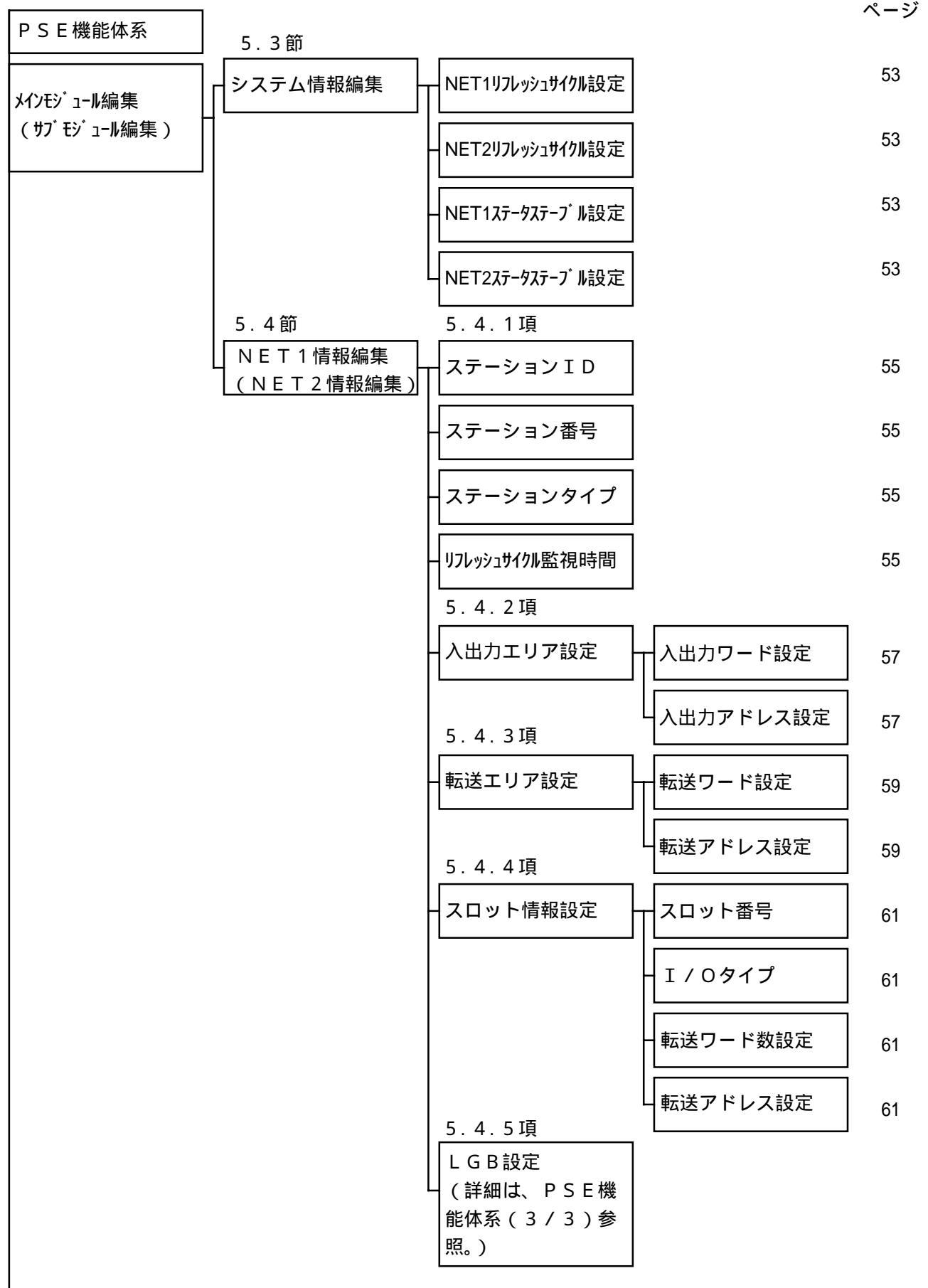

PSE機能体系(2/3)

ページ 5.5節 5.5.1項 ディレクトリ表示 72 F / D 機能 5.5.2項 メインモジュール情報セーブ 73 5.5.2項 サブモジュール情報セーブ 73 5.5.3項 F/Dロード 74 5.5.4項 ファイルコンペア 75 5.5.5項 ファイル消去 77 5.6節 ユーザ演算ファンクション登録 78 5.7節 リフレッシュサイクル モニタ I/O リフレッシュサイクル モニタ 80 シーケンスサイクル モニタ 80 CPU負荷率モニタ 80 5.8節 J.NETモジュールエラー情報 81 エラー情報表示 J.NETステーションエラー情報 81

5 オペレーション

PSE機能体系(3/3)

ページ

| L G B 設定 | プロトコルタイプ             | 64 |
|----------|----------------------|----|
|          | - 伝送フレーム             | 64 |
|          | - 伝送速度               | 65 |
|          | - データ変換モード           | 65 |
|          | - アイト・リンク・検出時間       | 65 |
|          | ースタートコード(SCD)        | 65 |
|          | - エンドコード(ECD)        | 66 |
|          | - プロックチェックキャラクタ(BCC) | 66 |
|          | - 送信遅延時間             | 66 |
|          | - 送信中断 / 再開コード       | 67 |
|          | - 送信中断監視時間           | 67 |
|          | ー出力信号コントロール          | 67 |
|          | - 入力信号チェック           | 67 |
|          | - 受信タスク番号            | 67 |
|          | 受信タスク起動要因            | 67 |

## 5.3 システム情報編集

・NET1(NET2)リフレッシュサイクル設定

入出力サービスの、リフレッシュサイクルの設定を行います(0設定時は、シーケンスサイクルと同期し て入出力サービスのリフレッシュを行います)。

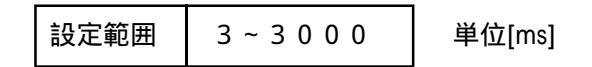

・NET1(NET2)ステータステーブル設定

NETステータステーブルの設定を行います(+0設定時は、登録を削除します)。

|      | X 0 0 0 ~ X F F F |
|------|-------------------|
|      | Y 0 0 0 ~ Y F F F |
|      | J000~JFFF         |
| 設定範囲 | Q 0 0 0 ~ Q F F F |
|      | G 0 0 0 ~ G F F F |
|      | R 0 0 0 ~ R F F F |
|      | E 4 0 0 ~ E F F F |
|      | M 0 0 0 ~ M F F F |

注意 メイン(サブ)モジュール編集を選択したときに、J.NETモジュールのパラメータ (編集情報)データを読出して画面表示するまでに約35秒の時間がかかります。 また、メインメニューに戻るとき編集データの書込みおよびメニュー表示まで約30秒の 時間がかかります。

#### 5 オペレーション

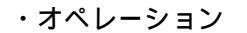

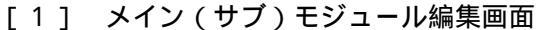

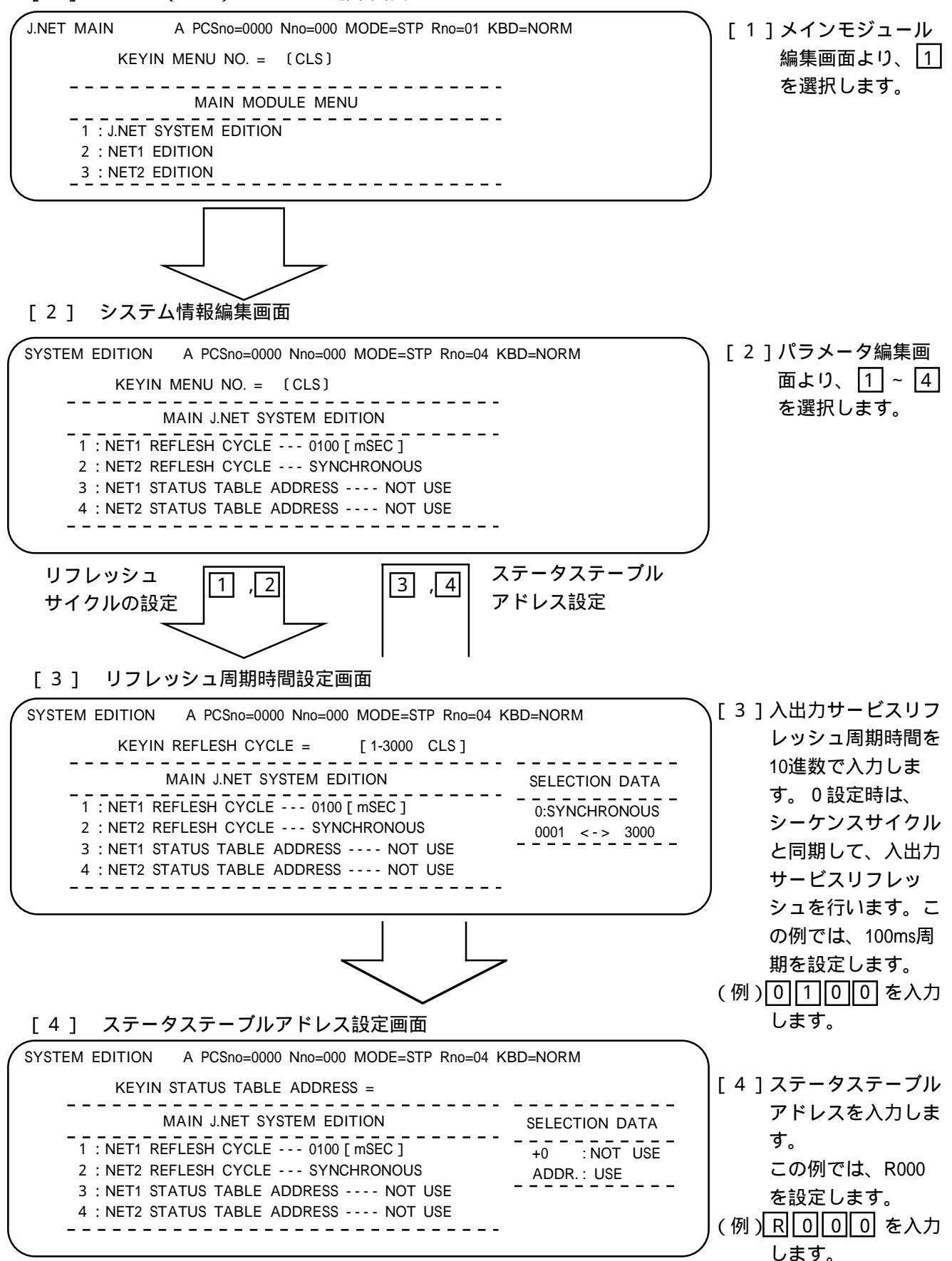

## 5.4 NET1(NET2)情報編集

5.4.1 ステーションID

ステーション情報の一貫No.(ID)を選択します。

| 設定範囲 | /01~/1F |
|------|---------|
|------|---------|

・ステーション番号

子局に、割当てるステーション番号の設定を行います(/00設定時は、登録を削除します)。

| 設定範囲 | /00~/7F |
|------|---------|

・ステーションタイプ

子局のステーションタイプの設定を行います(子局の仕様に合わせて下記ステーションタイプから選 択してください)。

: 設定必要 : 設定不要

| 設定値 | ステーションタイプ  | 仕様                      | 必要オペレーション |         |          |       |
|-----|------------|-------------------------|-----------|---------|----------|-------|
|     |            |                         | 入出力エリア設定  | 転送エリア設定 | スロット情報設定 | LGB設定 |
| 1   | AUTO       | I/Oならびに指定なしのI/O転送およ     |           |         |          |       |
|     |            | び、ポーリングによるPUT/GETあり     |           |         |          |       |
| 2   | I/O        | I / Oならびに指定ありのI / O転送   |           |         |          |       |
|     |            |                         |           |         |          |       |
| 3   | I/O+DR/DW  | I / Oならびに指定ありのI / O転送およ |           |         |          |       |
|     |            | び、ポーリングによるPUT/GETあり     |           |         |          |       |
| 4   | DR/DW      | ポーリングによるPUT/GETのみ       |           |         |          |       |
|     |            |                         |           |         |          |       |
| 5   | J.STATION  | 日立プライベート仕様              |           |         |          |       |
|     | (STANDARD) | (転送語数、転送アドレスのみ設定)       |           |         |          |       |
|     | J.STATION  | 日立プライベート仕様              |           |         |          |       |
|     | (EXTENDED) | (スロット情報の設定およびLGB設定)     |           |         |          |       |

⚠注 意 2 CPU(LWP000)を使用し、表示器などのステーション側からPUT/GETコマンドに よってデータの読み書きをする際は、下記エリアへデータの読出し・書込みを行わないで ください。下記エリアはサポートされていません。誤って設定した場合にはCPUがエラー となる可能性があります。 DW000 ~ DWFFF TS000 ~ TS1FF 設定禁止エリア US000 ~ US0FF CS000 ~ CS0FF

・リフレッシュサイクル監視時間

子局のリフレッシュサイクル監視時間の設定を行います。設定値は、NET1(NET2)リフレッシュ サイクル設定値の5倍以上としてください(0設定時は、リフレッシュサイクル監視なし設定とな ります)。

#### 5 オペレーション

・オペレーション

[1] ステーション ID 設定画面

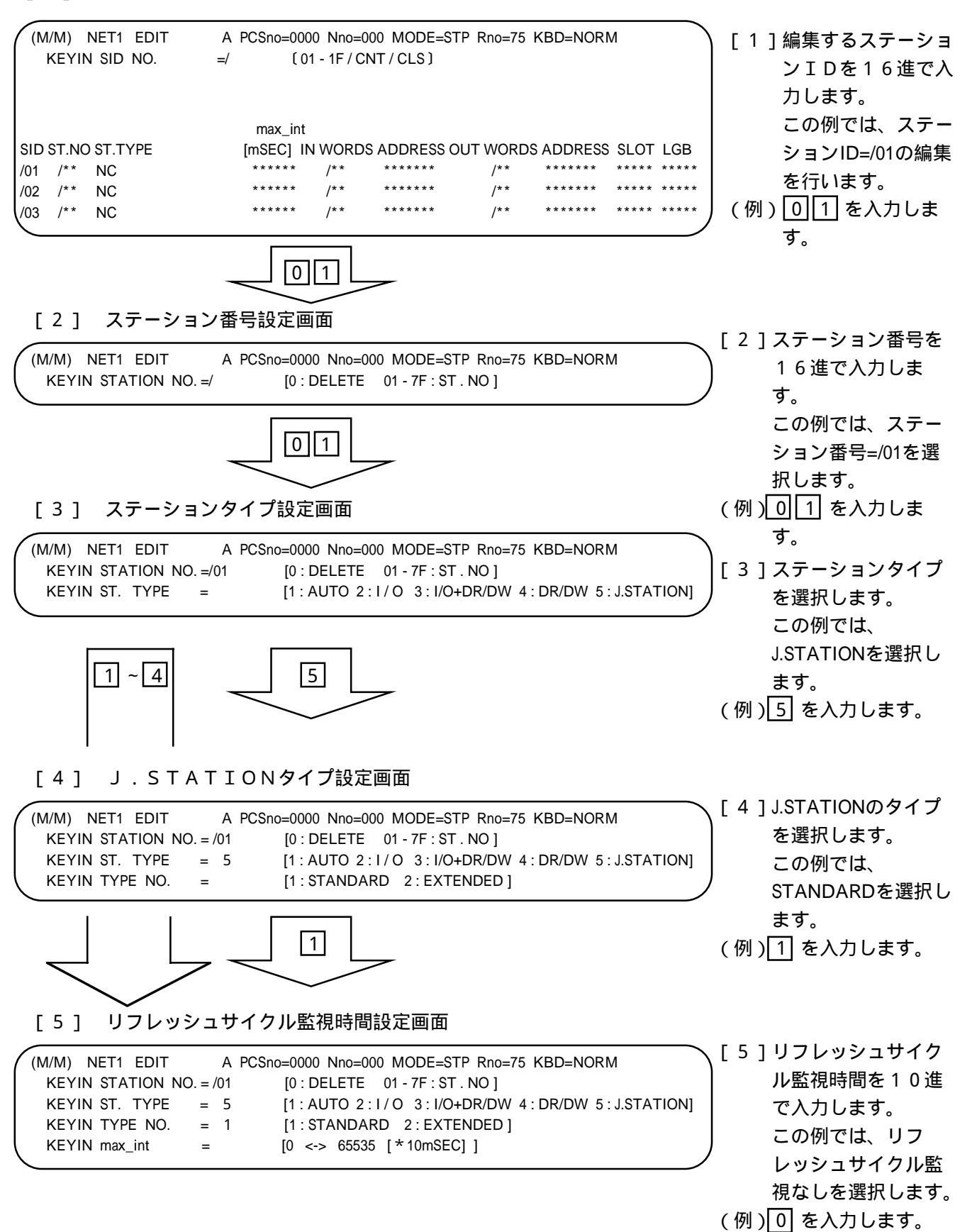

5.4.2 入出力エリア設定

・入出力ワード設定(ワード数)

・入出力アドレス設定

# ⚠注 意

入出力アドレス設定では、DWエリア(DW000 ~ DWFFF)を設定しないでください。 DWエリアは設定禁止です。誤って設定した場合には、CPUでエラーが発生する可能性があ ります。

注意 入力ワードおよび出力ワードが共に / 00となる設定はできません。 また、入力ワードと出力ワードの合計が / 80を超える設定もできません。 入力エリアと出力エリアが、モジュール内で重複する場合、"DUPLICATE ADDRESS AREA"エラーとなりますので、重複しないようにしてください。

・オペレーション

[1] 入力ワード設定画面

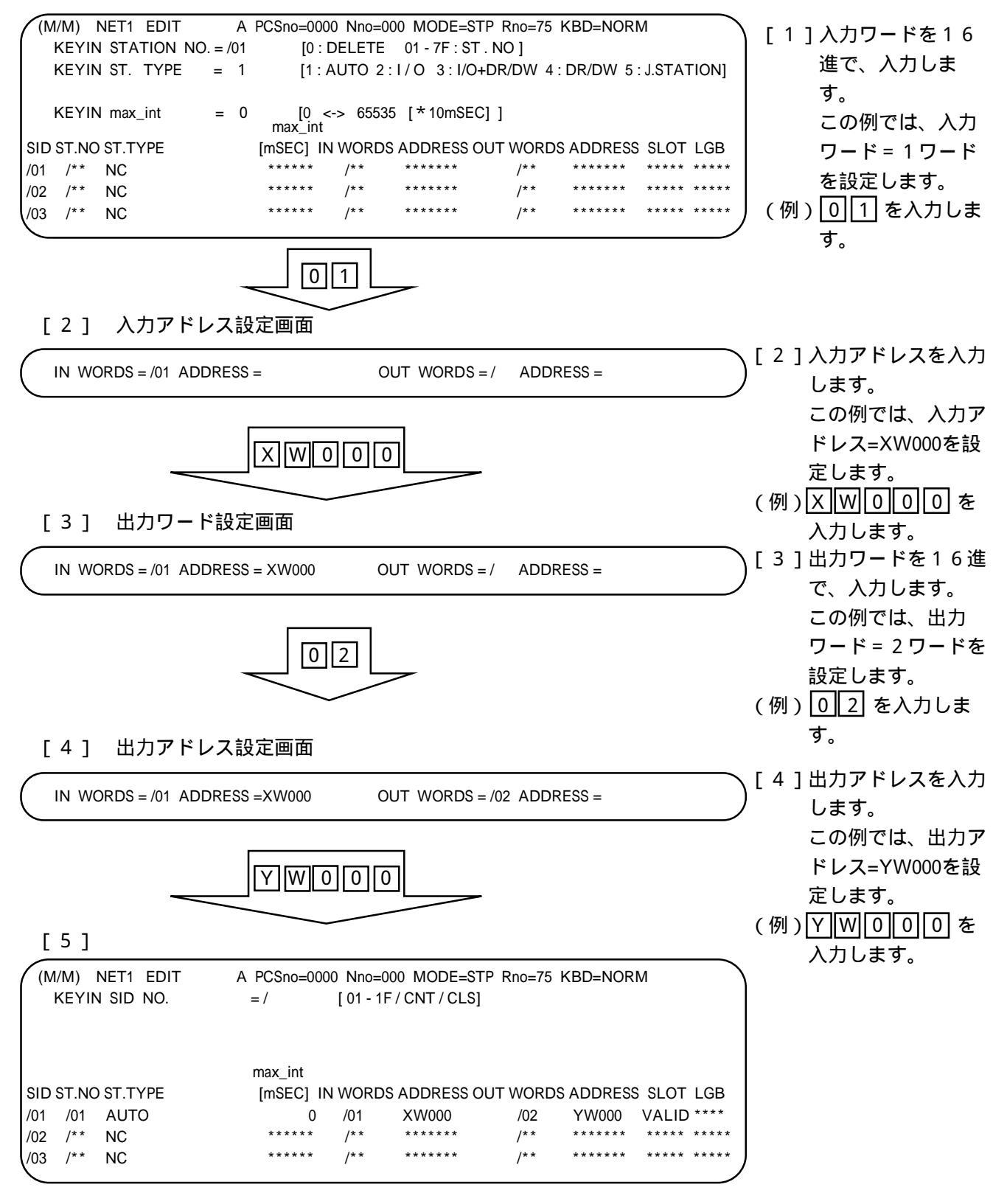

- 5.4.3 転送エリア設定
  - ・転送ワード設定(ワード数)

・転送アドレス設定

入力転送アドレスはⅩW□□0、

出力転送アドレスはYW□□0となります(□□は、設定値)。

| 設定範囲 | /00~/FF |
|------|---------|
|      |         |

- ・オペレーション
- [1] 転送ワード設定画面

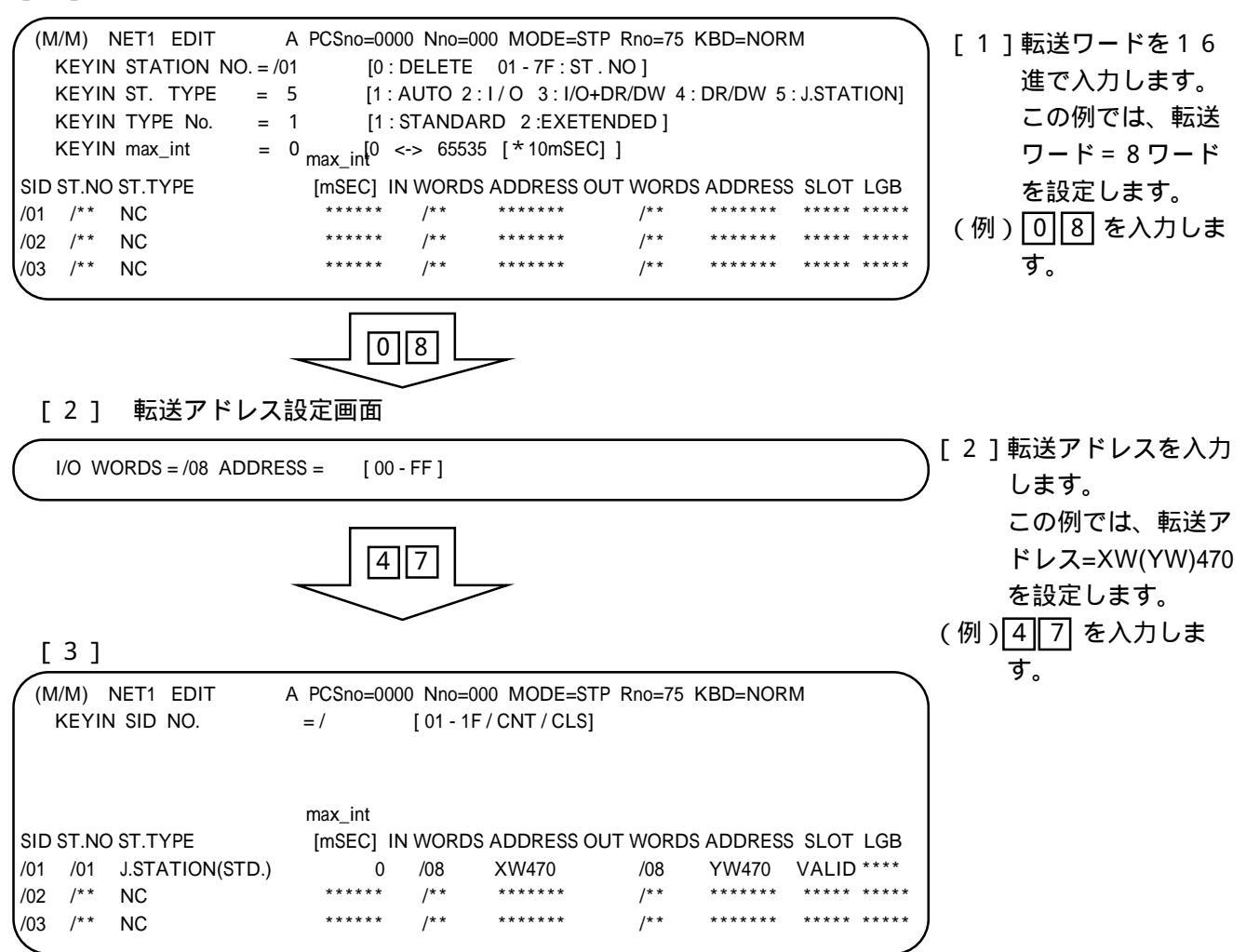

5.4.4 スロット情報設定

・スロット番号

実装する I/Oスロット番号を選択します。

設定範囲 / 0 ~ / F

・I/Oタイプ

各スロットに実装される、I/Oモジュールの設定を行います。

| 設定値 | 内容                | 備考         |
|-----|-------------------|------------|
| 0   | スロット情報の削除         |            |
| 1   | DI                |            |
| 2   | DO                | _          |
| 5   | AI                |            |
| 6   | AO                |            |
| 7   | S10 AI(4ch)       | J.STATION  |
| 8   | S10 AO(4ch)       | (EXTENDED) |
| 9   | S10 PCT (パルスカウンタ) | 設定のみ有効     |

・転送ワード設定(ワード数)

| 設定範囲 | / 0 1 ~ / 8 0 |
|------|---------------|
|------|---------------|

・転送アドレス設定

# <u> 余</u>注 意

J.NET側で設定するアナログ(S10 AI/S10 AO)およびパルスカウンタ (S10 PCT)のアドレスと、CPU側からアナログカウンタ画面で設定するアド レス(EW400~EWFF0)を重複させないでください。誤動作の原因となります。 転送アドレス設定で入出力エリアにDWエリア(DW000~DWFFF)を設定しないでく ださい。DWエリアは入出力エリアとしてサポートされていません。誤って設定した場 合にはCPUでエラーが発生する可能性があります。

|                            | 注意                                                                                                    |          |                      |  |  |  |
|----------------------------|----------------------------------------------------------------------------------------------------|----------|----------------------|--|--|--|
| 入力<br>入力<br>AD<br>S<br>I/O | 入力転送語数と出力転送語数の合計が/80を超える設定はできません。<br>入力転送エリアと出力転送エリアが、モジュール内で重複する場合、"DUPLICATE<br>ADDRESS AREA"エラーとなりますので、重複しないようにしてください。<br>S10/2 シリーズまたはS10miniシリーズのアナログを使用される場合は、<br>I/Oタイプの設定を下記としてください。 |          |                      |  |  |  |
|                            | I/Oタイプ設定         S10/2         S10mini                                                                                                    |          |                      |  |  |  |
|                            | AI                                                                                                    | LWA0 * * | LQA000~200のMODE1     |  |  |  |
|                            | AO                                                                                                    | LWA1 * * | LQA500~600のMODE1     |  |  |  |
|                            | S10AI(4ch)                                                                                                    | PAFシリーズ  | LQA000 ~ 200のMODE2   |  |  |  |
|                            | S10AO(4ch)                                                                                                    | PANシリーズ  | LQA500, LQA600のMODE2 |  |  |  |

・オペレーション

[1] スロット番号設定画面

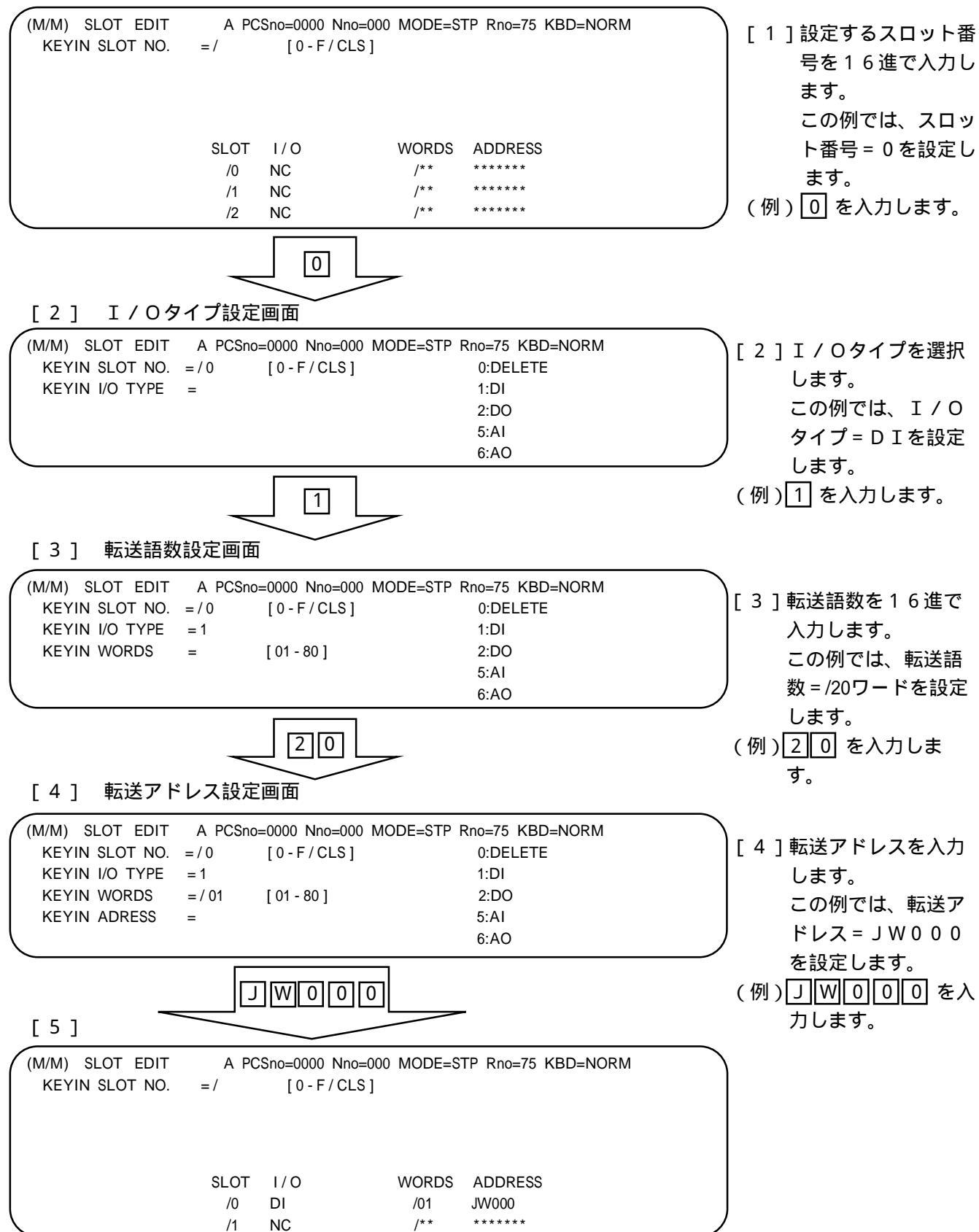
#### 5.4.5 LGB設定

(1) プロトコルタイプ (PROTOCOL TYPE)

| PSE選択項目 |                 | プロレコリタンプカウ | · · · · · · · · · · · · · · · · · · · |  |
|---------|-----------------|------------|---------------------------------------|--|
| メニューNo. | 表示内容            | ノロトコルダイノ内谷 |                                       |  |
| 0       | NOT USE         | 未使用        | 初期値                                   |  |
| 1       | USE ( RS-232C ) | 無手順        |                                       |  |

#### (2) 伝送フレーム (DATA FRAME)

| P S E   | 選択項目          | / <b>-</b>                                | /# + |
|---------|---------------|-------------------------------------------|------|
| メニューNo. | 表示内容          | 伝送フレーム                                    | 備考   |
| 0       | ST+7DT+EP+2SP | ST 2 <sup>0</sup> 2 <sup>6</sup> EP SP SP |      |
| 1       | ST+7DT+OP+2SP | ST 2 <sup>0</sup> 2 <sup>6</sup> OP SP SP |      |
| 2       | ST+7DT+EP+1SP | ST 2 <sup>0</sup> 2 <sup>6</sup> EP SP    |      |
| 3       | ST+7DT+OP+1SP | ST 2 <sup>0</sup>                         |      |
| 4       | ST+7DT+2SP    | ST 2 <sup>0</sup> 2 <sup>6</sup> SP SP    |      |
| 5       | ST+7DT+1SP    | ST 2 <sup>0</sup>                         |      |
| 6       | ST+8DT+EP+2SP | ST 2 <sup>0</sup> EP SP SP                |      |
| 7       | ST+8DT+OP+2SP | ST 2 <sup>0</sup> OP SP SP                |      |
| 8       | ST+8DT+EP+1SP | ST 2 <sup>0</sup> EP SP                   |      |
| 9       | ST+8DT+OP+1SP | ST 2 <sup>0</sup> OP SP                   | 初期値  |
| A       | ST+8DT+2SP    | ST 2 <sup>0</sup> 2 <sup>7</sup> SP SP    |      |
| В       | ST+8DT+1SP    | ST 2 <sup>0</sup> 2 <sup>7</sup> SP       |      |

表の記号は下記を示します。

- ST:スタートビット
- DT:データビット
- E P: 偶数パリティビット
- OP:奇数パリティビット
- SP:ストップビット

# 注 意 プロトコルタイプ設定にて、NOT USE ( メニューNo.=0 ) 選択時 (2) ~ (15)の内容は、デ フォルト設定となりユーザは指定できません。

#### (3) 伝送速度(BAUD RATE)

| P S E 選択項目 |             | プロトラルタイプ中欧    | 借老  |
|------------|-------------|---------------|-----|
| メニューNo.    | 表示内容        | ノロトコルタイノ内谷    | 角   |
| 0          | 150 (BPS)   | 150 (bps)     |     |
| 1          | 300 (BPS)   | 300 (bps)     |     |
| 2          | 600 (BPS)   | 600 (bps)     |     |
| 3          | 1200 (BPS)  | 1200 [bps]    |     |
| 4          | 2400 (BPS)  | 2400 (bps)    |     |
| 5          | 4800 (BPS)  | 4 8 0 0 (bps) |     |
| 6          | 9600 (BPS)  | 9600 (bps)    |     |
| 7          | 19200 (BPS) | 19200 (bps)   | 初期値 |
|            |             |               |     |

BPS:ビット/秒

(4) データ変換モード(DATA CHANGE MODE)

| P S E 選択項目 |        | ブ 6本格工 い中の          | 供老  |
|------------|--------|---------------------|-----|
| メニューNo.    | 表示内容   | テーダ変換モート内容          |     |
| 0          | BINARY | テキストデータをBINARYのまま転送 | 初期値 |
| 1          | ASCII  | テキストデータをASCII変換して転送 |     |

(5) アイドリング検出時間 (IDLE TIME)

| P S E 選択項目 |                        | ったいがた山中田中の      | (井 支        |
|------------|------------------------|-----------------|-------------|
| 設定値        | 表示内容                   | /11 リノク 快山时间内谷  |             |
| 1 ~ 32767  | 00001 ~ 32767[*10mSEC] | 10 ~ 327670[ms] | 初期値(1=10ms) |

(6) スタートコード(SCD:START CODE)

| P S E 選択項目 |               | フタートコード中空       | 供 耂       |        |
|------------|---------------|-----------------|-----------|--------|
| メニューNo.    | メニュー表示        | スタートコード表示       | スタートコート内谷 | 11用 15 |
| 0          | NO START CODE | NO START CODE   | スタートコードなし | 初期値    |
| 1          | 1 START CODE  | CD1             | 1スタートコード  |        |
| 2          | 2 START CODE  | CD1+CD2         | 2 スタートコード |        |
| 3          | 3 START CODE  | CD1+CD2+CD3     | 3スタートコード  |        |
| 4          | 4 START CODE  | CD1+CD2+CD3+CD4 | 4スタートコード  |        |

CD1~4:00H~FFHのスタートコードを示す16進。

#### (7) エンドコード(ECD:END CODE)

| PSE選択項目 |             | エンドコード中容        | 供 耂      |      |
|---------|-------------|-----------------|----------|------|
| メニューNo. | メニュー表示      | エンドコード表示        | エノトコート内谷 | 1佣 乞 |
| 0       | NO END CODE | NO END CODE     | エンドコードなし | 初期値  |
| 1       | 1 END CODE  | CD1             | 1エンドコード  |      |
| 2       | 2 END CODE  | CD1+CD2         | 2 エンドコード |      |
| 3       | 3 END CODE  | CD1+CD2+CD3     | 3エンドコード  |      |
| 4       | 4 END CODE  | CD1+CD2+CD3+CD4 | 4エンドコード  |      |

CD1~4:00H~FFHのエンドコードを示す16進。

(8) ブロックチェックキャラクタ(BCC:BCC MODE)

| P S E 選択項目 |             |              | 供 耂 |
|------------|-------------|--------------|-----|
| メニューNo.    | 表示内容        | BCC内容        | 桶 与 |
| 0          | NO BCC      | BCCなし        | 初期値 |
| 1          | ODD PARITY  | 水平奇数パリティチェック |     |
| 2          | EVEN PARITY | 水平偶数パリティチェック |     |

#### (9) 送信遅延時間 (SEND DELAY TIME)

| P S E 選択項目 |                        | 送信调弧时期内容        | 供考  |  |
|------------|------------------------|-----------------|-----|--|
| 設定値        | 表示内容                   | 这后廷延时间内谷<br>    |     |  |
| 0          | NO DELAY               | データ送信遅延なし       | 初期値 |  |
| 1 ~ 32767  | 00001 ~ 32767[*10mSEC] | 10 ~ 327670[ms] |     |  |

(制限事項)

| 伝送レート      | 送信遅延時間設定範囲  |             |  |
|------------|-------------|-------------|--|
| 150[BPS]   | 13 ~ 32,767 | [ *10mSEC ] |  |
| 300[BPS]   | 7~32,767    | [ *10mSEC ] |  |
| 600[BPS]   | 4~32,767    | [ *10mSEC ] |  |
| 1200[BPS]  | 2~32,767    | [ *10mSEC ] |  |
| 2400[BPS]  | 1 ~ 32,767  | [ *10mSEC ] |  |
| 4800[BPS]  | 1 ~ 32,767  | [ *10mSEC ] |  |
| 9600[BPS]  | 1~32,767    | [ *10mSEC ] |  |
| 19200[BPS] | 1~32,767    | [ *10mSEC ] |  |

(10) 送信中断 / 再開コード (SEND BREAK/CONTINUE)

| P S E 選択項目 |                |            |            |                | (# <del>*</del> |
|------------|----------------|------------|------------|----------------|-----------------|
| メニューNo.    | メニュー表示         | 中断/再開コード表示 |            | 中町/冉用コート内谷     | 1佣 5            |
| 0          | NO BREAK/CONT. | NO BREAK/C | ONTINUE    | 中断 / 再開コードなし   | 初期値             |
| 1          | 1BR + 1CN      | BR:CD1     | CN:CD2     | 1 中断 , 1 再開コード |                 |
| 2          | 1BR + 2CN      | BR:CD1     | CN:CD2+CD3 | 1 中断,2 再開コード   |                 |
| 3          | 2BR + 1CN      | BR:CD1+CD2 | CN:CD3     | 2 中断 , 1 再開コード |                 |
| 4          | 2BR + 2CN      | BR:CD1+CD2 | CN:CD3+CD4 | 2 中断, 2 再開コード  |                 |

CD1~4:00H~FFHの送信中断、再開コードを示す16進。

(11) 送信中断監視時間 (SEND BREAK TIMEOUT)

| P S E 選択項目 |                        |                     | /# +× |
|------------|------------------------|---------------------|-------|
| 設定値        | 表示内容                   | 」    送信中断監視時間内容<br> | 1 備   |
| 0          | NO TIMEOUT             | テキスト送信中断監視なし        | 初期値   |
| 1 ~ 32767  | 00001 ~ 32767[*10mSEC] | 10 ~ 327670[ms]     |       |

(12) 出力信号コントロール (OUTPUT SIGNAL (RS, ER))

|     | PSE選択項目 |                | /# <del>*</del> |
|-----|---------|----------------|-----------------|
| 設定値 | 表示内容    | 山力信号コントロール内谷   | 1佣 方            |
| 0   | ΟΡΕΝ    | コントロールなし       | 初期値             |
| 1   | CONTROL | RS,ERのコントロールあり |                 |

(13) 入力信号チェック (INPUT SIGNAL (CS, DR, CD))

|     | PSE選択項目  |                 | <i>供</i> + + + + + + + + + + + + + + + + + + + |
|-----|----------|-----------------|------------------------------------------------|
| 設定値 | 表示内容     | 入力信号チェック内容      | 1桶 亏                                           |
| 0   | NO CHECK | チェックなし          | 初期値                                            |
| 1   | СНЕСК    | CS,DR,CDのチェックあり |                                                |

(14) 受信タスク番号 (RECEIVE TASK No.)

|     | PSE選択項目   | 亚信与马万亚日中南      | # +  |
|-----|-----------|----------------|------|
| 設定値 | 表示内容      | ラ信ダスク 番号 内谷    | 1桶 亏 |
| 0   | 000       | 受信タスク未登録       | 初期値  |
| 1   | 001 ~ 127 | 001~127(タスク番号) |      |

(15) 受信タスク起動要因 (TASK FACT)

|     | PSE選択項目   | 平信タフクお動亜田内家  | 供 耂 |
|-----|-----------|--------------|-----|
| 設定値 | 表示内容      | 文信ラスク起動安囚内谷  |     |
| 0   | 0 0       | 未使用          | 初期値 |
| 1   | 0 1 ~ 1 6 | 01~16:(起動要因) |     |

#### ・オペレーション

LGB編集処理のオペレーションは、編集内容により選択型、設定型、混合型に区別されます。 選択型:データメニューの中から設定内容を選択します。

設定型:データメニューの提示された範囲内で数値を設定します。

混合型:データメニューの中から設定パターンを選択し、パターンに従い数値を設定します。

| LGB MENU |              | オペレーション型 |     |     |  |  |
|----------|--------------|----------|-----|-----|--|--|
| NO.      | 編 朱 頃 日      | 選択型      | 設定型 | 混合型 |  |  |
| 0        | プロトコルタイプ     |          |     |     |  |  |
| 1        | 伝送フレーム       |          |     |     |  |  |
| 2        | 伝送速度         |          |     |     |  |  |
| 3        | データ変換モード     |          |     |     |  |  |
| 4        | アイドリング検出時間   |          |     |     |  |  |
| 5        | スタートコード      |          |     |     |  |  |
| 6        | エンドコード       |          |     |     |  |  |
| 7        | ВСС          |          |     |     |  |  |
| 8        | 送信遅延時間       |          |     |     |  |  |
| 9        | 送信中断 / 再開コード |          |     |     |  |  |
| А        | 送信中断監視時間     |          |     |     |  |  |
| В        | 出力信号コントロール   |          |     |     |  |  |
| С        | 入力信号チェック     |          |     |     |  |  |
| D        | 受信タスク番号      |          |     |     |  |  |
| Е        | 受信タスク起動要因    |          |     |     |  |  |

#### 注 意

LGB編集項目の中に転送語数の設定はありません。送受信のデータ数はJSND, JRCV (J\_SND, J\_RCV)で指定したデータ数のみ送受信します。 詳細は「4.7 ハンドラ」を参照してください。

#### LGBメニュー画面

| LGB TABLE EDIT A PCSno = 0000 Nno = 000<br>KEYIN MENU NO. = [CLS]                                                                                                    |  |
|----------------------------------------------------------------------------------------------------|--|
| MAIN LGB MENU                                                                                                    |  |
| 0: PROTOCOL TYPE NOT USE<br>1: DATA FRAME ST+8DT+OP+1SP<br>2: BAUD RATE 19200 [BPS]<br>3: DATA CHNGE MODE BINARY<br>4: IDLE TIME 00001[*10mSEC]<br>5: START CODE NO START CODE<br>6: END CODE NO END CODE<br>7: BCC CODE NO END CODE<br>7: BCC CODE NO BCC<br>8: SEND DERAY TIME NO DELAY<br>9: SEND BREAK /CONTINUE NO BREAK / CONT.<br>A: SEND BREAK TIMEOUT NO TIMEOUT<br>B: OUTPUT SIGNAL (RS, ER) OPEN<br>C: INPUT SIGNAL (CS, DR, CD) NO CHECK |  |
| D: RECEIVE TASK NO0<br>E: TASK FACT0                                                                                                    |  |

・選択型オペレーション

[1]

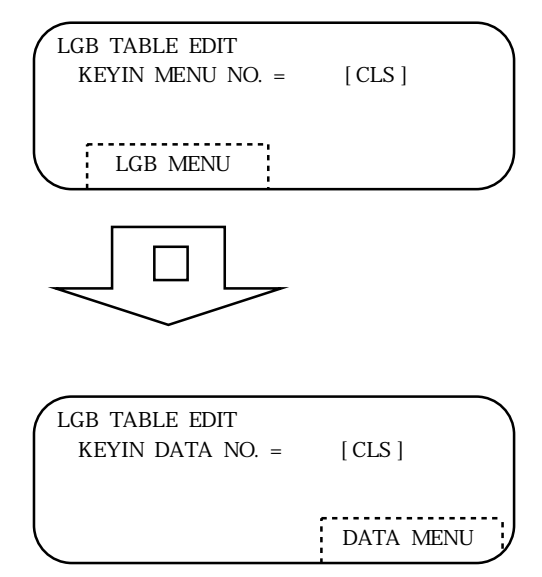

- [1]LGBメニュー画面より設定 する項目を選択します。
   〇~3,7,8,0
   のいずれかを入力します。
   (例)0を入力します。
- [2]データメニューより設定する項 目を選択します。 (例)0 を入力します。
  - ・項目を設定するとデータがた
     だちに設定され、処理は
     [1]に戻ります。
  - ・データ設定後[1]で<u>終了</u>
     キーを押すとステーション
     IDの入力待ちになります。

・設定型オペレーション

[1]

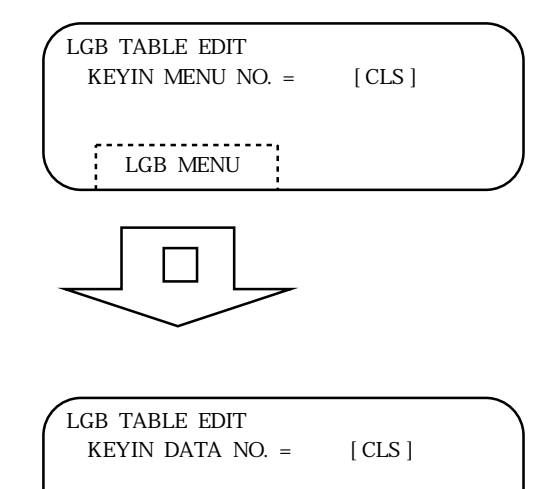

DATA MENU

- [1]LGBメニュー画面より設定する項目を選択します。
   4,8,A,D,E
   のいずれかを入力します。
   (例)4 を入力します。
  - [2] データメニューに提示された 数値の範囲内で設定を行いま す。
  - (例)640msとする場合、
     64 設定と入力します。
    - ・ 設定 キーを入力後もしくは 最大桁数入力後、ただちに
       LGBに設定され、処理は
       [1]に戻ります。
    - ・データ設定後[1]で

       <u>終了</u>キーを押すとステー
       ションIDの入力待ちにな
       ります。

### 5 オペレーション

・混合型オペレーション

[1]

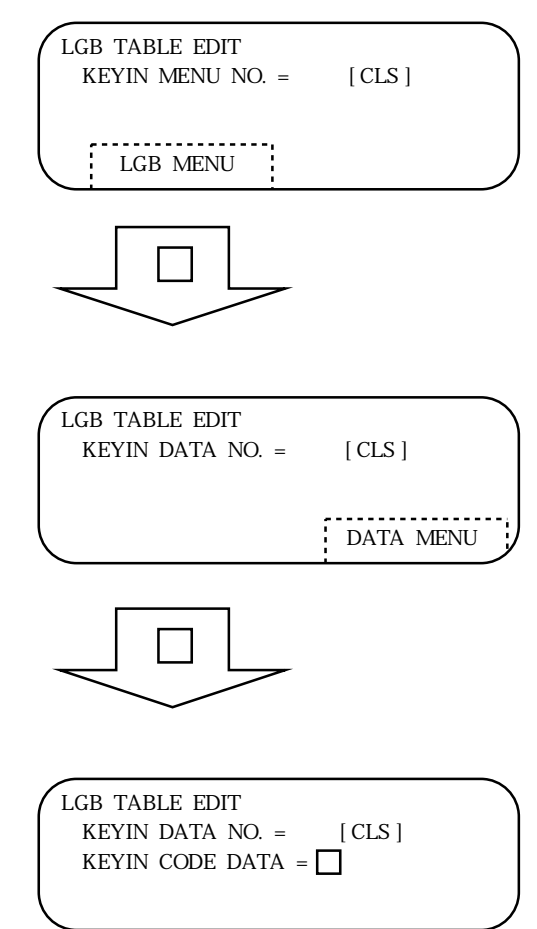

- [1]LGBメニュー画面より設定 する項目を選択します。
   5,6,9のいずれか を入力します。
   (例)5を入力します。
- [2]データメニューより設定する
   コードパターンを選択します。
   ① ~ ④ のいずれかを入力します。
   (例)③ を入力します。
  - ・ 

     ・ を入力するとデータが ただちに設定され、処理は

     [1]に戻ります。
- [3] コードデータを00H~FFHの範 囲内で16進数で設定しま す。
- (例)01H,02H,03Hと設定する場合 010203と入力

します。

- ・選択パターン数分入力後、
   ただちにLGBに設定され、処理は[1]に戻ります。
- ・データ設定後 [ 1 ] で 終了 キーを押すとステーション IDの入力待ちになりま す。

## 5.5 F/D機能

#### 5.5.1 ディレクトリ表示

F / Dのディレクトリの表示および指定ファイルのヘッダ表示を行います。

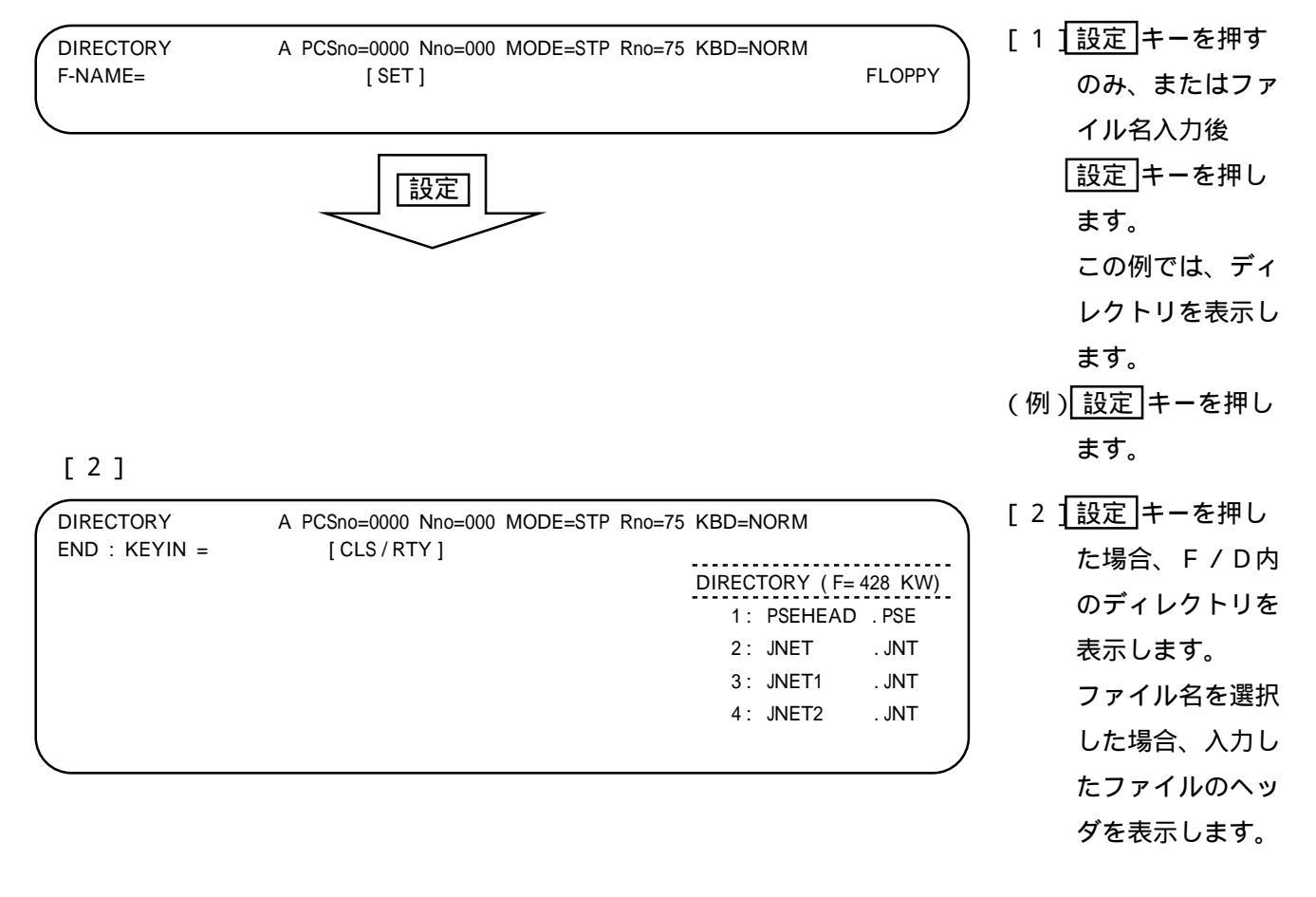

5.5.2 メイン(サブ)モジュール情報セーブ

J.NETメイン(サブ)モジュールの、編集データのセーブを行います。

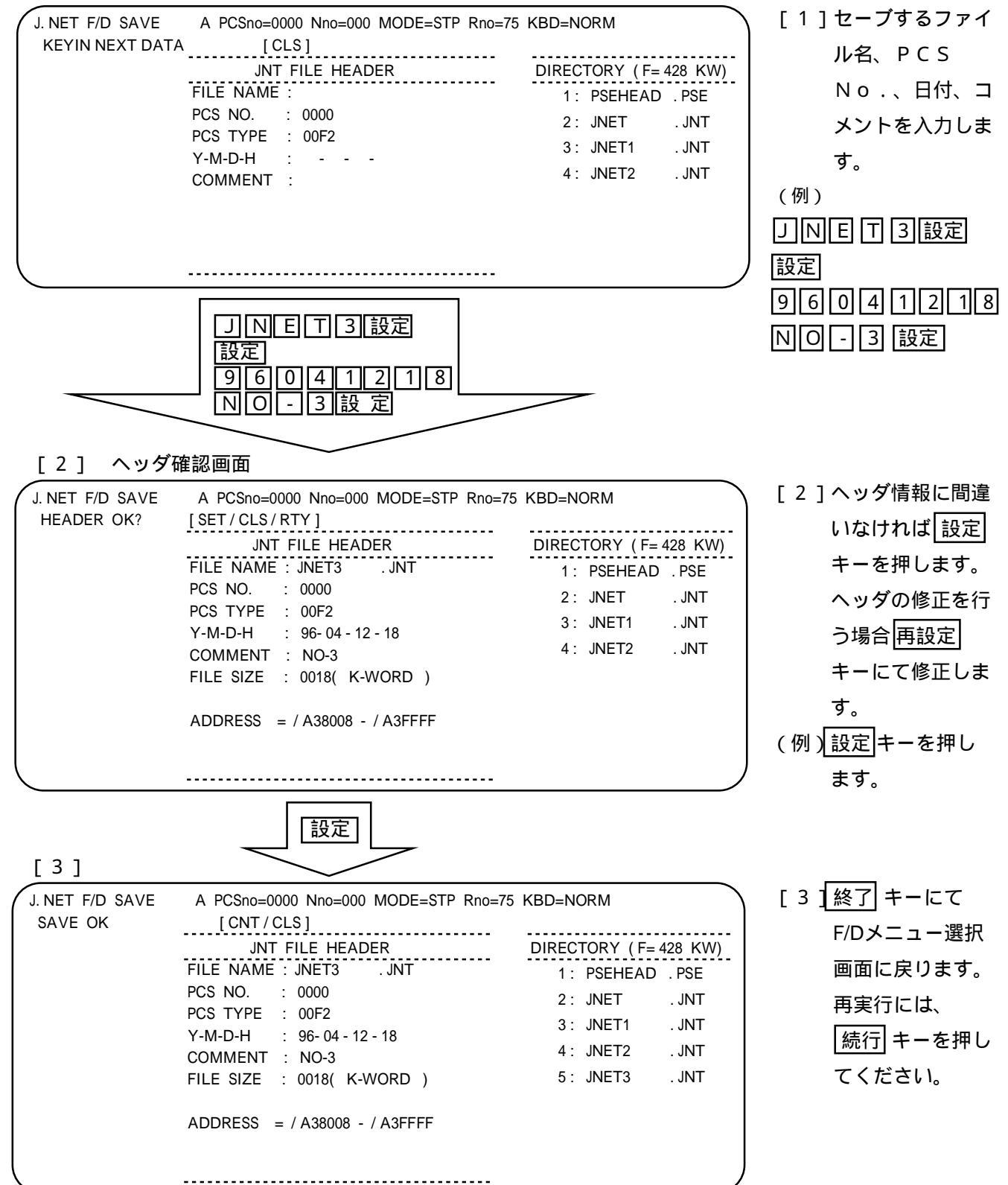

#### 5.5.3 F/Dロード

拡張子"」NT"のファイルのローディングおよび、」.NETのROMへの書込みを行います。

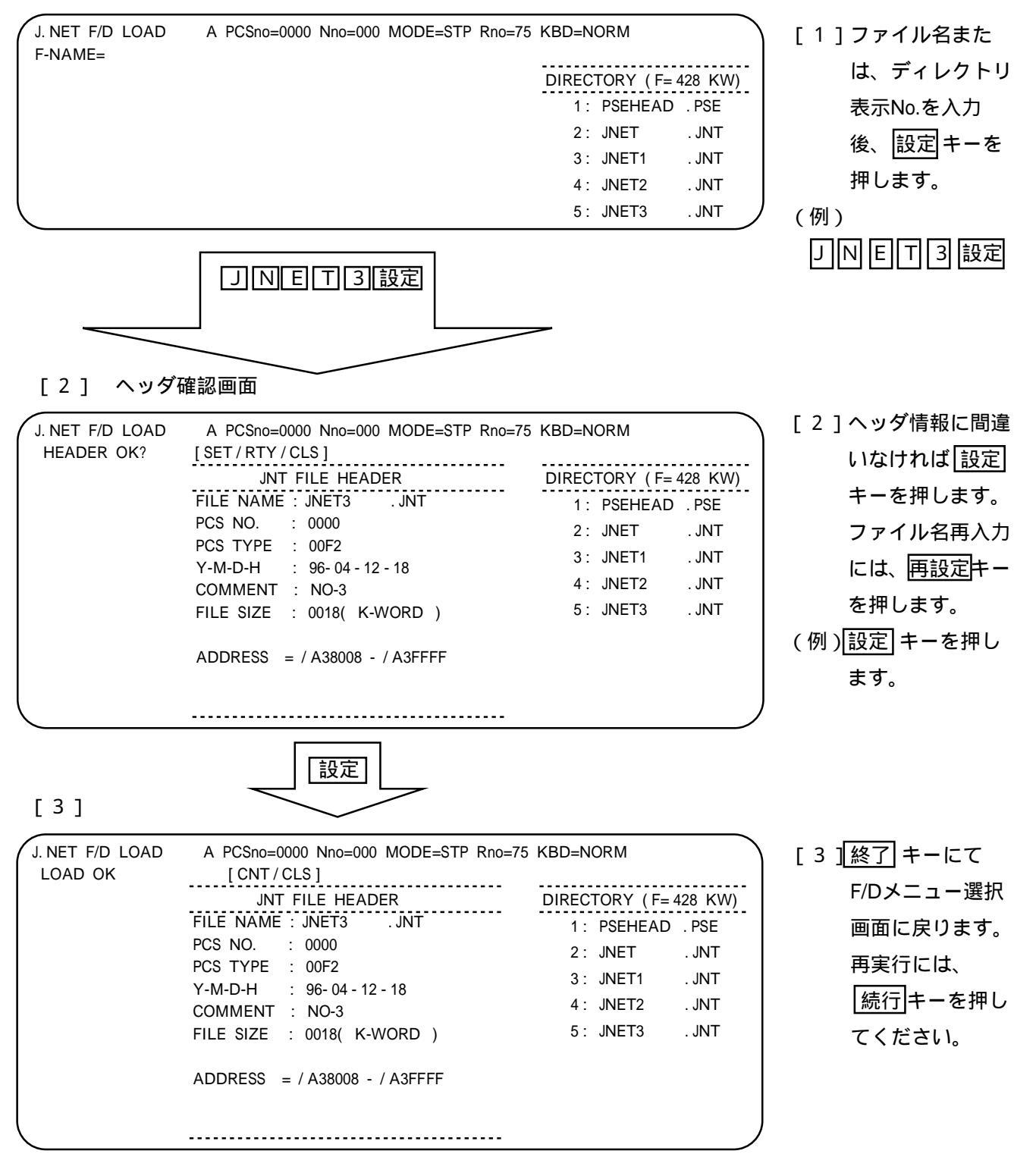

#### 5.5.4 ファイルコンペア

拡張子"」NT"のファイルと、J.NETのROMとのコンペアを行います。

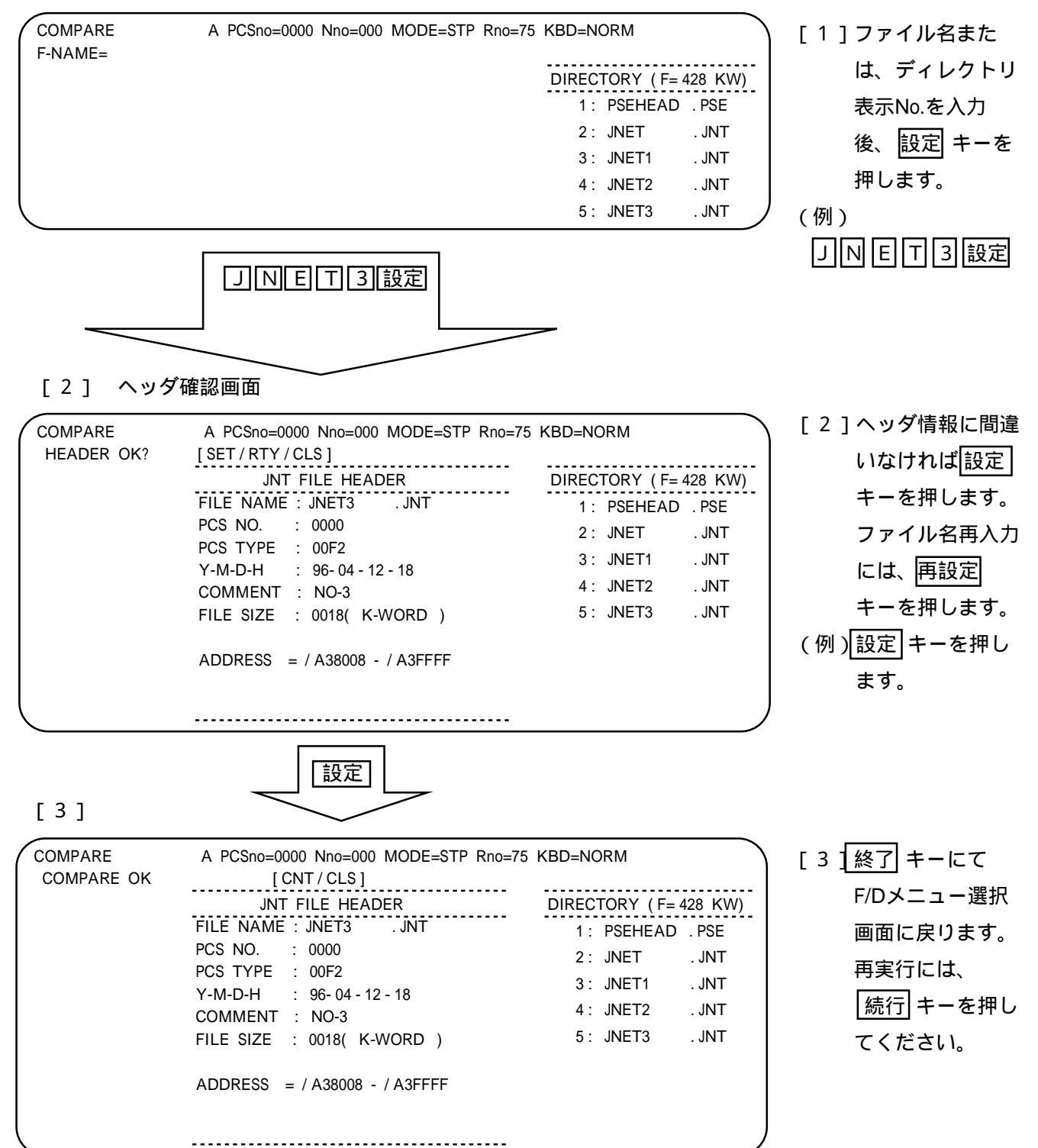

#### コンペアエラー発生時の表示画面

| COMPARE        | A PCSno=  | =0000 Nr | no=000 | D MOE | DE=ST   | P Rno | =75 K | BD=N     | ORM           | コンペアエラー発生時のメ                     |
|----------------|-----------|----------|--------|-------|---------|-------|-------|----------|---------------|----------------------------------|
| STRIKE ANY KEY |           |          |        |       |         |       | ססס   | <u> </u> | / 1 2 9 0 1 1 | モリのデータを表示し処理                     |
|                | COMPARE   | ERROP    |        | FC3 1 | VIEIVIC |       | DDRE  | 33 =     | / A3004A      | <br>  を中断します。                    |
|                | * * * * * | ** F     | PCS N  | IEMO  | RY DA   | ATA   | * * * | * * 1    | * *           | <br>  続行]キーは、コンペア処理              |
|                | / A38008  | 0000     | 0000   | 0000  | 0000    | 0000  | 0000  | 0000     | 0000          | を再開します。「終了」キー                    |
|                | / A38018  | 0000     | 0000   | 0000  | 0000    | 0000  | 0000  | 0000     | 0000          |                                  |
|                | / A38028  | 0000     | 0000   | 0000  | 0000    | 0000  | 0000  | 0000     | 0000          | は、F/Dメニュー選択画面に                   |
|                | / A38038  | 0000     | 0000   | 0000  | 0000    | 0000  | 0000  | 0000     | 0064          |                                  |
|                | / A38048  | 0000     | 0003   | 0000  | 0000    | 000A  | 0000  | 000A     | 6100          | 庆りま9。                            |
|                | / A38058  | 0000     | 0000   | 0000  | 0000    | 0000  | 0000  | 0000     | 0000          | その他のキーは、画面に表                     |
|                | / A38068  | 0000     | 0000   | 0000  | 0000    | 0000  | 0000  | 0000     | 0000          |                                  |
|                | / A38078  | 0000     | 0000   | 0000  | 0000    | 0000  | 0000  | 0000     | 0000          | 示する表示内容を切替えま                     |
|                |           |          |        |       |         |       |       |          |               | ′<br>す(メモリ内容 <del>く →</del> F/Dの |
|                |           |          |        |       |         |       |       |          |               | 内容)。                             |

#### 5.5.5 ファイル消去

拡張子"JNT"のファイルの消去を行います。

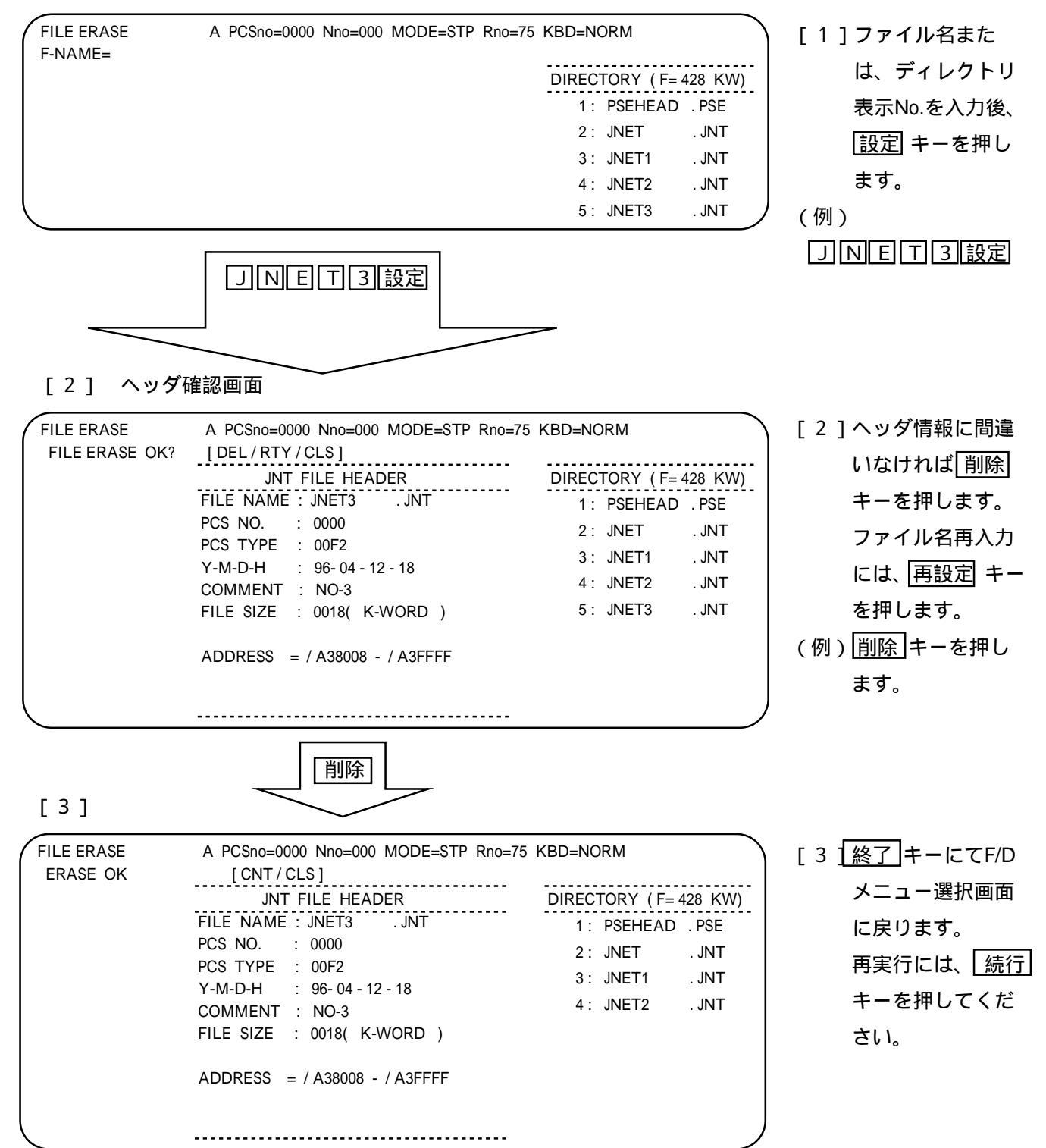

# (5.6 ユーザ演算ファンクション登録

#### 5.6.1 機能概要

演算ファンクションをUFET(ユーザ・ファンクション・エディション・テーブル)に登録、削除し ます。

5.6.2 演算ファンクション

「J.NET SUPPORT SYSTEM」で提供される演算ファンクションには、下記の4種類 があります。

| 名 称  | 機能                       |
|------|--------------------------|
| JSND | データ送信(無手順)               |
| JRCV | データ受信(無手順)               |
| JCMD | サービス要求(リセット、データ書込み、一斉同報) |
| JRSP | サービス確認(データ書込み[READ])     |

・オペレーション

[1]演算ファンクション番号設定画面

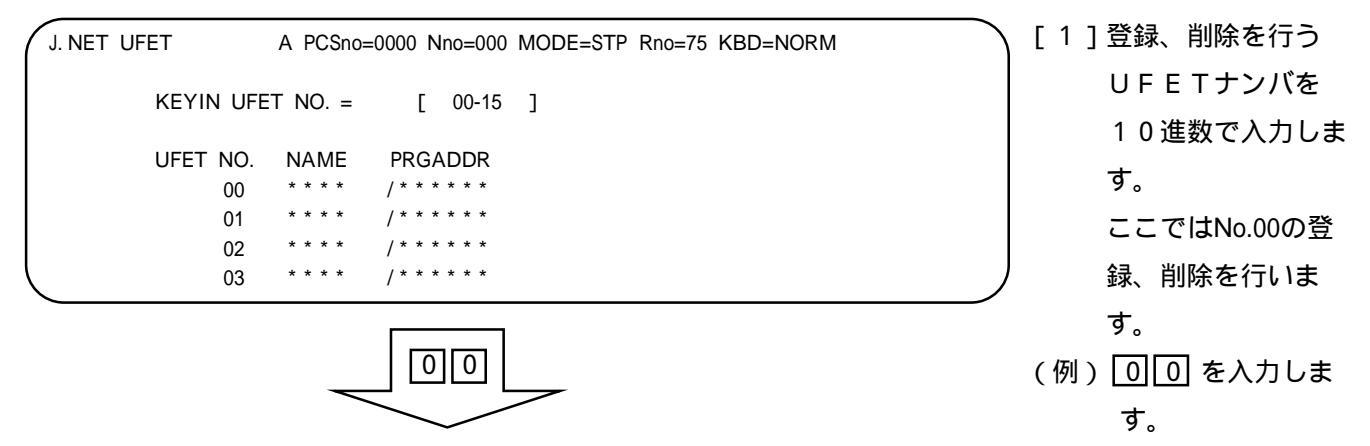

[2]演算ファンクション選択画面

| J. NET UFET A PCSno=0000 Nno=000 N | 10DE=STP Rno=75 KBD=NORM      | [2]ユーザ演算ファンク |
|------------------------------------|-------------------------------|--------------|
| KEYIN UEET NO. = 00 [ 00-15        | 1                             | ションの種類を選択    |
| KEYIN NAME NO. = [ A-D/DEL         | ]                             | します。         |
| UFET NO. NAME PRGADDR              | A: JSND(DATA SEND) /A00418    | 登録済みのものを取    |
| 00 * * * * / * * * * *             | B: JRCV(DATA RECEIVE) /A0041E | 消す場合は「削除」    |
| 01 **** /*****                     | C: JCMD(COMMAND) /A00424      |              |
| 02 **** /*****                     | D: JRSP(RESPONSE) /A0042A     | キーを押します。     |
| 03 **** /*****                     |                               |              |

#### 5.7 リフレッシュサイクルモニタ

#### 5.7.1 機能概要

下記のモニタ処理を行います。

メインモジュールとサブモジュールのNET1, NET2のI/ Oリフレッシュ時間と設定値 ラダー処理時間の現在値、最大値、最小値とシーケンスサイクル設定値

CPU負荷率の現在値、最大値、最小値

[1]

| J. NET MONITOR A PCSno=<br>MONITOR START KEYIN | 0000 Nno=<br>: [DYN           | 000 MODE=STP<br>NAMIC / CLS]                                     | Rno=75 K                      | BD=NORM                                         |                      | [1] モニタ処理の開始<br>を指示する場合 |
|------------------------------------------------|-------------------------------|------------------------------------------------------------------|-------------------------------|-------------------------------------------------|----------------------|-------------------------|
| I/O REFRESH TIME M                             | AIN NET1<br>NET2<br>SUB NET1  | = 00012[mSEC]<br>= 00000[mSEC]<br>= *****[mSEC]                  | (SET DA<br>(SET DA<br>(SET DA | TA = 0030[mSE<br>TA = 0000[mSE<br>TA = ****[mSE | EC])<br>EC])<br>EC]) | ダイナミック]キー<br>を押してくださ    |
| LADDER PROCESS TIME                            | NET2<br>PRESENT<br>MAX<br>MIN | = *****[mSEC]<br>= 00000[mSEC]<br>= 00000[mSEC]<br>= 00000[mSEC] | (SET DA<br>(SET DA            | TA = ****[mSE<br>TA = 0030[mSE                  | :C])<br>:C])         | l 1.                    |
| CPU LOAD FACTOR                                | PRESENT<br>MAX<br>MIN         | = 100[%]<br>= 100[%]<br>= 100[%]                                 |                               |                                                 |                      |                         |

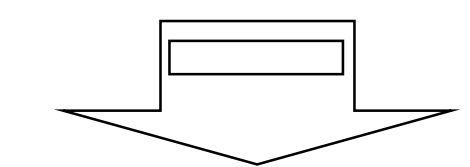

[2]

| J. NET | MONITOR      | A PCSno=0 | 0000 Nno=0 | 000 MODE=STP  | Rno=7 | 5 KBD=N | IORM        | ) [ | 2]モニタ処理中の画    |
|--------|--------------|-----------|------------|---------------|-------|---------|-------------|-----|---------------|
|        | MONITOR END  | KEYIN :   |            | )<br>         |       |         |             |     | 面を表示します       |
|        |              | MONITOR   | COUNT      | = 0001        |       |         |             |     | 面を扱いしより。      |
|        | I/O REFRESH  | TIME MA   | IN NET1    | = 00012[mSEC] | (SET  | DATA =  | 0030[mSEC]) |     | モニタ処理を終了      |
|        |              |           | NET2       | = 00000[mSEC] | (SET  | DATA =  | 0000[mSEC]) |     |               |
|        |              | SI        | UB NET1    | = *****[mSEC] | (SET  | DATA =  | ****[mSEC]) |     | する場合は         |
|        |              |           | NET2       | = *****[mSEC] | (SET  | DATA =  | ****[mSEC]) |     |               |
|        | LADDER PROCE | SS TIME   | PRESENT    | = 00000[mSEC] | (SET  | DATA =  | 0030[mSEC]) |     | [スタティック] キー   |
|        |              |           | MAX        | = 00000[mSEC] |       |         |             |     | ち 畑 レ て ノ だ さ |
|        |              |           | MIN        | = 00000[mSEC] |       |         |             |     | CTTUCN/CC     |
|        | CPU LOAD FAC | TOR       | PRESENT    | = 100[%]      |       |         |             |     | 6 I.          |
|        |              |           | MAX        | = 100[%]      |       |         |             |     |               |
|        |              |           | MIN        | = 100[%]      |       |         |             |     |               |
|        |              |           |            |               |       |         |             | · / |               |
| -      |              |           |            |               |       |         |             |     |               |

キー

### 5.8 エラー情報表示

#### 5.8.1 機能概要

J.NETモジュールエラー情報、J.NETステーションエラー情報を表示します。

[1] エラー情報メニュー画面

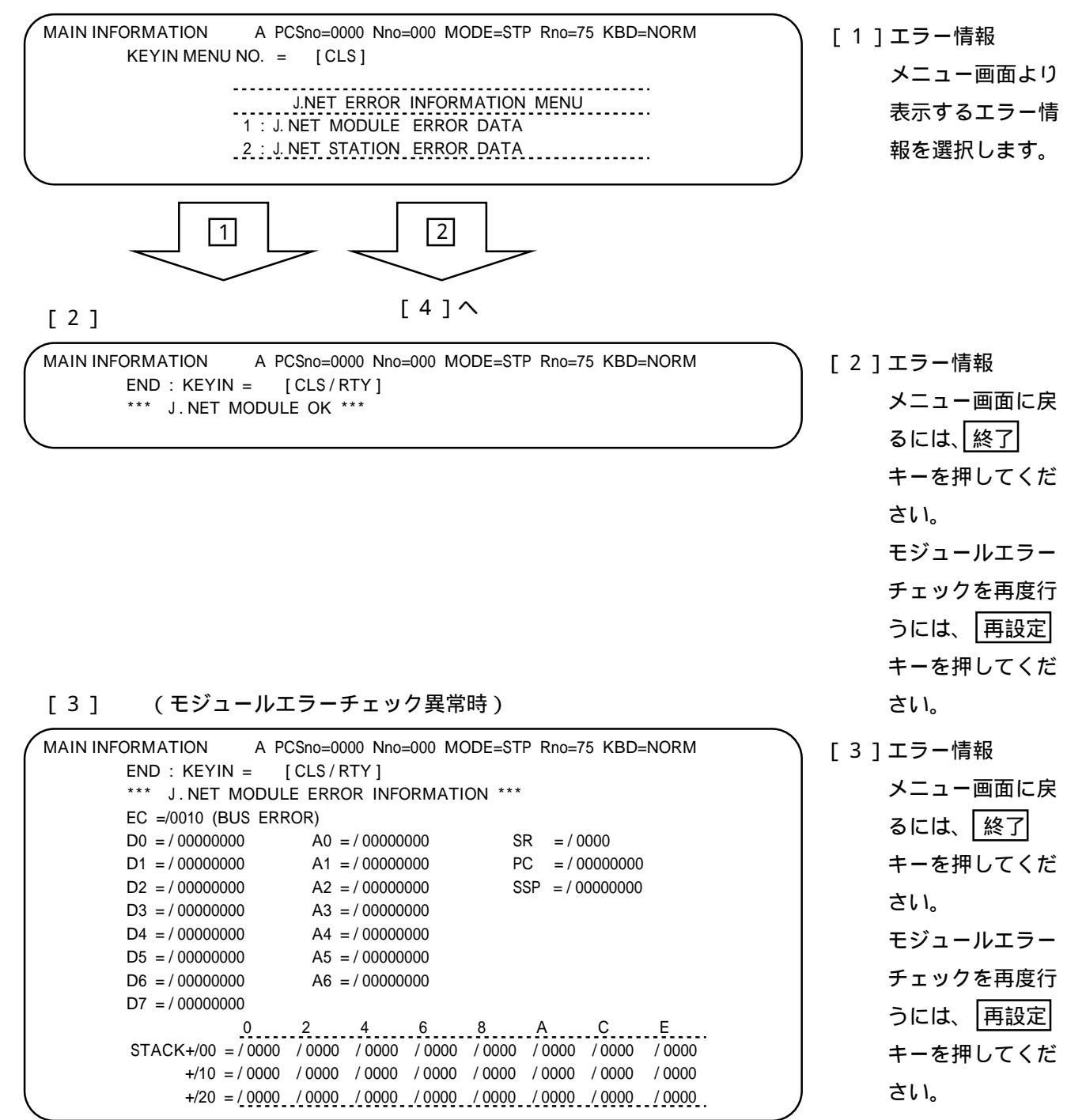

#### [4] ステーションエラー情報モニタ画面

| MAIN INFOR | MA   | ΓΙΟΝ Α    | PCSno | 0000 Nno=00 | о мое | DE=STP Rno= | 75 KB | D=NORM  |
|------------|------|-----------|-------|-------------|-------|-------------|-------|---------|
| М          | DNI. | TOR START | KEYI  | N: [DYNAN   | /IC/C | LS ]        |       |         |
| ***        | * J. | NET STATI | ON EF | ROR INFORM  | ATION | ***         |       |         |
| SIE        | C    | NET1 EC   | SID   | NET1 EC     | SID   | NET2 EC     | SID   | NET2 EC |
| / 0        | 1    | /         | /11   | /           | / 01  | /           | /11   | /       |
| / 02       | 2    | /2060     | /12   | /           | / 02  | /           | /12   | /       |
| / 03       | 3    | /         | /13   | /           | / 03  | /           | /13   | /       |
| / 04       | 4    | /         | /14   | /           | / 04  | /           | /14   | /       |
| / 0        | 5    | /         | /15   | /           | / 05  | /           | /15   | /       |
| / 0        | 6    | /         | /16   | /           | / 06  | /           | /16   | /       |
| / 0        | 7    | /         | /17   | /           | / 07  | /           | /17   | /       |
| / 08       | 8    | /         | /18   | /           | / 08  | /           | /18   | /       |
| / 09       | 9    | /         | /19   | /           | / 09  | /           | /19   | /       |
| / 0.       | A    | /         | /1A   | /           | / 0A  | /           | /1A   | /       |
| / 01       | В    | /         | /1B   | /           | /0B   | /           | /1B   | /       |
| / 0        | С    | /         | /1C   | /           | / 0C  | /           | /1C   | /       |
| / 01       | D    | /         | /1D   | /           | / 0D  | /           | /1D   | /       |
| / 0        | E    | /         | /1E   | /           | / 0E  | /           | /1E   | /       |
| / 01       | F    | /         | /1F   | /           | / 0F  | /           | /1F   | /       |
| / 10       | 0    | /         |       |             | / 10  | /           |       |         |

| [4]ステーションエ |
|------------|
| ラー情報のモニタ   |
| 処理を開始す     |
| る場合、       |
| ダイナミック     |
| キーを押します。   |
| エラー情報      |
| メニュー画面に戻   |
| るには 終了 キー  |
| を押してください。  |

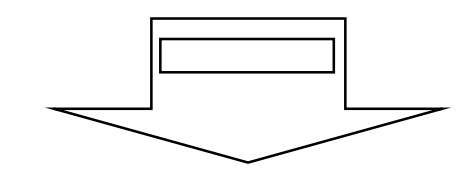

#### [5]

| /                |                |               |                 | ·····         |
|------------------|----------------|---------------|-----------------|---------------|
| MAIN INFORMATION | A PCSno=00     | 00 Nno=000 MO | DE=STP Rno=75 I | KBD=NORM      |
| MONITOR          | END KEYIN:     | [ STATIC ]    |                 |               |
| *** J.NE         | T STATION ERRO | R INFORMATION | N *** (MONITOR  | COUNT = 0001) |
| SID NET          | T1 EC SID NET  | 1 EC SID      | NET2 EC SID     | NET2 EC       |
| / 01 /           | /11 /          | / 01          | / /11           | /             |
| / 02 /206        | 60 /12 /       | / 02          | / /12           | /             |
| / 03 /           | /13 /          | / 03          | / /13           | /             |
| / 04 /           | /14 /          | / 04          | / /14           | /             |
| / 05 /           | /15 /          | / 05          | / /15           | /             |
| / 06 /           | /16 /          | / 06          | / /16           | /             |
| / 07 /           | /17 /          | / 07          | / /17           | /             |
| / 08 /           | /18 /          | / 08          | / /18           | /             |
| / 09 /           | /19 /          | / 09          | / /19           | /             |
| / 0A /           | /1A /          | / 0A          | / /1A           | /             |
| / 0B /           | /1B /          | /0B           | / /1B           | /             |
| / OC /           | /1C /          | / 0C          | / /1C           | /             |
| / 0D /           | /1D /          | / 0D          | / /1D           | /             |
| / 0E /           | /1E /          | / 0E          | / /1E           | /             |
| / OF /           | /1F /          | /0F           | / /1F           | /             |
| / 10 /           |                | / 10          | /               |               |
| •                |                |               |                 | /             |

 [5]モニタ処理中の画 面を表示します。
 モニタ処理を終了 する場合は、
 スタティック キーを押してくだ さい。

# 6 保 守

#### 

#### 6.1.1 定期点検

| 項目     | 点検内容                                                                                                  | 頻度   |
|--------|----------------------------------------------------------------------------------------------------|------|
| ユニット清掃 | 電源をすべて遮断し、J.NETモジュールのケースのすき<br>まから、真空掃除器でほこりをたてないように清掃してく<br>ださい。                                     | 1回/年 |
| 機構チェック | J.NETモジュールの取付けネジ、TB取付けネジ、通信ケー<br>ブル取付けネジの緩み、損傷の有無を点検してください。<br>緩みのあるものは締付けを行ってください。損傷箇所は<br>交換してください。 | 1回/年 |
| 動作チェック | T/M(テスト/メンテナンスプログラム)により、動作<br>確認を行います。<br>( モジュールNo.設定スイッチ,ビットレート設定スイッ )<br>チの設定後、停復電により起動します。        | 1回/年 |

# ▲注 意

T/Mは必ずオフラインで使用してください。オンラインで使用すると、誤動作の原因となります。

6.1.2 T/M (テスト / メンテナンスプログラム)

テスト / メンテナンスプログラム (以下T/Mと略します)は、J. NETモジュールの保守点検用のプログ ラムで、MODU No. BIT RATE スイッチの設定後停復電することにより、T/Mの起動ができます。

| No. | MODU No. | BIT RATE | T/M内容                              | 配線 |
|-----|----------|----------|------------------------------------|----|
| 1   | 8        | 8        | 内部ループバック通信(メイン)                    | 不要 |
|     | 9        | ]        | 内部ループバック通信(サブ)                     | 不要 |
| 2   | 8        | 9        | J. NETモジュール内部メモリの書込み/読込み/コンペア(メイン) | 不要 |
|     | 9        |          | J. NETモジュール内部メモリの書込み/読込み/コンペア(サブ)  | 不要 |
| 3   | 8        | A        | CPU内メモリの機能チェック(メイン)                | 不要 |
|     | 9        |          | CPU内メモリの機能チェック(サブ)                 | 不要 |
| 4   | 8        | В        | 割込み機能チェック(メイン)                     | 不要 |
|     | 9        |          | 割込み機能チェック(サブ)                      | 不要 |
| 5   | 8        | С        | No.2, 3, 4, 6の組合わせチェック(メイン)        | 要  |
|     | 9        |          | No.2, 3, 4, 6の組合わせチェック(サブ)         | 要  |
| 6   | 8        | D        | 外部ループバック通信(メイン)                    | 要  |
|     | 9        |          | 外部ループバック通信(サブ)                     | 要  |
| 7   | 8        | E        | NET1の外部ループバック通信(メイン)               | 要  |
|     | 9        |          | NET1の外部ループバック通信(サブ)                | 要  |
| 8   | 8        | F        | NET1、2の外部ループバック通信(メイン)             | 要  |
|     | 9        | ]        | NET1、2の外部ループバック通信(サブ)              | 要  |

- 6.1.3 T/M動作時のハードウェア構成
  - ・T/M No.1~4の場合(配線不要)

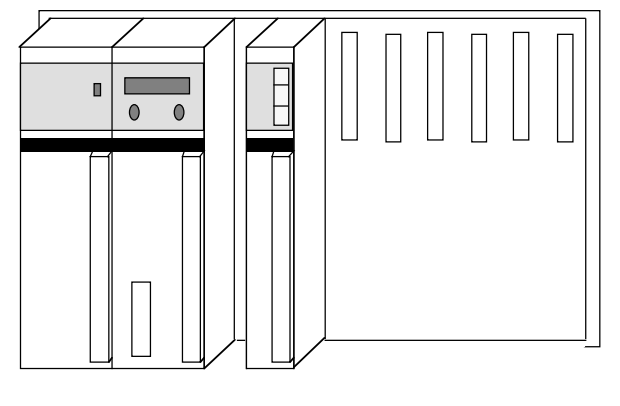

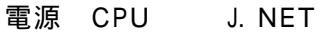

・T/M No.5,6の場合(下図のように配線します)

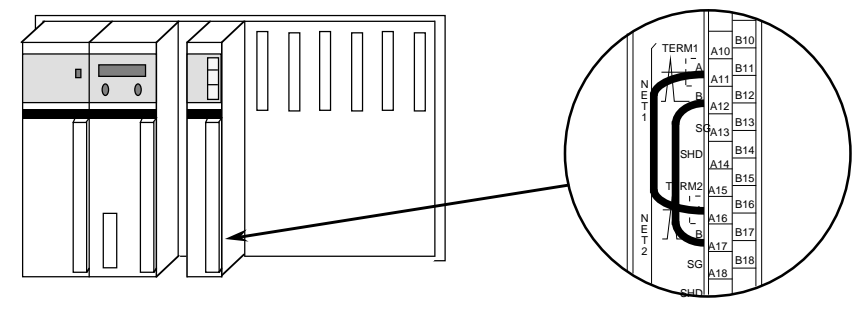

電源 CPU J. NET

・T/M No.7の場合(下図のように配線します)

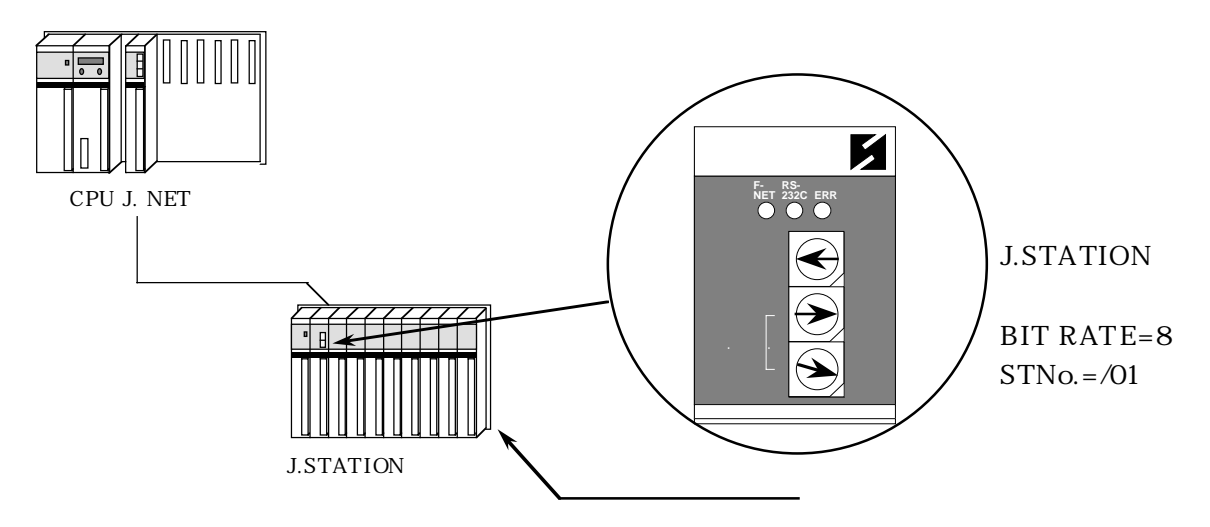

・T/M No.8の場合(下図のように配線します)

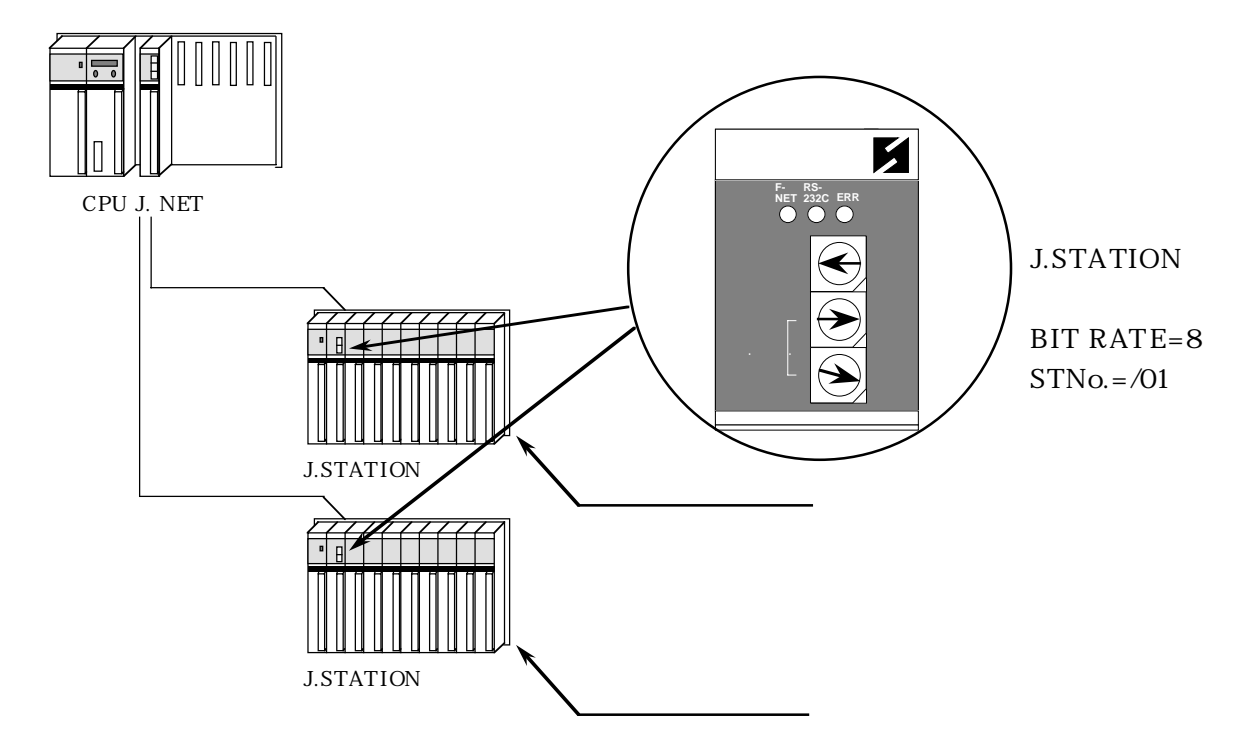

6 保 守

## 6.2 トラブルシューティング

#### 6.2.1 手 順

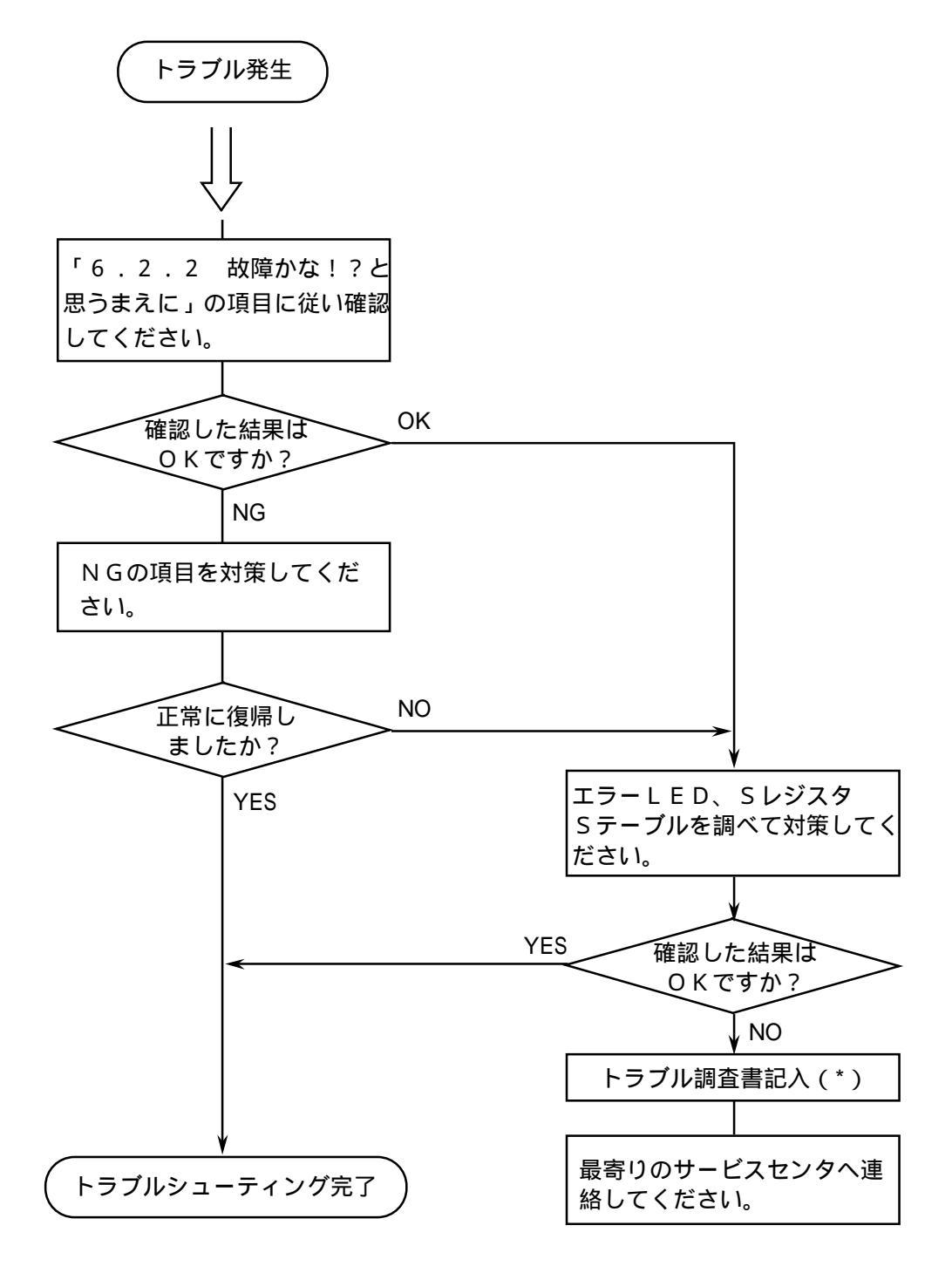

(\*) 「付録A.9 トラブル調査書」を利用してください。

6.2.2 故障かな!?と思うまえに

通信ケーブルの終端抵抗接続を忘れていませんか?

・通信ケーブル回線には必ず両端に終端抵抗(120)の接続が必要です(J.NET, J.STATION は、TERM端子を短絡してください。120の内部抵抗が接続されます)。

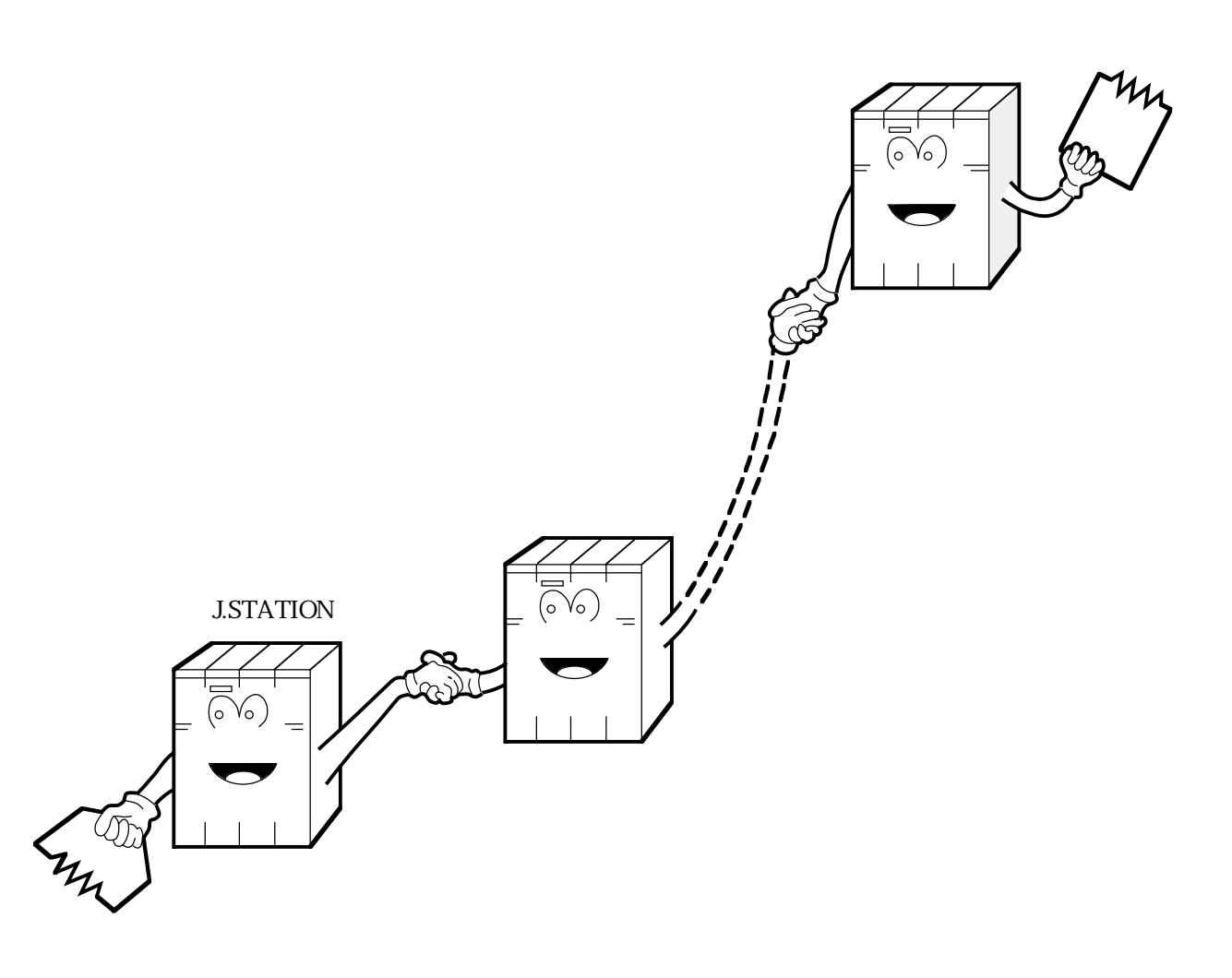

配線は正常ですか?

 ・ケーブルの断線、接続誤りがないか 調べてください。

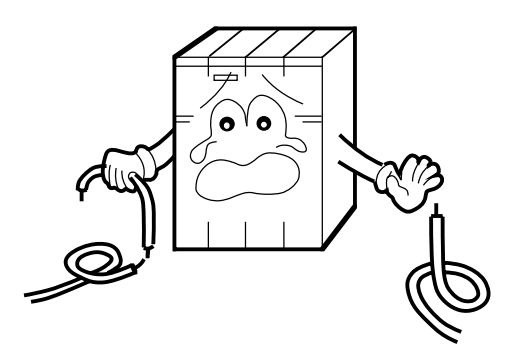

モジュールは正しく実装されていますか?

・J.NETモジュールの実装位置、 取付けネジの緩みがないか 調べてください。

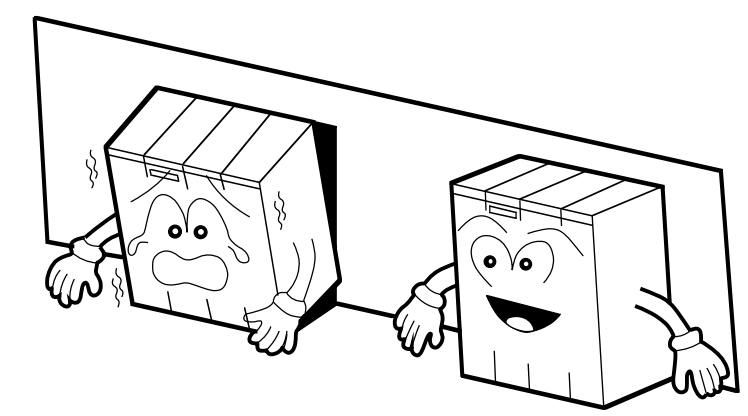

モジュールに適合した端子台を使用していますか?

J.NETモジュールに適合した
 端子台(40点)を使用して
 ください。

- 正しく接地されていますか?
- ・強電機器と同一点での
   接地は避け、分離して

ください。

- ・D種接地以上の接地
  - 工事を行ってください。

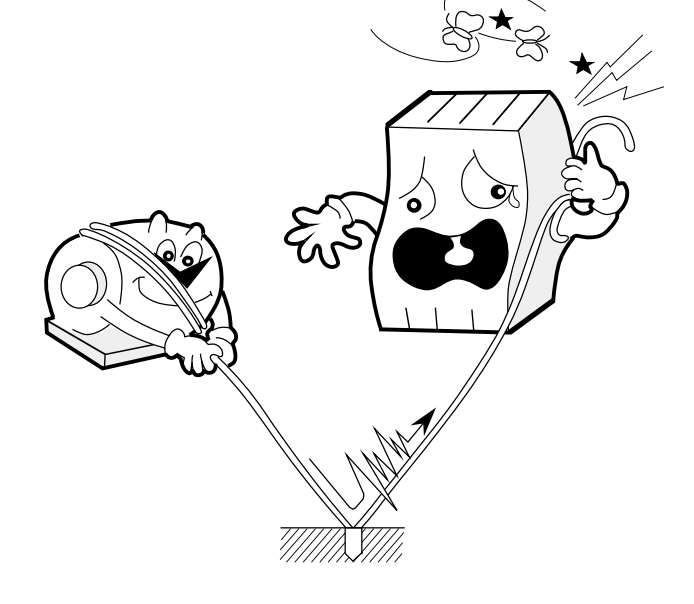

- LGとFGは分離されていますか?
- ・電源からのノイズがLGを 介してFGへ入り込み、誤 動作の原因となるため必ず 分離してください。
- LGは電源供給側で接地してください。

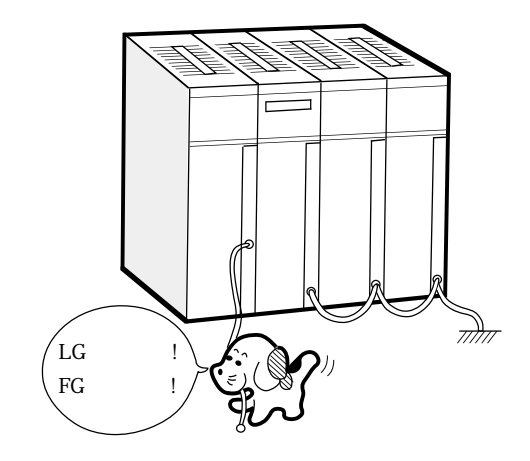

# (6.3 エラーと対策

#### 6.3.1 PSEエラーコード表

J.NET SUPPORTシステム(システムF/D)におけるPSEエラーコード表を示します。

| エラーコート <sup>*</sup><br>( HEX ) | 内容および原因                                                    | 対策                                                       |
|--------------------------------|------------------------------------------------------------|----------------------------------------------------------|
| 03                             | PSEとCPU間が正しく接続されていません。                                     | PSEとCPU間を正しく接続してください。                                    |
| 15                             | オプションモジュールが実装されていませ<br>ん。                                  | オプションモジュールを実装してください。                                     |
| 18                             | システム情報およびNET1、NET2<br>情報書込み失敗                              | 再設定してください。                                               |
| 81                             | 入力が範囲外か不正データ                                               | 確認の上、再入力してください。                                          |
| AA                             | <u>PSEシステムタイプ不一致エラー</u><br>使用しているPSEシステムとPCsの機種<br>が一致しない。 | 対象となるPCs用のPSEシステムフロッピー<br>ディスクを使用してください。                 |
| E 9                            | プリンタと正常に交信できない。                                            | PSEとプリンタのケーブルは正しく接続されて<br>いるか、プリンタの電源はONかチェックして<br>ください。 |
| F 0                            | F / Dのフォーマットが異なります。                                        | F / DをPSE用にフォーマットしてください。                                 |
| F 1                            | F / Dの空き容量が足りません。                                          | 不要なファイルを削除するか、別のF/Dを<br>使用してください。                        |
| F 4                            | ファイル名称がF/Dに存在しません。                                         | ファイル名称を確認の上、再入力してください。                                   |
| F 5                            | ファイルのヘッダタイプが異なります。                                         | ファイル名の拡張子(.JNT)を確認の上、<br>再入力してください。                      |
| F 6                            | 入力したファイル名がすでにF/Dに存在<br>しています。                              | F / D内の同一ファイル名を削除してから入力<br>するか、違うファイル名で入力してください。         |
| FD                             | F / Dのプロテクトエラー                                             | F / Dのプロテクトを解除してください。                                    |
| FE                             | F/Dが挿入されていません。                                             | F/Dを挿入してください。                                            |

#### 6.3.2 CPU LED表示メッセージ表

CPU LED表示は、下記表に示すようにメイン、サブモジュールで区別します。

| MDL | 表示内容     | 内容および説明                                            | 対 策                                                                                                    |
|-----|----------|----------------------------------------------------|----------------------------------------------------------------------------------------------------|
|     | JNTM @.@ | J . N E T モジュール(メイン)が<br>正常に立上がった。                 | エラーではありません。                                                                                            |
| ×   | EX92 PTY | J.NETモジュール(メイン)の<br>メモリをCPUが読込んだとき、<br>パリティエラーが発生。 | <ul> <li>C P U キースイッチを一度リセットし、</li> <li>元に戻しても表示が消えない場合、</li> <li>J . N E T モジュールを交換してください。</li> </ul> |
| ィン  | ЛИМ      | J.NETモジュール(メイン)の<br>ボードでエラーを検出。                    | 6.3.3項を参照してください。                                                                                       |
|     | JNMN     | J.NETモジュール(メイン)の<br>ネットワークでエラーを検出。                 | 6.3.5項を参照してください。                                                                                       |
|     | JNMS     | J.NETモジュール(メイン)の<br>ステーションでエラーを検出。                 | 6.3.5項を参照してください。                                                                                       |
|     | JNTS @.@ | J.NETモジュール(サブ)が<br>正常に立上がった。                       | エラーではありません。                                                                                            |
| ++  | EX93 PTY | J.NETモジュール(サブ)の<br>メモリをCPUが読込んだとき、<br>パリティエラーが発生。  | <ul> <li>C P Uキースイッチを一度リセットし、</li> <li>元に戻しても表示が消えない場合、</li> <li>J . N E T モジュールを交換してください。</li> </ul>  |
| ブ   | JNS      | J.NETモジュール(サブ)の<br>ボードでエラーを検出。                     | 6.3.3項を参照してください。                                                                                       |
|     | JNSN     | J.NETモジュール(サブ)の<br>ネットワークでエラーを検出。                  | 6.3.5項を参照してください。                                                                                       |
|     | JNSS     | J.NETモジュール(サブ)の<br>ステーションでエラーを検出。                  | 6.3.5項を参照してください。                                                                                       |

・MDLは、モジュールを表します。

•

- ・@.@は、J.NETモジュールのバージョン、レビジョンを表します。
  - は、「6.3.3 ハードウェアエラー」のエラー表示データを表します。
- ・ は、「6.3.5 通信エラー」のエラーコードを表します。
- ・ は、「6.3.5 通信エラー」のエラーコードを表します。

6.3.3 ハードウェアエラー

J.NETモジュールがハードウェアエラーを検出した場合は、CPU LEDに下記のエラーメッ セージを表示します。また、エラーLED(NET1, NET2)を点灯およびエラーフリーズ情報の 収集を行います。

J.NETモジュ - ルの動作は停止します。

| 表示<br>メッセーシ | エラー内容          | 対 策                        | 備考 |
|-------------|----------------|----------------------------|----|
| BUS         | バスエラー          | J.NETモジュールが故障している可能        |    |
| ADDR        | アドレスエラー        | 性があります。モジュールを交換してくだ        |    |
| ILLG        | 不当命令           | さい。                        |    |
| ZERO        | ゼロ除算           |                            |    |
| PRIV        | 特権違反           |                            |    |
| WDT         | WDTエラー         |                            |    |
| FMAT        | フォーマットエラー      |                            |    |
| SINT        | スプリアス割込み       |                            |    |
| ЕХСР        | 未使用例外          |                            |    |
| РТҮ         | パリティエラー        |                            |    |
| MDSW        | モジュールスイッチ設定ミス  | モジュールスイッチ設定を確認してくださ<br>い。  |    |
| BRSW        | ビットレートスイッチ設定ミス | ビットレートスイッチ設定を確認してくだ<br>さい。 |    |
| ROM1        | ROM 1 サムエラー    | J.NETモジュールが故障している可能        |    |
| RAM1        | RAM1コンペアエラー    | 性があります。モジュールを交換して          |    |
| RAM2        | RAM 2 コンペアエラー  | ください。                      |    |
| R O M 3     | ROM 3 サムエラー    |                            |    |
| ROME        | ROM 3 消去エラー    |                            |    |
| ROMW        | ROM 3 書込みエラー   |                            |    |
| WOVR        | ROM書換え回数オーバー   | R O M の書換え回数が50000回を超え     |    |
|             |                | ました。モジュールを交換してください。        |    |
| PRME        | パラメータエラー       | パラメータの設定を再度行ってください。        |    |

6.3.4 ハンドラ検出のエラーコード表

ハンドラが検出するエラーは、CPU LEDにエラー表示しません。ユーザプログラム(Cモード プログラム、ラダープログラムなど)からハンドラを起動し、エラーを検出したとき、NETステータス のエラーフラグをONにし、Sテーブルにエラーコードを設定します。

| 種類          | エラーコート  | 内容          | 対 策                                              |
|-------------|---------|-------------|--------------------------------------------------|
| デ           | F104    | 転送データ長エラー   | ユーザプログラムを見直し、修正してください。                           |
| <br>  タ     | F105    | ステーション番号エラー | SVPTの登録を確認して、再設定してください。                          |
| 送<br>信      | F120    | モジュールダウン    | モジュールのエラーLEDを確認してください。                           |
|             | F130    | 送信中の送信起動    | ユーザプログラムを見直し、送信処理中に新たな<br>送信起動が行われないように修正してください。 |
| デ           | F204    | 転送データ長エラー   | ユーザプログラムを見直し、修正してください。                           |
| ・<br>タ<br>受 | F 2 0 5 | ステーション番号エラー | SVPTの登録を確認して、再設定してください。                          |
| 信           | F 2 2 0 | モジュールダウン    | モジュールのエラーLEDを確認してください。                           |
|             | F304    | 転送データ長エラー   | ユーザプログラムを見直し、修正してください。                           |
| コ<br>  マ    | F305    | ステーション番号エラー | SVPTの登録を確認して、再設定してください。                          |
| ン<br>ド      | F320    | モジュールダウン    | モジュールのエラーLEDを確認してください。                           |
| 送信          | F330    | 送信中の送信起動    | ユーザプログラムを見直し、送信処理中に新たな<br>送信起動が行われないように修正してください。 |
|             | F340    | サービス未サポート   | ユーザプログラムを見直し、サービスコードを<br>修正してください。               |
| V           | F404    | 転送データ長エラー   | ユーザプログラムを見直し、修正してください。                           |
| スポ          | F405    | ステーション番号エラー | SVPTの登録を確認して、再設定してください。                          |
| ン ス         | F420    | モジュールダウン    | モジュールのエラーLEDを確認してください。                           |
|             | F440    | サービス未サポート   | ユーザプログラムを見直し、サービスコードを<br>修正してください。               |

#### 6.3.5 通信エラー

(1) リターンコードのエラー

J.NETモジュールの通信回路上でエラーを検出したとき、エラー情報をSレジスタのALM、
 NETステータスのエラーフラグをONにし、Sテーブルへエラーコードの書込みを行います。
 また、CPU LEDにエラーを表示します。

| エラーコード | 内容                       | 対 策                  |
|--------|--------------------------|----------------------|
| 7110   | 定義されていないサービスを指示した。       | ・CPUキースイッチをリセットし、元に戻 |
| 7120   | データ長が正しくない。              | してもエラーが発生する場合、再立上げを  |
| 7130   | パケット構成が正しくない。            | 行ってください。             |
|        |                          | ・それでもエラーが発生する場合、     |
|        |                          | J.NETモジュールを交換してくださ   |
|        |                          | ι ۱ <u>.</u>         |
| 7061   | ステーションで入力データの取込みが完了      | ・エラーではありません。         |
|        | していません。                  | ・入力データの取込みが完了次第正常に戻り |
|        |                          | ます。                  |
| 2010   | CRCチェックにて異常が発生した。        | ・ネットワーク回線が正常か確認してくださ |
| 2020   | 局番(ステーション番号)が128~254で    | ι <b>ι</b> .         |
|        | ある。受信局番が正しくない。           | ・SVPTの設定とステーションの設定が  |
| 2030   | 未定義のサービスを指定した。           | 合っているか確認してください。      |
| 2040   | Iフレーム長が137バイト以上UIフレー     | ・それでもエラーが発生する場合、     |
|        | ム長が134バイト以上ある。           | J.NETモジュールを交換してくださ   |
| 2041   | <u> IレスポンスにIフレームがない。</u> | ι ι <u>.</u>         |
| 2042   | 監視フレームにエフレームがある。         |                      |
| 2050   | データリンク手順異常。              |                      |
| 2060   | タイムアウト発生(一定時間経過してもス      | ・ステーションの電源を入れ直してくださ  |
|        | レーブから応答なし)。              |                      |
|        |                          | ・J・NETモジュールおよびステーション |
|        |                          | のスイッチ設定が正常か確認してくださ   |
| 2061   | リトライにて回復しなかった。           |                      |
|        |                          | ・それでもエフーが発生する場合、ステー  |
|        |                          | ションを交換してくたさい。        |
| 2070   | 回線にフレームを送出できなかった。また      | ・ネットリーク回線の接続および終端批抗の |
|        | は、フレーム受信で異常を検出した。        | 接続を確認してくたさい。         |
|        |                          | ・SVPIの設定とステーションの設定が  |
|        |                          | 合っているか確認してください。      |
|        |                          | ・CPUキースイッチをリセットし、元に戻 |
|        |                          | してもエラーが発生する場合、再立上けを  |
|        |                          | 行ってくたさい。             |
|        |                          | ・それでもエフーが発生する場合、     |
|        |                          | J.NETモジュールを交換してくださ   |
|        |                          |                      |
| 2080   | その他の異常                   | ・CPUキースイッチをリセットし、元に戻 |
|        |                          | してもエラーが発生する場合、再立上けを  |
|        |                          | 行ってくたさい。             |
|        |                          | ・それでもエフーが発生する場合、     |
|        |                          | J.NEIモシュールを交換してくださ   |
|        |                          | l\ <u>_</u>          |

(2) リザルトとステータスのエラー

J.NETモジュールに接続されるステーションでエラーを検出したとき、エラー情報をSレジスタ のALM、NETステータスのエラーフラグをONにし、Sテーブルへエラーコードの書込みを行いま す。

また、CPU LEDにエラーを表示します。

| エラーコード | 内容                                                   | 対策                                                     |
|--------|------------------------------------------------------|--------------------------------------------------------|
| 9001   | ステーション停止中                                            | ・ステーションの電源を入れ直し、CPU                                    |
| 9002   | ステーション異常状態<br>( ステーションで何らかの異常が発生 )<br>しています。 )       | キースイッチをリセットしてください。<br>・それでも発生する場合、ステーションを<br>交換してください。 |
| 9003   | ステーション停止中かつ<br>ステーション異常状態                            |                                                        |
| 8020   | 初期化指示拒絶                                              | ・SVPTの設定とステーションが合って<br>いません。                           |
| 8081   | AUTOモード時、登録した転送バイト数<br>とステーションからの応答iosizeが<br>一致しない。 | ステーションに合わせて、SVPTを再<br>設定してください。<br>・それでも発生する場合は、ステーション |
| 8082   | スロット指定時、登録した転送バイト数と<br>ステーションからの応答iosizeが<br>一致しない。  | を交換してください。                                             |

(3) ポーリングのエラー

J.NETモジュールに接続されるステーションがポーリングできる場合、ステーションからの
 PUT/GETサービス要求でエラーを検出したとき、エラー情報をSレジスタのALM、NETス
 テータスのエラーフラグをONにし、Sテーブルへエラーコードの書込みを行います。
 また、CPU LEDにエラーを表示します。

| エラーコード | 内容            | 対 策                   |
|--------|---------------|-----------------------|
| A020   | アドレスデータ不足     | ステーション側のPUT / GETサービス |
|        | シンボル該当ない      | 要求を見直してください。          |
| A022   | アドレスフィールドが数値  |                       |
| A021   | アドレスフィールド数エラー |                       |
| A040   | 奇数アドレス        |                       |

(4) J.STATIONの232Cエラー

J.NETモジュールは、J.STATIONのRS-232Cの送受信に関するエラーを検出した とき、エラー情報をSレジスタのALM、NETステータスのエラーフラグをONにし、Sテーブルへ エラーコードの書込みを行います。

ただし、CPU LEDにエラーを表示しませんので、J.NET SUPPORT F/Dを使用 し、エラー情報表示機能にてエラー内容の確認を行ってください(「5.8 エラー情報表示」)。

| 種類 | エラーコート゛ | 内容                                                          |
|----|---------|-------------------------------------------------------------|
|    | B081    | 送信中送信不可能。                                                   |
|    |         | 先に送信要求のあった送信データを現在送信中(送信中断中も含む)のため、送信できませ                   |
|    |         | h。                                                          |
|    | B 0 8 2 | 送信要求なし中送信不可能。                                               |
|    |         | CS(送信要求)入力が送信要求なし、またはDR(データセットレディ)チェック指定で                   |
| デ  |         | DR入力がレディでないため、送信できません。                                      |
| Î  | B 0 8 3 | 送信中断タイムアウト。                                                 |
| タ  |         | 送信中に送信中断コードにより送信中断され、送信中断監視時間内に送信再開コードにより                   |
| 送  |         | 送信されなかった。                                                   |
| 信  | B 0 8 4 | 送信要求タイムアウト。                                                 |
|    |         | 送信中にCS(送信要求)入力が送信要求なしとなり、送信が中断され、送信中断監視時間                   |
|    |         | 内に、CS入力が送信要求ありにならず送信再開されなかった。                               |
|    | B 0 8 5 | データセットレディタイムアウト。                                            |
|    |         | DR(データセットレディ)チェック指定で、送信中にDR入力がノットレディとなり送信                   |
|    |         | が中断され、送信中断監視時間内にDR入力がレディとならず、送信再開されなかった。                    |
|    | C 0 8 0 | パリティエラー。受信データでパリティエラー発生。                                    |
|    | C 0 8 1 | オーバーランエラー。受信データでオーバーランエラー発生。                                |
|    | C 0 8 2 | フレーミングエラー。受信データでフレーミングエラー発生。                                |
|    | C 0 8 3 | 受信タイムアウト。指定受信監視時間内で全データを受信できなかった。                           |
| デ  | C 0 8 4 | A S C I I 変換エラー。A S C I I 変換指定時 '0 '~ '9 'および 'A '~ 'F '以外の |
| I  |         | データを受信した。                                                   |
| タ  | C 0 8 5 | エンドコードエラー。ASCII変換指定時、 ' 0 ' ~ ' 9 ' および ' A ' ~ ' F ' 以外の   |
| 受  |         | データまたはエンドコード以外のデータを受信した。                                    |
| 1言 | C 0 8 6 | BCCエラー。BCC受信時、BCCが不一致。                                      |
|    | C 0 8 7 | 受信キャリア検出タイムアウト。                                             |
|    |         | CD(受信キャリア検出)入力がキャリアなしとなり、受信中断となったが、受信監視時間                   |
|    |         | 内に、CD入力がキャリアありとならず受信再開されなかった。                               |
|    | C 0 8 8 | 受信データオーバー。531バイト以上受信した。                                     |
|    | C 0 8 9 | 受信バッファ満杯時、データを受信した。                                         |

# 付 録

# (付録A.1 CPUのメモリマップ

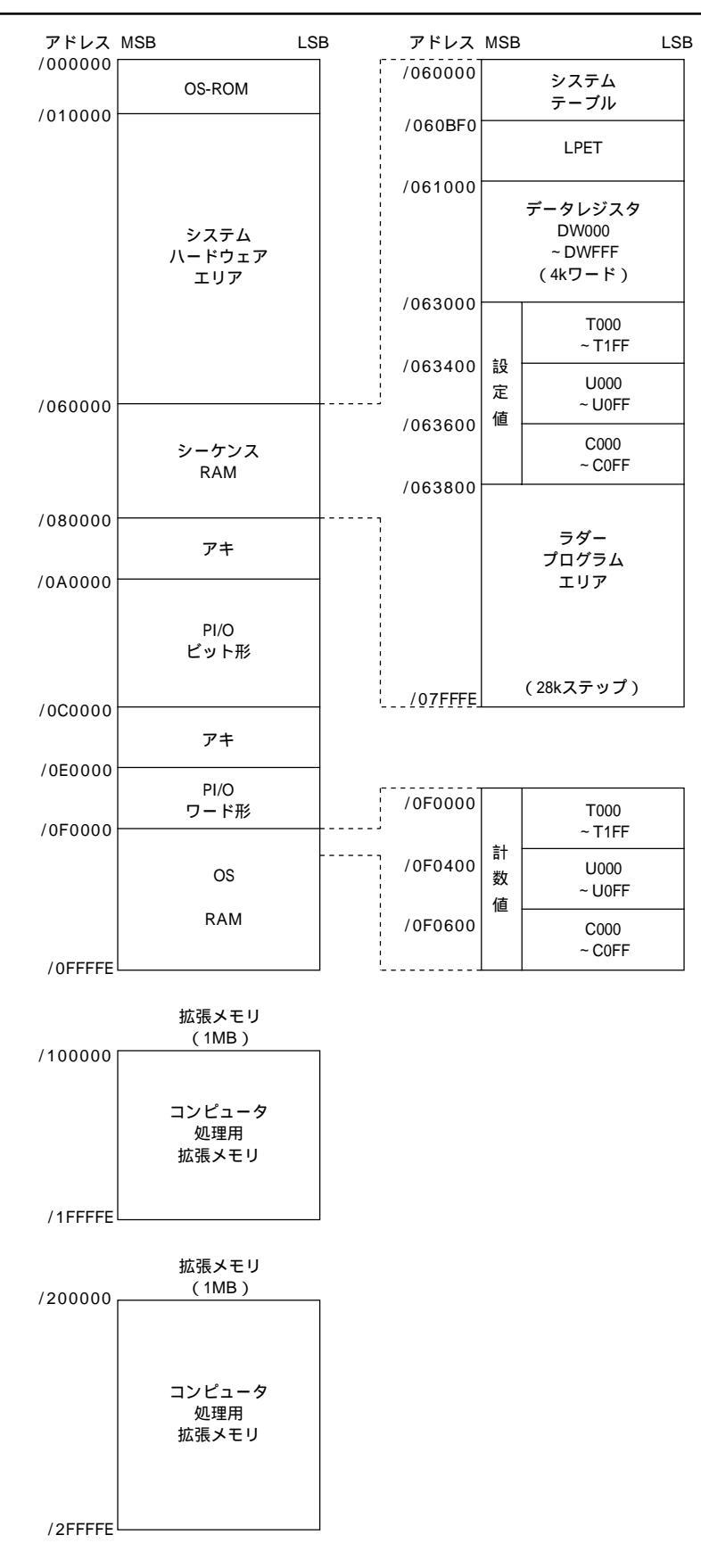
# (付録 A.2 J.NETモジュールのメモリマップ

| メインモジュール      | サブモジュール       |                                       |            |
|---------------|---------------|---------------------------------------|------------|
| / A 0 0 0 0 0 | / A 8 0 0 0 0 | μプログラム                                | $\uparrow$ |
|               |               |                                       | R O M      |
|               |               |                                       | м<br>Ч     |
|               |               |                                       | ア          |
| / A 3 8 0 0 0 | / A B 8 0 0 0 | スレープ パ ラメータテープ ル<br>( S.ソ.P.T )       |            |
| / A 4 0 0 0 0 | / A C 0 0 0 0 |                                       |            |
| / A 4 0 4 0 0 | / A C 0 4 0 0 | エラーフリーズテーブル                           |            |
| / A 4 0 5 0 0 | / A C 0 5 0 0 |                                       |            |
| / A 4 2 0 0 0 | / A C 2 0 0 0 | エラー積算カウンタ                             |            |
| / A 4 3 0 0 0 | / A C 3 0 0 0 |                                       |            |
| / A 4 4 0 0 0 | / A C 4 0 0 0 | ーーーーーーーーーーーーーーーーーーーーーーーーーーーーーーーーーーーーー | (有メモリ)     |
| / A 4 C 8 0 0 | / A C C 8 0 0 |                                       | ₩          |
| / A 5 5 0 0 0 | / A D 5 0 0 0 | データ送信 / 受信<br>バッファ                    | ×<br>ا     |
| / A 6 6 0 0 0 | / A E 6 0 0 0 | アキ                                    |            |
| / A 6 8 0 0 0 | / A E 8 0 0 0 | トレースエリア                               |            |
|               |               |                                       |            |
| / A 7 F F F F | / A F F F F F | スレーフ゛パ ラメータテーブ ルコピー<br>( S V P T C )  | ↓ ↓        |
|               |               |                                       | ·          |

### (付録A.3 エラーフリーズ

J.NETモジュールがハードウェアエラーを検出した場合は、エラーLED(NET1,NET2)を点 灯しエラーフリーズ情報の登録を行います。J.NETモジュールの動作は停止します。

| メインモシ゛ュール                               | サフ゛モシ゛ュール | $2^{31}$ $2^{16}2^{15}$ $2^{0}$                 | )   |       |                       |       |
|-----------------------------------------|-----------|-------------------------------------------------|-----|-------|-----------------------|-------|
| /A40400                                 | /AC0400   | I7-J-ŀ —                                        | No. | コード   | 内容                    | 表示    |
| /////////////////////////////////////// | /// 0///  |                                                 | 1   | 0010H | バスエラー                 | BUS   |
| /740404                                 | //////    | リビッド解除力・500時间(115)                              | 2   | 0011H | アドレスエラー               | ADDR  |
|                                         |           |                                                 | 3   | 0012H | 不当命令                  | ILLG  |
|                                         |           |                                                 | 4   | 0013H | ゼロ除算                  | ZERO  |
| /A40410                                 | /AC0410   | D0レジスタ                                          | 5   | 0014H | 特権違反                  | PRIV  |
| /A40414                                 | /AC0414   | D 1 レジスタ                                        | 6   | 0015H | WDTエラー                | WDT   |
| /A40418                                 | /AC0418   | D 2 レジスタ                                        | 7   | 0016H | フォーマットエラー             | FMAT  |
| /A4041C                                 | /AC041C   | D3レジスタ                                          | 8   | 0017H | スプリアス割込み              | SINT  |
| /////20                                 | /// 0/20  |                                                 | 9   | 0018H | 未サポート例外               | EXSP  |
| /A40420                                 | /AC0420   |                                                 |     |       | (CHK, TRAPV, L1010など) |       |
| /A40424                                 | /AC0424   |                                                 | 10  | 0019H | パリティエラー               | ΡΤΥ   |
| /A40428                                 | /AC0428   | D6レジスタ                                          | 11  | 001AH | 停電予告                  | G R   |
| /A4042C                                 | /AC042C   | D7レジスタ                                          | 12  | 0100H | MODU.No.スイッチ設定誤り      | MDSW  |
| /A40430                                 | /AC0430   | A0レジスタ                                          | 13  | 0101H | BIT RATEスイッチ設定誤り      | BRSW  |
| /A40434                                 | /AC0434   | A 1 レジスタ                                        | 14  | 0102H | ROMサムエラー              | ROM1  |
| /A40438                                 | /AC0438   | A2レジスタ                                          | 15  | 0103H | R A M 1 コンペアエラー       | RAM1  |
| /A4043C                                 | /AC043C   | A3レジスタ                                          | 16  | 0105H | RAM2コンペアエラー           | RAM2  |
| // 40440                                | // 00//0  |                                                 | 17  | 0107H | DMA転送エラー              |       |
| /A40440                                 | /AC0440   |                                                 | 18  | 0108H | (J.NETモジュール内          |       |
| /A40444                                 | /AC0444   | A5レジスタ                                          | 19  | 0109H | エラー)                  |       |
| /A40448                                 | /AC0448   | A6レジスタ                                          | 20  | 010AH |                       |       |
| /A4044C                                 | /AC044C   | A7レジスタ                                          | 21  | 010BH | ROMサムエラー              | ROM 3 |
| /A40450                                 | /AC0450   |                                                 | 22  | 010CH | R O M書込み失敗 2          |       |
|                                         |           | スタックフレーム                                        | 23  | 010DH |                       |       |
|                                         |           | (47- <sup>1</sup> , 67- <sup>1</sup> , 1, 217-) | 24  | 010EH |                       |       |
|                                         |           |                                                 | 25  | 010FH |                       |       |
|                                         |           |                                                 | 26  | 0110H | パラメータ書換え回数オーバー        | WOVR  |
|                                         |           |                                                 |     |       |                       |       |

/A404FC /AC04FC

(注)スタックフレームについては、次ページに詳細を示します。

|         | フォーマット\$ 0<br>(4ワードスタックフレーム)    | フォーマット \$ 2<br>(6ワード <i>スタック</i> フレーム)       | フォーマット \$ C<br>(プリフェッチおよびオペランド<br>のバスエラースタック ) | フォーマット \$ C<br>( MOVEMオペランド<br>のバスエラースタック ) | フォーマット \$ C<br>(4ワードおよび6ワード<br>バスエラースタック )  |
|---------|---------------------------------|----------------------------------------------|------------------------------------------------|---------------------------------------------|---------------------------------------------|
|         | 2 <sup>15</sup> 2 <sup>15</sup> | <sup>1</sup> 2 <sup>15</sup> 2 <sup>15</sup> | 0 2 <sup>15</sup> 2                            | 0 2 <sup>15</sup> 2                         | <sup>0</sup> 2 <sup>15</sup> 2 <sup>0</sup> |
| /A40450 | ステータスレジスタ                       | ステータスレジスタ                                    | ステータスレジスタ                                      | ステータスレジスタ                                   | ステータスレジスタ                                   |
| /A40452 | リターンプログラム                       | 次命令プログラム                                     | リターンプログラム                                      | リターンプログラム                                   | リターンプログラム                                   |
| /A40454 | -<br>مرتر                       | - カウンタ                                       |                                                | - カウンタ<br>-                                 | - カウンタ                                      |
| /A40456 | 0 ベクタオフセット                      | 2 ベクタオフセット                                   | C ベクタオフセット                                     | C ベクタオフセット                                  | C ベクタオフセット                                  |
| /A40458 |                                 | フォールトを起こした                                   | フォールトを起こした                                     | フォールトを起こした                                  | フォールトを起こした                                  |
| /A4045A |                                 | - 命令のプ ロガラムカウンタ                              | -<br>                                          | —<br>                                       | -<br>7 <sup>к</sup> L Z                     |
| /A4045C |                                 |                                              | DBUF                                           | DBUF                                        | 例外発生前のステータスレジスタ                             |
| /A4045E |                                 |                                              |                                                |                                             | フォールトを起こしたベクタオフセット                          |
| /A40460 |                                 |                                              | 現在命令の                                          | 現在命令の                                       | フォールトを起こした命令の                               |
| /A40462 |                                 |                                              | プログラムカウンタ                                      | プログラムカウンタ                                   | <i>プ</i>                                    |
| /A40464 |                                 |                                              | 内部転送カウントレジスタ                                   | 内部転送カウントレジスタ                                | 内部転送カウントレジスタ                                |
| /A40466 |                                 |                                              | 0 0 特権ステータスワード                                 | 1 0 特権ステータスワード                              | 1 0 特権ステータスワード                              |
|         |                                 |                                              |                                                |                                             |                                             |

エラーフリーズ情報テーブル内スタックフレームの詳細を以下に示します。

### (付録A.4 エラー積算カウンタ

J.NETモジュール(マスタ局)とステーション(スレーブ局)の通信エラー回数を加算します。エラー 演算カウンタは、リセット時、初期化されます。

[NET1] [NET2]

2<sup>7</sup>\_\_\_\_\_2<sup>0</sup>

| /A42000 | /A42400 | (一斉同報時)     | +(     | 00                | トランスミッタアンタ゛ーラン | (TXUN)      |
|---------|---------|-------------|--------|-------------------|----------------|-------------|
| /A42020 | /A42420 | ステーションID=01 |        | 02                | CTS消失          | (ТХСТ)      |
| /A42040 | /A42440 | ステーションID=02 |        | 04                | フレーム長違反        | (RXLG)      |
| /A42060 | /A42460 | ステーションID=03 |        | 06                | 非オクテット配列フレーム   | (RXNO)      |
| /A42080 | /A42480 | ステーションID=04 |        | 08                | アボートシーケンス      | (RXAB)      |
| /A420A0 | /A424A0 | ステーションID=05 | i c    | )A                | CRCエラー         | (RXCR)      |
| /A420C0 | /A424C0 | ステーションID=06 |        | DC                | オーバーラン         | (RXOV)      |
| /A420E0 | /A424E0 | ステーションID=07 |        | DE                | CD消失           | ( R X C D ) |
| /A42100 | /A42500 | ステーションID=08 |        | 10                | タイムアウト         | (RXTO)      |
| /A42120 | /A42520 | ステーションID=09 |        | 12 ]              | _空き(14バイト)     |             |
| /A42140 | /A42540 | ステーションID=0A | ,<br>t | ,<br>1 <u>E</u> [ | ~              | Ĩ           |
| /A42160 | /A42560 | ステーションID=0B |        |                   |                |             |
| /A42180 | /A42580 | ステーションID=0C |        |                   |                |             |
| /A421A0 | /A425A0 | ステーションID=0D |        |                   |                |             |
| /A421C0 | /A425C0 | ステーションID=0E |        |                   |                |             |
| /A421E0 | /A425E0 | ステーションID=0F |        |                   |                |             |
| /A42200 | /A42600 | ステーションID=10 |        |                   |                |             |
| /A42220 | /A42620 | ステーションID=11 |        |                   |                |             |
| /A42240 | /A42640 | ステーションID=12 |        |                   |                |             |
| /A42260 | /A42660 | ステーションID=13 |        |                   |                |             |
| /A42280 | /A42680 | ステーションID=14 |        |                   |                |             |
| /A422A0 | /A426A0 | ステーションID=15 |        |                   |                |             |
| /A422C0 | /A426C0 | ステーションID=16 |        |                   |                |             |
| /A422E0 | /A426E0 | ステーションID=17 |        |                   |                |             |
| /A42300 | /A42700 | ステーションID=18 |        |                   |                |             |
| /A42320 | /A42720 | ステーションID=19 |        |                   |                |             |
| /A42340 | /A42740 | ステーションID=1A |        |                   |                |             |
| /A42360 | /A42760 | ステーションID=1B |        |                   |                |             |
| /A42380 | /A42780 | ステーションID=1C |        |                   |                |             |
| /A423A0 | /A427A0 | ステーションID=1D |        |                   |                |             |
| /A423C0 | /A427C0 | ステーションID=1E |        |                   |                |             |
| /A423E0 | /A427E0 | ステーションID=1F |        |                   |                |             |

## 

コマンドバッファ

| NET1]   | [NET2]  |             |      | 2 <sup>7</sup> 2 <sup>°</sup> |
|---------|---------|-------------|------|-------------------------------|
| /A44110 | /A46310 | ステーションID=01 | +000 | CFLAG                         |
| /A44220 | /A46420 | ステーションID=02 | 1    | -                             |
| /A44330 | /A46530 | ステーションID=03 | 2    | _リターンコード(H)                   |
| /A44440 | /A46640 | ステーションID=04 | 3    | (L)                           |
| /A44550 | /A46750 | ステーションID=05 | 4    | ステーション番号                      |
| /A44660 | /A46860 | ステーションID=06 | 5    |                               |
| /A44770 | /A46970 | ステーションID=07 | 6    |                               |
| /A44880 | /A46A80 | ステーションID=08 | 7    |                               |
| /A44990 | /A46B90 | ステーションID=09 | 8    |                               |
| /A44AA0 | /A46CA0 | ステーションID=0A | 9    | サービスコード                       |
| /A44BB0 | /A46DB0 | ステーションID=0B | A    | データ長(H)                       |
| /A44CC0 | /A46EC0 | ステーションID=0C | В    | (L)                           |
| /A44DD0 | /A46FD0 | ステーションID=0D | C    | データ                           |
| /A44EE0 | /A470E0 | ステーションID=0E |      | (最大250バイト)                    |
| /A44FF0 | /A471F0 | ステーションID=0F |      | L L<br>T T                    |
| /A45100 | /A47300 | ステーションID=10 |      |                               |
| /A45210 | /A47410 | ステーションID=11 | /105 |                               |
| /A45320 | /A47520 | ステーションID=12 | /106 | 空き(10バイト)                     |
| /A45430 | /A47630 | ステーションID=13 |      | r í                           |
| /A45540 | /A47740 | ステーションID=14 | /10F |                               |
| /A45650 | /A47850 | ステーションID=15 |      |                               |
| /A45760 | /A47960 | ステーションID=16 |      |                               |
| /A45870 | /A47A70 | ステーションID=17 |      |                               |
| /A45980 | /A47B80 | ステーションID=18 |      |                               |
| /A45A90 | /A47C90 | ステーションID=19 |      |                               |
| /A45BA0 | /A47DA0 | ステーションID=1A |      |                               |
| /A45CB0 | /A47EB0 | ステーションID=1B |      |                               |
| /A45DC0 | /A47FC0 | ステーションID=1C |      |                               |
| /A45ED0 | /A480D0 | ステーションID=1D |      |                               |
| /A45FE0 | /A481E0 | ステーションID=1E |      |                               |
| /A460F0 | /A482F0 | ステーションID=1F |      |                               |

レスポンスバッファ

| [NET1]  | [NET2]  |             |      | 2 <sup>7</sup> 2 <sup>0</sup> |
|---------|---------|-------------|------|-------------------------------|
| /A48510 | /A4A710 | ステーションID=01 | +000 | CFLAG                         |
| /A48620 | /A4A820 | ステーションID=02 | 1    | -                             |
| /A48730 | /A4A930 | ステーションID=03 | 2    | リターンコード(H)                    |
| /A48840 | /A4AA40 | ステーションID=04 | 3    | (L)                           |
| /A48950 | /A4AB50 | ステーションID=05 | 4    | ステーション番号                      |
| /A48A60 | /A4AC60 | ステーションID=06 | 5    |                               |
| /A48B70 | /A4AD70 | ステーションID=07 | 6    |                               |
| /A48C80 | /A4AE80 | ステーションID=08 | 7    |                               |
| /A48D90 | /A4AF90 | ステーションID=09 | 8    |                               |
| /A48EA0 | /A4B0A0 | ステーションID=0A | 9    | サービスコード                       |
| /A48FB0 | /A4B1B0 | ステーションID=0B | A    | _ データ長(H) _                   |
| /A490C0 | /A4B2C0 | ステーションID=0C | В    | (L)                           |
| /A491D0 | /A4B3D0 | ステーションID=0D | C    | データ                           |
| /A492E0 | /A4B4E0 | ステーションID=0E |      | (最大250バイト)                    |
| /A493F0 | /A4B5F0 | ステーションID=0F |      | L L<br>Î Î                    |
| /A49500 | /A4B700 | ステーションID=10 |      |                               |
| /A49610 | /A4B810 | ステーションID=11 | /105 |                               |
| /A49720 | /A4B920 | ステーションID=12 | /106 | 空き(10バイト)                     |
| /A49830 | /A4BA30 | ステーションID=13 |      |                               |
| /A49940 | /A4BB40 | ステーションID=14 | /10F |                               |
| /A49A50 | /A4BC50 | ステーションID=15 |      |                               |
| /A49B60 | /A4BD60 | ステーションID=16 |      |                               |
| /A49C70 | /A4BE70 | ステーションID=17 |      |                               |
| /A49D80 | /A4BF80 | ステーションID=18 |      |                               |
| /A49E90 | /A4C090 | ステーションID=19 |      |                               |
| /A49FA0 | /A4C1A0 | ステーションID=1A |      |                               |
| /A4A0B0 | /A4C2B0 | ステーションID=1B |      |                               |
| /A4A1C0 | /A4C3C0 | ステーションID=1C |      |                               |
| /A4A2D0 | /A4C4D0 | ステーションID=1D |      |                               |
| /A4A3E0 | /A4C5E0 | ステーションID=1E |      |                               |
| /A4A4F0 | /A4C6F0 | ステーションID=1F |      |                               |

# 

送信バッファ

| [NET1]  | [NET2]  |             |      | 2 <sup>7</sup> 2 <sup>°</sup> |
|---------|---------|-------------|------|-------------------------------|
| /A55220 | /A59620 | ステーションID=01 | +000 | 送信データ長(H)                     |
| /A55440 | /A59840 | ステーションID=02 | 1    | (L)                           |
| /A55660 | /A59A60 | ステーションID=03 | 2    | <u>באר-ארב (</u> H)           |
| /A55880 | /A59C80 | ステーションID=04 | 3    | (L)                           |
| /A55AA0 | /A59EA0 | ステーションID=05 | 4    | エラーコード(H)                     |
| /A55CC0 | /A5A0C0 | ステーションID=06 | 5    | (L)                           |
| /A55EE0 | /A5A2E0 | ステーションID=07 | 6    |                               |
| /A56100 | /A5A500 | ステーションID=08 | 7    | 空き(4バイト)                      |
| /A56320 | /A5A720 | ステーションID=09 | 8    |                               |
| /A56540 | /A5A940 | ステーションID=0A | 9    |                               |
| /A56760 | /A5AB60 | ステーションID=0B | A    | データ                           |
| /A56980 | /A5AD80 | ステーションID=0C |      | (最大512バイト)                    |
| /A56BA0 | /A5AFA0 | ステーションID=0D |      |                               |
| /A56DC0 | /A5B1C0 | ステーションID=0E |      |                               |
| /A56FE0 | /A5B3E0 | ステーションID=0F |      | L L<br>T T                    |
| /A57200 | /A5B600 | ステーションID=10 |      |                               |
| /A57420 | /A5B820 | ステーションID=11 | /209 |                               |
| /A57640 | /A5BA40 | ステーションID=12 | /20A | 空き(22バイト)                     |
| /A57860 | /A5BC60 | ステーションID=13 |      | T T                           |
| /A57A80 | /A5BE80 | ステーションID=14 | /21F |                               |
| /A57CA0 | /A5C0A0 | ステーションID=15 |      |                               |
| /A57EC0 | /A5C2C0 | ステーションID=16 |      |                               |
| /A580E0 | /A5C4E0 | ステーションID=17 |      |                               |
| /A58300 | /A5C700 | ステーションID=18 |      |                               |
| /A58520 | /A5C920 | ステーションID=19 |      |                               |
| /A58740 | /A5CB40 | ステーションID=1A |      |                               |
| /A58960 | /A5CD60 | ステーションID=1B |      |                               |
| /A58B80 | /A5CF80 | ステーションID=1C |      |                               |
| /A58DA0 | /A5D1A0 | ステーションID=1D |      |                               |
| /A58FC0 | /A5D3C0 | ステーションID=1E |      |                               |
| /A591E0 | /A5D5E0 | ステーションID=1F |      |                               |

受信バッファ

| [NET1]  | [NET2]  |             |      | 2 <sup>7</sup> 2 <sup>0</sup> |
|---------|---------|-------------|------|-------------------------------|
| /A5DA20 | /A61E20 | ステーションID=01 | +000 | 送信データ長(H)                     |
| /A5DC40 | /A62040 | ステーションID=02 | 1    | (L)                           |
| /A5DE60 | /A62260 | ステーションID=03 | 2    | <u>コ</u> ントロールフラク゛ (H)        |
| /A5E080 | /A62480 | ステーションID=04 | 3    | (L)                           |
| /A5E2A0 | /A626A0 | ステーションID=05 | 4    | エラーコード(H)                     |
| /A5E4C0 | /A628C0 | ステーションID=06 | 5    | (L)                           |
| /A5E6E0 | /A62AE0 | ステーションID=07 | 6    |                               |
| /A5E900 | /A62D00 | ステーションID=08 | 7    | 空き(4 バイト)                     |
| /A5EB20 | /A62F20 | ステーションID=09 | 8    |                               |
| /A5ED40 | /A63140 | ステーションID=0A | 9    |                               |
| /A5EF60 | /A63360 | ステーションID=0B | A    | データ                           |
| /A5F180 | /A63580 | ステーションID=0C |      | (最大512バイト)                    |
| /A5F3A0 | /A637A0 | ステーションID=0D |      |                               |
| /A5F5C0 | /A639C0 | ステーションID=0E |      |                               |
| /A5F7E0 | /A63BE0 | ステーションID=0F |      | ı ı<br>T                      |
| /A5FA00 | /A63E00 | ステーションID=10 |      |                               |
| /A5FC20 | /A64020 | ステーションID=11 | /209 |                               |
| /A5FE40 | /A64240 | ステーションID=12 | /20A | 空き(22バイト)                     |
| /A60060 | /A64460 | ステーションID=13 |      | ĨĨ                            |
| /A60280 | /A64680 | ステーションID=14 | /21F |                               |
| /A604A0 | /A648A0 | ステーションID=15 |      |                               |
| /A606C0 | /A64AC0 | ステーションID=16 |      |                               |
| /A608E0 | /A64CE0 | ステーションID=17 |      |                               |
| /A60B00 | /A64F00 | ステーションID=18 |      |                               |
| /A60D20 | /A65120 | ステーションID=19 |      |                               |
| /A60F40 | /A65340 | ステーションID=1A |      |                               |
| /A61160 | /A65560 | ステーションID=1B |      |                               |
| /A61380 | /A65780 | ステーションID=1C |      |                               |
| /A615A0 | /A659A0 | ステーションID=1D |      |                               |
| /A617C0 | /A65BC0 | ステーションID=1E |      |                               |
| /A619E0 | /A65DE0 | ステーションID=1F |      |                               |

## (付録A.7 トレース)

J.NETモジュールのトレースは、ネットワーク(NET1,NET2)ごとにトレースします。

トレースは、CPUリセットおよび復電時にエラーストップモード(エラー発生時、トレース停止)で始まり 各サービスの送信、受信単位に記録します。

下記にトレースデータ構成を示します。

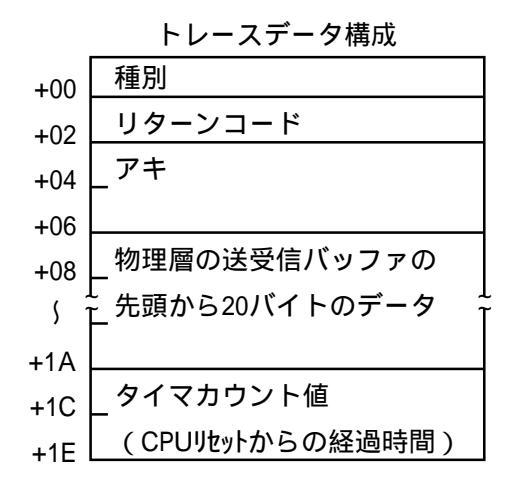

種別

| 1030 | 初期設定サービス送信正常  |
|------|---------------|
| 1010 | 入出力サービス送信正常   |
| 2030 | 初期設定サービス受信正常  |
| 2010 | 入出力サービス受信正常   |
| 3030 | 初期設定サービス送信エラー |
| 3010 | 入出力サービス送信エラー  |
| 4030 | 初期設定サービス受信エラー |
| 4010 | 入出力サービス受信エラー  |

リターンコード

「6.3.5 通信エラー」を参照してください。 物理層の送受信バッファの先頭から20バイトのデータ

| 08 | Α       | : ステーション番号  |
|----|---------|-------------|
| 09 | С       | : コントロールフラグ |
| 0A | DL-SC   | :DL層サービスコード |
| 0B | DL-len  | : DL層レングス   |
| 0C | 7L-hd   | :7L層ヘッダー    |
| 0D | 7L-sc   | :7L層サービスコード |
| 0E | 7U-sc   | :7U層サービスコード |
| 0F | len(L)  | :レングス下位バイト  |
| 10 | len(H)  | :レングス上位バイト  |
| 11 | data[0] | : データ       |
| \$ | L<br>L  | 1           |
| 1B | data[9] | : データ       |

タイマカウント値(1ms単位)

ただし、タイマカウント値の更新は、4msになっています。

トレースエリア

| メインモジュール           | サブモジュー             | ll l                 | トレースポインタ                |
|--------------------|--------------------|----------------------|-------------------------|
| /A68000            | /AE8000            | トレースポインタ             | トレースポインタは0~2FEの値となり     |
| /A68002            | /AE8002            | トレース強制ストップ           | ます。トレースポインタからトレース       |
| /A68004            | /AE8004            | -77 - μ <sup>*</sup> | データの参照アドレフを求めるにけ、参      |
| /A68006            | /AE8006            |                      |                         |
| /A68008            | /AE8008            |                      | 照アトレス=/A68010+(トレース小1   |
| \$                 | \$                 |                      | ンタ*/20)となります。サブモジュー     |
| /A6800E            | /AE800E            |                      | ルの/AE8010となります。         |
| /A68010            | /AE8010            | トレーステータ#0   NET1     |                         |
| \$                 | \$                 |                      | トレース強制ストップ              |
| /A6802E            | /AE802E            |                      | 0:強制ストップ                |
| /A68030<br>(       | /AE8030<br>(       |                      | それ以外・フトップ解除             |
| /A6DFCE            | ,<br>/AEDFCE       |                      | これのパ・ストラン解除             |
| /A6DFD0            | /AEDFD0            | トレースデータ#2FE          |                         |
| \$                 | \$                 |                      | トレースストップコード             |
| /A6DFEE            | /AEDFEE            |                      | トレースストップコードは、トレース       |
| /A6DFF0            | /AEDFF0            | <br>アキ               | データの種別を設定してください。        |
|                    |                    |                      |                         |
|                    |                    |                      | トレースモード                 |
| /A6E000            | /AEE000            |                      | 0・トレース停止                |
| /A6E002            | /AEE002            |                      |                         |
| /A6E004<br>/A6E006 | /AEE004<br>/AEE006 | <u> </u>             |                         |
| /A6E008            | /AEE000            | トレースモード              | 2 :エラー発生時、停止            |
| // KOE0000<br>{    | //(LL000           |                      | ( エラー発生時、トレース )         |
| /A6E00E            | /AEE00E            |                      | く モードは"0"となります <b>ノ</b> |
| /A6E010            | /AEE010            | トレースデータ#0 NET2       |                         |
| S                  | S                  |                      | トレースデータ                 |
| /A6E02E            | /AEE02E            |                      | トレースデータエリアは リング構成に      |
| /A6E030            | /AEE030            |                      |                         |
| \<br>\\            |                    | Ĩ)Ĩ                  |                         |
|                    | /AF3FCE            | トレースデータ#2FF          | 9。                      |
| /A/3FD0<br>(       | /AF3FD0<br>(       |                      |                         |
| ,<br>/A73FFF       | ,<br>/AE3EEE       | Ĩ Ĩ                  |                         |
| /A73FF0            | /AF3FF0            |                      |                         |
| \$                 | S                  |                      |                         |
| /A73FFE            | /AF3FFE            | └I_ <u>♥</u> _       |                         |

#### (付録 A. 8 PUT/GETコマンド使用時の注意点

2 CPU(LWP000)を使用し、表示器などのステーション側からPUT/GETコマンドによってデータの読み書 きをする際は、下表エリアへのデータ読出し・書込みを行わないでください。下表エリアはサポートされてい ません。

#### 2 CPUのアクセス未サポート追加レジスタ

| レジスタ          | アドレス            | 用途             |
|---------------|-----------------|----------------|
| DW000 ~ DWFFF | /61000 ~ /62FFE | ファンクションデータレジスタ |
| TS000 ~ TS1FF | /63000 ~ /633FE | タイマ設定値         |
| US000 ~ US0FF | /63400 ~ /635FE | ワンショットカウンタ設定値  |
| CS000 ~ CS0FF | /63600 ~ /637FE | カウンタ設定値        |

ステーション側から上記末サポートエリアにアクセスする必要がある場合は、ラダープログラムもしくはC 言語プログラムにてDW, TS, US, CSエリアのデータを一旦アクセス可能エリアにコピーし、コピーしたエリア をステーション側からアクセスしてください。下記にラダープログラム例を示します。

(例1)未サポートレジスタをステーションからリードのみ実施する場合(例:CS)
下記ラダーによりカウンタ設定値CS\*\*\*をFW等の空きエリアにコピーし、FW
ステーションからリードしてください。

(例2) 未サポートレジスタをステーションからリード / ライトする場合(例:CS)
下記ラダーは、 によりカウンタ設定値(初期値)CS\*\*\*をFW等の空きエリアにコピーし、 によりFWエリアを経由してCSエリアに再設定を行うものです。これは、
ステーションからリード / ライトする場合にはFWエリアをアクセスしてください。

S012 | | | CS\*\*\* FW × × × [ MOV ] | FW × × × CS\*\*\*

(注)S012はCPU STOP RUN時1シーケンスサイクルだけオンします。

(付録A.9 トラブル調査書

トラブル調査書

| 貴会社名       | 担当者        | 発生日時  | 月 | B    | 時    | 分 |
|------------|------------|-------|---|------|------|---|
|            | 主所         |       |   |      |      |   |
| ご演怒失       |            |       |   |      |      |   |
|            | EL         |       |   |      |      |   |
| F          | A X        |       | - |      |      |   |
| 不具合モジ      | ュ ー ル 形 式  | CPU形式 |   |      |      |   |
| OS Ver. Re | v. プログラム名: |       |   | Ver. | Rev. |   |
| サポートプログ    | ラム プログラム名: |       |   | Ver. | Rev. |   |
| 不具合        |            |       |   |      |      |   |
| 現象         |            |       |   |      |      |   |
|            |            |       |   |      |      |   |
|            | 種類         |       |   |      |      |   |
| │接続負荷│     |            |       |   |      |      |   |
|            | 配線状態       |       |   |      |      |   |
|            |            |       |   |      |      |   |
|            |            |       |   |      |      |   |
|            |            |       |   |      |      |   |
|            |            |       |   |      |      |   |
|            |            |       |   |      |      |   |
|            |            |       |   |      |      |   |
| は、シュニム 供成せ | トバフノッエミー   |       |   |      |      |   |
| システム慎成の    | よびスイッチ設定   |       |   |      |      |   |
|            |            |       |   |      |      |   |
|            |            |       |   |      |      |   |
|            |            |       |   |      |      |   |
|            |            |       |   |      |      |   |
|            |            |       |   |      |      |   |
|            |            |       |   |      |      |   |
|            |            |       |   |      |      |   |
|            |            |       |   |      |      |   |
|            |            |       |   |      |      |   |
|            |            |       |   |      |      |   |
|            |            |       |   |      |      |   |
|            |            |       |   |      |      |   |
|            |            |       |   |      |      |   |
|            |            |       |   |      |      |   |
|            |            |       |   |      |      |   |
|            |            |       |   |      |      |   |
|            |            |       |   |      |      |   |
|            |            |       |   |      |      |   |
| Г          |            |       |   |      |      |   |
| 通信欄        |            |       |   |      |      |   |
|            |            |       |   |      |      |   |

ご利用者各位

〒101-8010 東京都千代田区神田駿河台4丁目6番地 株式会社 日 立 製 作 所 システムソリューショングループ 情報制御システム事業部 情報制御機器設計部 電 話 (03)3258-1111 (大代表)

#### お 願 い

各位にはますますご清栄のことと存じます。

さて、この資料をより良くするために、お気付きの点はどんなことでも結構ですので、 下欄にご記入の上、当社営業担当または当社所員に、お渡しくださいますようお願い 申しあげます。なお、製品開発、サービス、その他についてもご意見を併記して頂ければ 幸甚に存じます。

| ご 住 所 _〒 |
|----------|
| 貴会社名     |
|          |
|          |
| 芳 名      |
| ご 意 見 欄  |
|          |
|          |
|          |
|          |
|          |
|          |
|          |
|          |
|          |
|          |
|          |
|          |
|          |
|          |
|          |
|          |
|          |
|          |
|          |
|          |
|          |